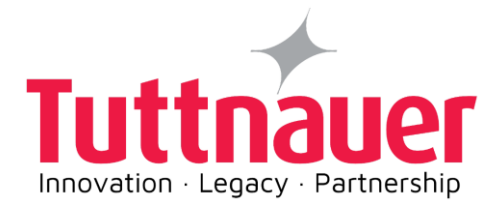

# Operation and Maintenance Manual

# Pre/Post-vacuum Class B Table-top Autoclave

# Model Elara11

Cat. No. MAN205-0497002EN Rev. H

Tuttnauer Co. Ltd., Har Tuv Industrial zone B P.O.Box 170, Beit Shemesh 9910101, Israel <sup>①</sup> Tel: 972 2 9904611, <sup>□</sup> Fax: 972 2 9904730
 Tuttnauer U.S.A. Co, Ltd. 25 Power Drive Hauppauge, NY, 11788, USA.
 Tel (631) 737 4850, (800) 624 5836, <sup>□</sup> Fax: (631) 737 0720

#### **Table of Contents**

#### Paragraph

| 1. | GEN                        | ERAL                                                                                 | 3                     |
|----|----------------------------|--------------------------------------------------------------------------------------|-----------------------|
|    | 1.1.                       | MANUFACTURER AND US OFFICIAL CORRESPONDENCE INFORMATION                              | 3                     |
|    | 1.2.                       | INTENDED USE                                                                         |                       |
|    | 1.3.                       | INTENDED USERS                                                                       | 3                     |
|    | 1.4.                       | INCOMING INSPECTION                                                                  | 3                     |
|    | 1.5.                       | WARRANTY                                                                             | 4                     |
|    | 1.6.                       | WARRANTY STATEMENT                                                                   | 4                     |
|    | 1.7.                       | SAFETY INSTRUCTIONS                                                                  | 5                     |
|    | 1.8.                       | GENERAL INFORMATION                                                                  | 7                     |
|    | 1.9.                       | SAFETY FEATURES                                                                      | 7                     |
|    | 1.10.                      | OPERATING CONDITIONS                                                                 | 10                    |
|    | 1.11.                      | OVERALL DIMENSIONS                                                                   | 11                    |
|    | 1.12.                      | FRONT VIEW                                                                           | 12                    |
|    | 1.13.                      | REAR VIEW                                                                            | 13                    |
|    | 1.14.                      | SPECIFICATIONS                                                                       | 14                    |
|    | 1.15.                      | STEAM GENERATOR DATA                                                                 | 14                    |
|    | 1.16.                      | AUTOCLAVE ELECTRICAL DATA                                                            | 15                    |
|    | 1.17.                      | UTILITIES                                                                            | 15                    |
|    | 1.18.                      | ENVIRONMENTAL EMISSION INFORMATION                                                   | 15                    |
|    | 1.19.                      | CONSTRUCTION                                                                         | 15                    |
|    | 1.20.                      | STICKERS DESCRIPTION                                                                 | 16                    |
|    | 1.21.                      | Symbols Description                                                                  | 17                    |
|    | 1.22.                      | WATER QUALITY                                                                        | 19                    |
|    | 1.23.                      | DIRECTIVES AND STANDARDS                                                             | 20                    |
| 2. | CON                        | TROL PANEL                                                                           | 21                    |
|    | 71                         | DESCRIPTION AND ELINICTIONS OF THE FRONT BANEL                                       | 22                    |
|    | 2.1.<br>2.2                | DESCRIPTION AND FUNCTIONS OF THE FRONT PANEL                                         | 22<br>22              |
|    | 2.2.                       |                                                                                      | 22                    |
|    | 2.3.<br>2.4                | DATA CENTER                                                                          | 23                    |
|    | 2.4.                       | DISDLAVED FRROR MESSAGES / SYMBOLS                                                   | 24<br>24              |
|    | 2.5.                       | DISPLATED ERROR WESSAGES / STRIBUSS                                                  | 24                    |
| ~  | 2.0.<br>\//E\/             |                                                                                      |                       |
| 3. | VIEV                       | V SCREENS                                                                            | 2/                    |
|    | 3.1.                       | SCREENS SHOWING A SUCCESSFULLY COMPLETED CYCLE                                       | 27                    |
|    | 3.2.                       | SCREENS SHOWING ABORTED CYCLES AFTER A COMPLETED STERILIZATION STAGE                 | 28                    |
|    | 3.3.                       | SCREENS SHOWING A FAILED CYCLE BEFORE COMPLETING THE STERILIZATION STAGE:            | 29                    |
| 4. | STE                        | RILIZATION PROGRAMS                                                                  |                       |
|    |                            |                                                                                      | 24                    |
|    | 4.1.                       | PROGRAM 1: UNWRAPPED INSTRUMENTS                                                     |                       |
|    | 4.2.                       | PROGRAM 2: WRAPPED INSTRUMENTS                                                       |                       |
|    | 4.3.                       | PROGRAM 3: UNWRAPPED DELICATE INSTRUMENTS                                            |                       |
|    | 4.4.<br>4 F                | PROGRAM 4: WRAPPED DELICATE INSTRUMENTS                                              | 3/                    |
|    | 4.5.                       | PROGRAM 5: CALIBRATION CYCLE                                                         |                       |
|    | 4.0.                       | PROGRAM D: EXTRA DRYING TIME                                                         |                       |
|    | 4.7.<br>10                 | PROGRAM 9. POWIE AND DICK                                                            | 4040                  |
|    | 4.0.                       | FRUGRAIVI O. DUWIE AND DICK                                                          |                       |
| _  |                            |                                                                                      |                       |
| 5. | CHE                        | CKING AND CHANGING PARAMETERS AND OTHER DATA                                         | 42                    |
| 5. | CHE<br>5.1.                | CKING AND CHANGING PARAMETERS AND OTHER DATA                                         | <b>42</b><br>43       |
| 5. | <b>CHE</b><br>5.1.<br>5.2. | CKING AND CHANGING PARAMETERS AND OTHER DATA<br>Quick Options Directory<br>Main Menu | <b>42</b><br>43<br>51 |

| 5.3         | 3.   | Cycle Parameters for Custom Programs      | 60  |
|-------------|------|-------------------------------------------|-----|
| 6.          | PR   | NTER                                      | 69  |
| 6.2         | 1.   | PRINTER OUTPUT                            |     |
| 6.2         | 2.   | Printer Handling                          | 71  |
| 7.          | INS  | TALLATION INSTRUCTION                     | 74  |
| 7.          | 1.   | LIFTING AND CARRYING                      | 74  |
| 7.2         | 2.   | UNPACKING THE AUTOCLAVE                   | 74  |
| 7.3         | 3.   | PLACING                                   | 74  |
| 7.4         | 4.   | ELECTRICAL                                | 75  |
| 7.5         | 5.   | Setup                                     | 76  |
| 7.0         | 6.   | FILLING THE MINERAL-FREE WATER RESERVOIR. | 77  |
| 8.          | PR   | EPARATION BEFORE STERILIZATION            | 79  |
| 9.          | OP   | ERATING INSTRUCTIONS                      | 83  |
| 9.          | 1.   | PRE-HEATING                               |     |
| 9.2         | 2.   | Wastewater Reservoir                      |     |
| <b>9</b> .3 | 3.   | OPENING THE DOOR                          | 84  |
| 9.4         | 4.   | Adding additional drying time             | 85  |
| 9.5         | 5.   | LOADING                                   | 85  |
| 9.0         | 6.   | CYCLE DESCRIPTION                         | 87  |
| <b>9</b> .2 | 7.   | Extra Drying Time                         |     |
| 9.8         | 8.   | UNLOADING                                 |     |
| 10.         | I    | PREVENTIVE AND SCHEDULED MAINTENANCE      | 90  |
| 10          | ).1. | DAILY BY THE OPERATOR                     | 90  |
| 10          | ).2. | WEEKLY BY THE OPERATOR                    |     |
| 10          | ).3. | Periodically By the Operator              | 92  |
| 10          | ).4. | Draining the Reservoir                    | 92  |
| 10          | ).5. | REPLACING THE AIR FILTER                  | 93  |
| 10          | ).6. | REPLACING THE DOOR GASKET                 | 95  |
| 10          | ).7. | CHECKING THE SAFETY VALVE                 | 97  |
| 10          | ).8. | CLEANING WATER STRAINER                   |     |
| 10          | ).9. | EMERGENCY OPENING OF THE DOOR             |     |
| 11.         |      | ROUBLESHOOTING                            |     |
| 12.         | \$   | SPARE PARTS LIST                          | 106 |
| 13.         |      | ACCESSORIES                               |     |

# Read the Operating Instructions carefully, before beginning any operation on the autoclave!

1.1.

Manufacturer and US Official Correspondence Information

The Autoclave is manufactured by Tuttnauer Ltd., Located Har-Tuv B Industrial Zone, P.O. Box 170, Beit Shemesh 9910101, Israel. It +972-2-9904611

The US Official Correspondence is:

■ Tuttnauer U.S.A Co, Ltd. 25 Power Drive Hauppauge, NY, 11788, USA. ① Tel: (631) 737 4850, (800) 624 5836, □ Fax: (631) 737 0720

#### 1.2. Intended Use

The Elara11 tabletop autoclave is designed for the sterilization of medical and surgical goods such as wrapped and unwrapped solid, hollow, and porous loads used in healthcare facilities (e.g., hospitals, nursing homes, extended care facilities, freestanding surgical centers, clinics, and medical & dental clinics).

#### 1.3. Intended Users

The Elara11 tabletop autoclave is intended for use by hospital personnel and other medical personnel.

All autoclave users must receive training in proper usage from an experienced employee. Every new employee must undergo a training period from an experienced employee.

#### 1.4. Incoming Inspection

Upon receiving your Tuttnauer Autoclave, carefully inspect the outside of the shipping carton for signs of damage. If any damage to the carton is found, note the location with respect to the autoclave and check that area of the autoclave carefully once it is fully unpacked. Observe packing method and retain packing materials until the unit has been inspected. Mechanical inspection involves checking f o r signs of physical d a m a g e such as: scratched panel surfaces, broken knobs, etc.

If any damage is found, contact your dealer as soon as possible so that they can file a claim with the shipping carrier and notify Tuttnauer. All Tuttnauer products are carefully inspected prior to shipment and all reasonable precautions are taken in preparing them for shipment to assure safe arrival at their destination.

**Note**: Lifting and carrying should always be done by two people.

#### 1.5. Warranty

Tuttnauer warranties, from the date of purchase, all new Elara11 autoclave for a period of one full year, covering both parts and labor. This one-year warranty covers defects in materials and workmanship on every part in the autoclave <u>except</u> door gaskets and HEPA filters (they are considered wear items).

Tuttnauer warranties the chamber for a period of ten (10) years against defects in materials and workmanship.

This warranty does not include installation or operator instruction which are covered in this manual for your convenience, or which can be provided by your dealer.

This warranty does not apply to any instrument that has been subjected to improper use or accident, nor shall it extend to autoclaves that have been repaired or altered outside the factory without prior authorization from Tuttnauer.

The warranty also does not include routine cleaning or preventive maintenance, to be performed according to instructions in Sec. 10 (Preventive and Scheduled Maintenance). Tuttnauer's obligation is limited to the repair or replacement of parts for the autoclave. No other warranties or obligations are expressed or implied.

The Autoclave should only be used in a manner described in this manual!

#### 1.6. Warranty Statement

To activate the warranty, the registration card must be completed and mailed or faxed to Tuttnauer within fourteen (14) days of purchase or you may call our customer service department at the number listed below.

Products will only be received and accepted for repair from an authorized dealer and only with prior return authorization from Tuttnauer. All transportation charges to and from Tuttnauer must be paid by the owner of the autoclave. Tuttnauer will not accept COD shipments. If repairs are needed during the first 90 days after purchase of this autoclave and a local authorized service dealer is not available, Tuttnauer will arrange pick up of the unit at Tuttnauer's expense. This will be on an individually evaluated basis and **ONLY** with pre-approval.

Note: If you have any questions or there are any difficulties with this

instrument and the solution is not covered in this manual, please contact your dealer or Tuttnauer USA Co. **Do not attempt to service this instrument yourself**.

**Tuttnauer USA** Co., Ltd., 25 Power Drive Hauppauge, NY 11788, USA ③Tel: (800) 624 5836, (631) 737 4850, □Fax: (631) 737 0720 <u>e-mail: info@tuttnauerUSA.com.</u>

#### 1.7. Safety instructions

The autoclave has unique characteristics. Please read and understand the operation instructions before first operation of the autoclave. This manual includes instructions and guidance provided by the manufacturer on: How to properly operate the autoclave, the door safety mechanism, the dangers involved in circumventing the safety features, how to ensure that the door is closed, and how to select a correct sterilization program.

Make sure that you know where the main power switch is located. Autoclave maintenance is crucial for the correct and efficient function of the device.

The daily B&D test, at the beginning of the working day, is part of the preventive maintenance plan, along with the annual validation of the sterilization processes that ensures appropriate sterilization conditions.

Never use the autoclave to sterilize liquids since it is not designed for that purpose.

Never use the autoclave to sterilize corrosive products, such as: acids, bases and phenols, volatile compounds, or solutions such as ethanol, methanol, chloroform, or radioactive substances. Below are the operating instructions – safety instructions:

- 1. Always operate the autoclave strictly as instructed in this manual.
- 2. Always wear heat resistant gloves before unloading and avoid touching hot loads and surfaces.
- 3. Instruments should not be loaded into the autoclave unless Steam Sterilization is instructed in their User Manual. The instructed Steam Sterilization Program should be verified against the programs available in this autoclave.
- 4. Before use, check inside the autoclave chamber to ensure that no items have been left from the previous cycle.
- 5. Load trays in such a way as to allow steam to move freely among all items.
- 6. When sterilizing plastic materials, make sure that the item can withstand sterilization temperature. Plastic that melts in the chamber is liable to cause a great deal of damage.
- 7. On closing the device door, make sure it is properly locked before activating. Verify that DOOR OPEN symbol is replaced by the message "System Ready".

- 8. Verify once again that you have chosen the appropriate sterilization program and the water reservoirs are full.
- 9. Do not place your hand or head, etc. above the door while opening, as hot steam is escaping the chamber.
- 10. Do not stand near the back panel of the autoclave while operating, as the pressure safety valve may release steam.
- 11. Do not touch hot surfaces, such as the top enclosure and area adjacent to the chamber opening!
- 12. After the cycle, open the door slowly to allow steam to escape and wait 1 minute before you remove the load.
- 13. To assure proper operation of the autoclave, avoid placing in the vicinity of electrical equipment which is not certified for Electromagnetic Compatibility according to IEC/EN 61326-1.
- 14. A certified inspector must perform a periodic pressure chamber safety test according to the local regulations.
- 15. Once a year, or more frequently, effectiveness tests must be performed, i.e., calibration and validation.
- 16. Make sure there are no leaks, breaks, blockages, whistles, or strange noises.
- 17. Perform the maintenance operations as instructed. The owner of the autoclave is responsible to perform the maintenance operations.
- 18. Notify the person in charge immediately of any deviation from the normal functioning of the device.
- 19. Protective equipment and clothes and other safety instructions should be implemented in accordance with local and national regulations and/or rules!

#### 1.8. General Information

This autoclave is an electrically heated sterilizer using steam as a sterilizing agent.

The Elara11 is designed as a Type B sterilizer in accordance with EN13060.

The Elara11 is a pre/post-vacuum sterilizer which uses vacuum pulse technology for removing air from the chamber at the beginning of the cycle and moisture from the instruments at the end of the cycle. **Drying is performed with the door closed**, using a combination of heat and vacuum.

The advantages of a pre/post-vacuum sterilizer are as follows:

- Removal of residual air from packs and porous load and most kinds of tubes (rubber, plastic etc.) by vacuum during the first stage of the cycle.
- More efficient steam penetration into the load; assuring effective sterilization.
- Improved temperature uniformity throughout the chamber.
- Better drying of materials due to the vacuum achieved in the chamber during the drying cycle.

#### 1.9. Safety features

The following safety devices are installed in the autoclave to optimize safe operation and protect operating personnel.

- Two door switches that indicate that the chamber door is fully closed and latched. Without this indication steam is not introduced into the chamber.
- An electrical door locking pin that blocks door opening during operation.
- Two safety thermostats, to prevent over-heating of the steam generator and the chamber.
- Two safety pressure valves to prevent over-pressurizing the steam generator or the chamber.
- An advanced control system for monitoring and controlling the process.

The Elara11 offers a choice of the following automatic programs designed to match the material to be sterilized.

| Program # Program Name |                                | Sterilization |            | Drying<br>Time |
|------------------------|--------------------------------|---------------|------------|----------------|
|                        |                                | Temp          | Time       |                |
| 1                      | Unwrapped Instruments          | 273°F         | 4 min      | 1 min          |
| 2                      | Wrapped Instruments            | 273°F         | 4 min      | 20 min         |
| 3                      | Unwrapped Delicate Instruments | 250°F         | 20<br>min  | 1 min          |
| 4                      | Wrapped Delicate Instruments   | 250°F         | 20<br>min  | 20 min         |
| Test 1                 | Vacuum Test                    | N/A           | Pre-set    |                |
| Test2                  | Bowie and Dick                 | 273°F         | 3.5<br>min | 2 min          |

The Elara11 is validated for use in sterilizing lumened devices of no longer than 230mm and no smaller than 3.4mm for sterilization programs 2 and 4.

The Elara11 is validated for use in sterilizing fabric packs/textiles for sterilization programs 2 and 4.

The Elara11 is validated for use in sterilizing up to six dental handpieces for sterilization programs 2 and 4.

A computerized control unit ensures a fully automatic sterilization cycle, control and monitoring of physical parameters and clear documentation of the sterilization cycle.

The Elara11 features a digital absolute pressure display which is used for monitoring and control purposes. The device can display the pressure in psia, psig, kPa, Bar A or Bar G according to the operator's requirements. When the pressure is displayed in psig or Bar G, the atmospheric pressure is shown (at sea level) as 0 psig. If the pressure is defined in psia, Bar A or kPa the absolute zero is displayed as "0" and the atmospheric pressure is shown (at sea level) as 14.7 psia, 1 Bar A or 100 kPa respectively.

**Note:** This unit comes from the factory with the pressure parameter set to display in psig and the vacuum in inHg.

The Elara11 can display the temperature in °F or °C.

Note: The unit comes from the factory set to display temperature in °F.

The control system is designed to meet the most current sterilization standards to ensure efficacy, safety of personnel and reliable operation. A printer is standard on the autoclave. The printer prints the preset and actual parameters of the cycle (temperature, time, and pressure).

The Elara11 also features built in memory to record up to 100 sterilization cycles. These can be reprinted on the printer or exported to a USB device to be transferred to a PC.

The Elara11 has a built in Network Port for use with Tuttnauer's R.PC.R software when connected to your local network.

The R.PC.R software has been developed especially for the Tuttnauer autoclaves.

This application will allow you to:

- Monitor up to 8 autoclaves.
- Monitor the real time activity of any autoclave connected via the network port.
- Manage the history files of the cycles run on your autoclave.
- The history files can be downloaded either directly through a physical connection to the network port or transferred manually using a USB device.
- Store all the history of the processes that have been run on your autoclave.
- Track the parameter setting that have been used in each of the cycles and stages run.
- Choose the style of the report to view, either graph, table, or a print out
- All reports can be saved as a PDF.
- The graph style report offers the user an option to customize the inputs and outputs used in the presentation.

For more information on the R.PC.R refer to the R.PC.R user guide.

This manual is intended for the user and gives the user a general understanding of the instrument and the best ways to operate and take care of it to obtain effective results.

Before operating this autoclave carefully read this operation manual. After reading this manual, operating the autoclave will be easy. However, since this instrument is built with high technology sensitive components, no attempt should be made by the user or any other unauthorized person to repair or recalibrate it.

Only technical personnel, of an authorized Tuttnauer dealer, having proper qualifications and holding technical documentation (including a technician manual) and adequate information are authorized to service the apparatus.

### Read the Operating Instructions carefully, before beginning any operation on the autoclave!

#### 1.10. Operating Conditions

This device is for indoor use only!

The minimum counter depth for the Elara11 is 24 inches.

Counter tops or slide-outs need to have a minimum capacity of 275 pounds.

The sterilizer should be loaded only with autoclavable material!

Minimum room ventilation shall be 10 cycles per hour.

The environment shall not exceed an ambient temperature range of from  $41^{\circ}F$  (5°C) to  $104^{\circ}F$  (40°C) and a relative humidity of 85%.

Operate the autoclave only in the manner specified in the manual. If the equipment is used in a manner not specified by the manufacturer, the protection provided by the equipment may be impaired.

**CAUTION!** 

Wastewater should be brought into the public net in accordance with the local rules or requirements ONLY NON-HAZARDOUS LIQUIDS SHALL BE DISPOSED IN PUBLIC SEWAGE!

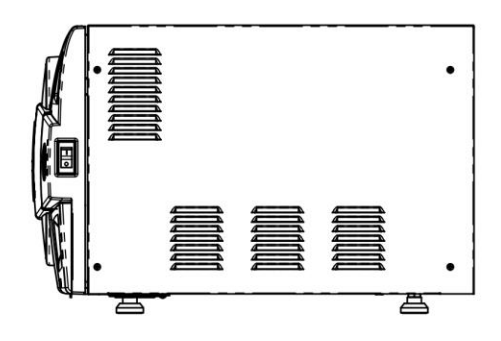

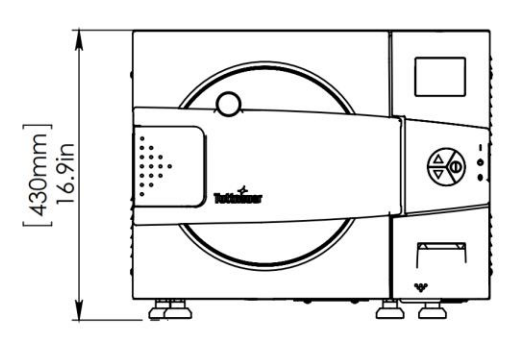

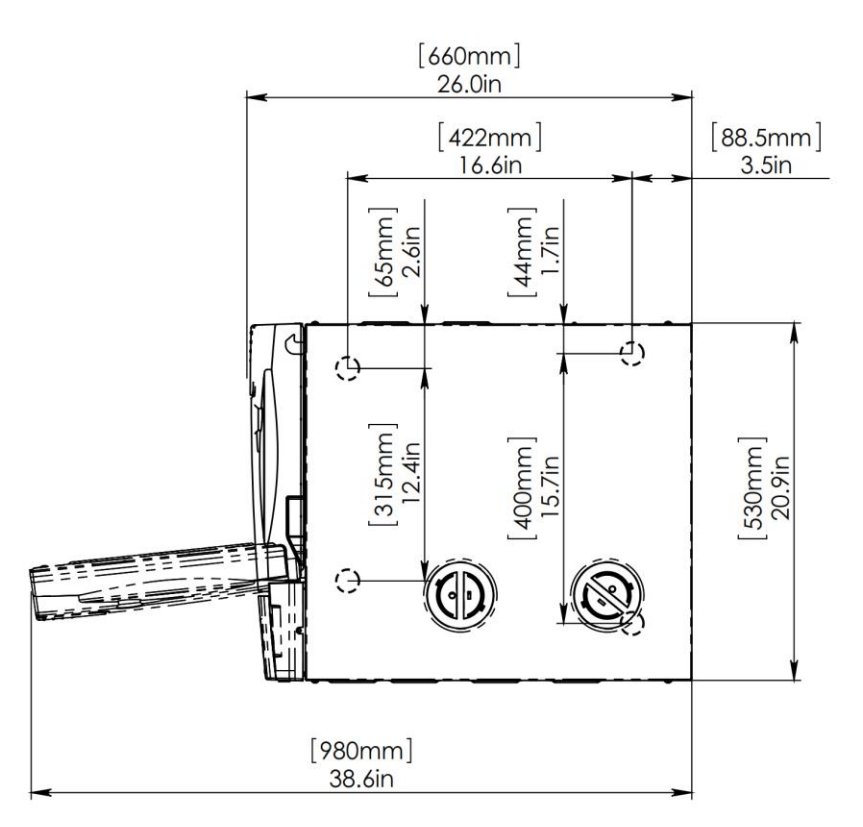

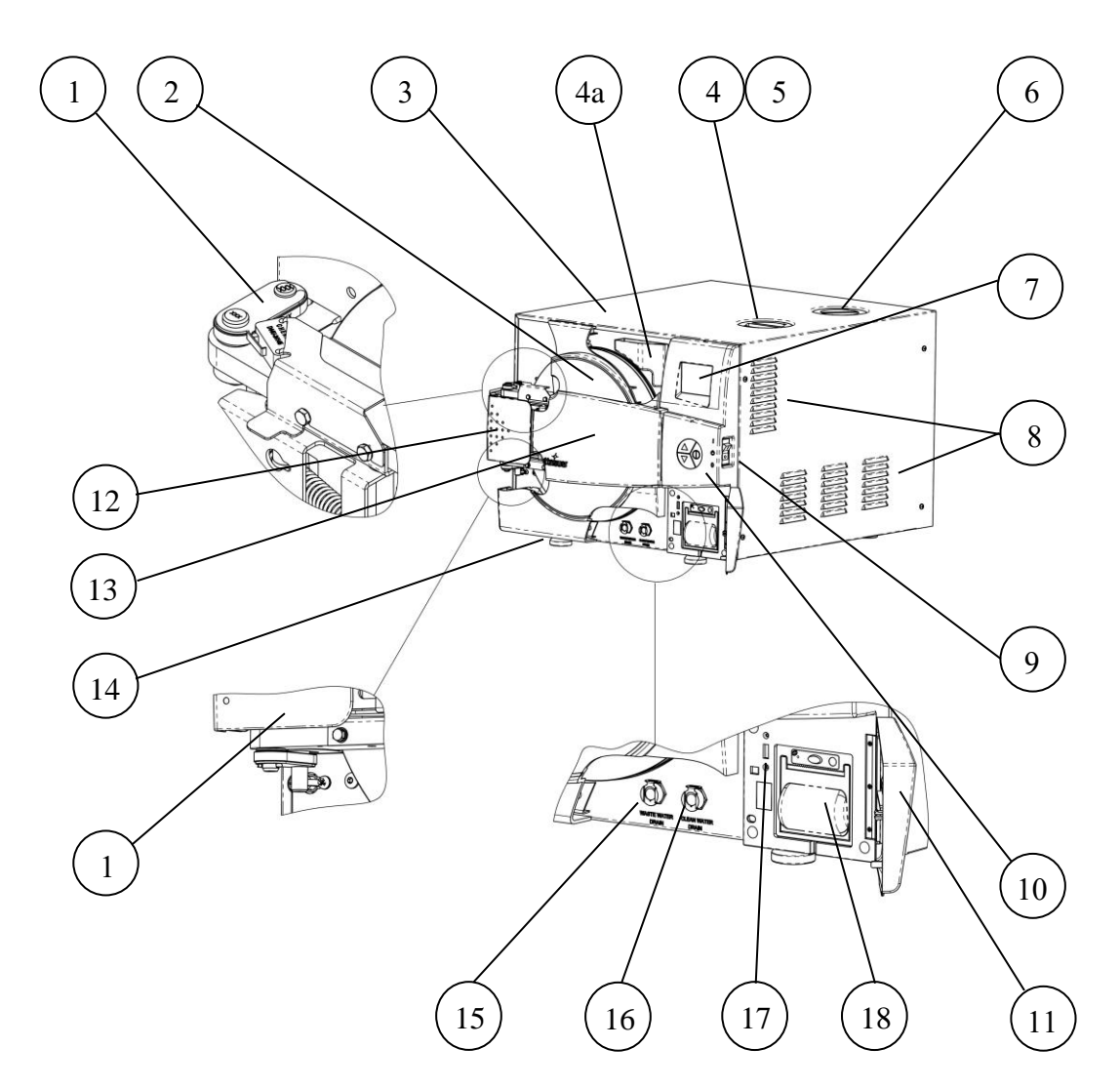

| No. | Description                          | No. | Description        |
|-----|--------------------------------------|-----|--------------------|
| 1   | Door microswitches                   | 10  | Keypad             |
| 2   | Autoclave door                       | 11  | Printer cover      |
| 3   | Autoclave outer cover                | 12  | Door opening grip  |
| 4   | Mineral-free water reservoir         | 13  | Plastic door cover |
| 4a  | Water reservoir fill and level gauge |     |                    |
| 5   | Chamber and steam generator          | 14  | Autoclave Leg      |
| 6   | Wastowator reservoir                 | 15  | Wastowator drain   |
| 0   |                                      | 15  |                    |
| 7   | Display                              | 16  | Clean water drain  |
| 8   | Ventilation grill                    | 17  | USB port           |
| 9   | On/off switch / circuit breaker      | 18  | Printer (standard) |

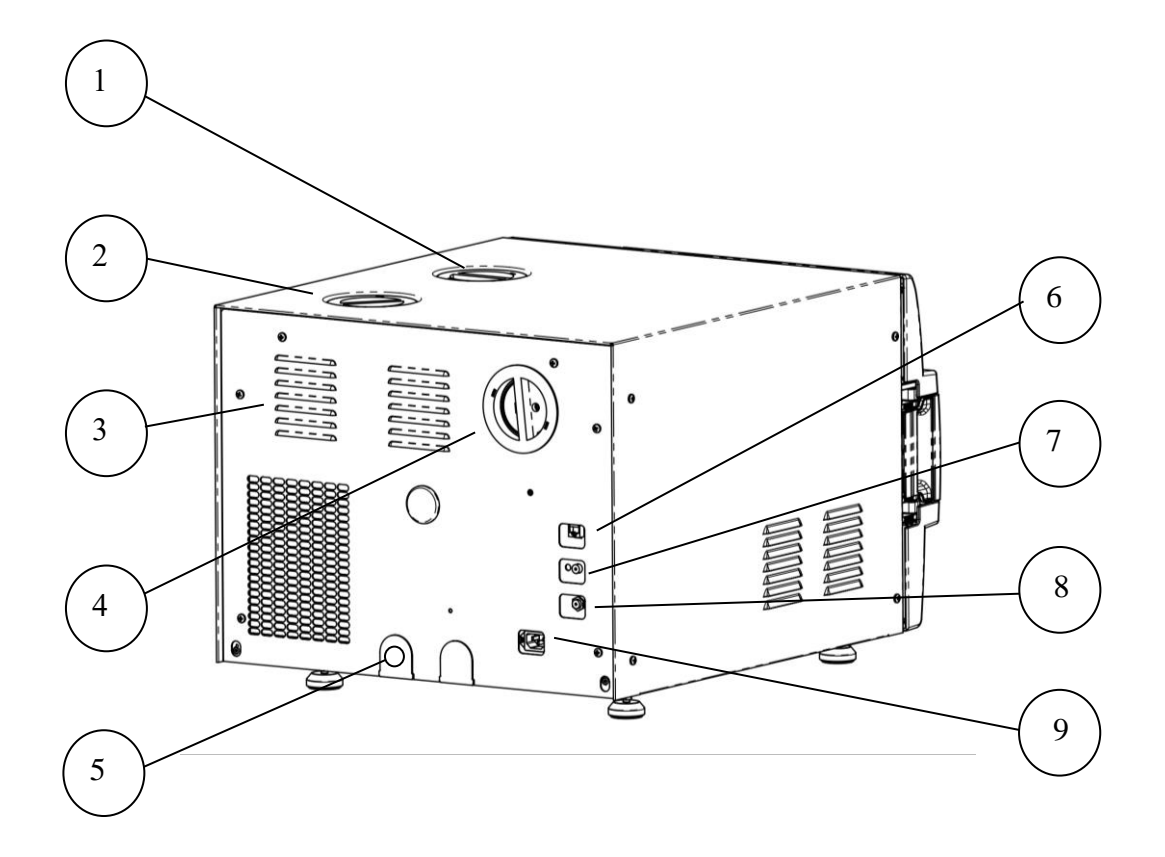

| No. | Description                  | No. | Description                      |
|-----|------------------------------|-----|----------------------------------|
| 1   | Mineral-free water reservoir | 6   | RJ45 network port                |
| 2   | Wastewater reservoir         | 7   | Jacket cut-off thermostat        |
| 3   | Ventilation grills           | 8   | Generator cut-off thermostat     |
| 4   | Air filter service cover     | 9   | Main power electric cable socket |
| 5   | Wastewater outlet to drain   |     |                                  |

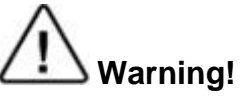

Mind the Power Socket. Keep it and its vicinity dry. Danger of electrocution.

### 1.14. Specifications

| Property                               |                              | ELARA11                                                   |
|----------------------------------------|------------------------------|-----------------------------------------------------------|
| Shipping weight                        |                              | 171 lbs (78 kg)                                           |
| Maximum weight w reservoirs and gen    | vith instruments full erator | 194.89 lbs (88.4 kg)                                      |
| Shipping dimension (width/height/depth | ns<br>າ)                     | W 28.4" * L 32" * H 27.5"<br>(W 72cm * L 81.2cm * H 70cm) |
| Shipping volume                        |                              | 14.47 cu ft. (0.41 cu m)                                  |
| Support area capa                      | city when fully loaded       | 275 lbs. (125 kg) minimum                                 |
| Cassette capacity                      | based on 8x11 and            | 4 full and 4 half loaded vertically                       |
| Minimum counter o                      | depth                        | 24" (610mm)                                               |
| Chamber Diameter                       | r                            | 11" (280mm)                                               |
| Chamber Depth                          |                              | 19.8" (504mm)                                             |
| Chamber volume                         |                              | 7.5 gal. (28.5 lit)                                       |
| Max. Allowable Wo<br>(MAWP)            | orking Pressure              | 40 psi (2.8 bar)                                          |
| Maximum instrume                       | ent load per item            | 0.7 lbs. (0.3 kg)                                         |
| Maximum instrume                       | ent load per tray            | 3.5 lbs. (1.58 kg)                                        |
| Maximum solid ins                      | trument load                 | 17.6 lbs. (8.0 kg)                                        |
| Maximum textile lo                     | ad                           | 4.4. lbs. (2.0 kg)                                        |
| Tray dimensions D                      | УХWхH                        | 16.3" * 6.7" * 0.6"<br>(442mm * 173mm * 19mm)             |
| No. of trays                           |                              | 5                                                         |
| Weight                                 |                              | 158 lbs. (71.7 kg)                                        |
| Mineral-free                           | Max. water volume            | 1.375 US gal (5.2 lit)                                    |
| water reservoir                        | Min. water volume            | 0.4 US gal (1.5 lit)                                      |
| Used (waste)<br>water reservoir        | Max. water volume            | 0.9 US gal (3.41 lit)                                     |

### 1.15. Steam Generator Data

| Property              | Value                    |
|-----------------------|--------------------------|
| Max. working pressure | 40 psi (2.8 bar <b>)</b> |
| Safety relief valve   | 40 psi (2.8 bar)         |

#### 1.16. Autoclave Electrical Data

| Property                            | Value                               |
|-------------------------------------|-------------------------------------|
| Total Power                         | 2300W                               |
| Voltage                             | 1 or 2 phase, / 230VAC<br>±5%, 60Hz |
| Amperage                            | 10A                                 |
| Protection against electrical shock | IEC 61010-1                         |
| Mains supply fluctuation            | +/- 5%                              |
| Frequency (Hz)                      | 60Hz                                |
| Electrical Circuit                  | Dedicated electrical circuit        |
| Recommended circuit breaker         | 15A                                 |

#### 1.17. Utilities

| Property                    | Value                              |
|-----------------------------|------------------------------------|
| Mineral free water          | See table in 1.22                  |
| Power supply                | * 1 or 2 phase, / 230VAC ±5%, 60Hz |
| Recommended circuit breaker | 15A                                |

\* According to the local network.

#### Cautions!

To avoid any injury by electrical hazard, it is recommended that a ground fault protection device (GFCI) be installed in the electrical panel feeding the autoclave (local codes may make this mandatory).

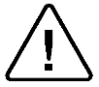

The electrical network must comply with local rules or regulations.

Verify that there is an easy access to the main power switch and to the current leakage safety relay (GFCI). The voltage supplied to the device must comply with the label  $\pm 5\%$ .

#### 1.18. Environmental Emission Information

- The peak sound level generated by the autoclave is 65dBa with background noise of 48 dBa.
- The total heat per hour transmitted by the autoclave is <200Wh.

#### 1.19. Construction

The main parts of the autoclave are made of materials as indicated below:

• Chamber is built of stainless steel 316 L.

- Door is made of stainless steel 316.
- Trays are made of stainless steel 304.
- Water reservoir is made of polyethylene.
- Door handle and door cover are made of hard plastic material, which is safe to touch and thermo-insulated.

#### 1.20. Stickers Description

| Symbol                          | Meaning                                       | Part Number | Location                                                                                |
|---------------------------------|-----------------------------------------------|-------------|-----------------------------------------------------------------------------------------|
| Pour distiller<br>reservoir the | ed water into the<br>prough the opening       | LAB048-0355 | Near the mineral-free water reservoir cover                                             |
| reaches 1                       | below the bottom                              |             |                                                                                         |
| of the base                     | e of the safety                               |             |                                                                                         |
| valves.                         |                                               |             |                                                                                         |
|                                 | Caution! Hot steam.                           | LAB048-0058 | Near the safety valve                                                                   |
| Do not pou                      | Ir water into this                            |             | Near the wastewater                                                                     |
| reservoir.                      |                                               |             | reservoir cover                                                                         |
| $\triangle$                     | Caution! Consult<br>accompanying<br>documents | LAB048-0024 | Near the Power switch                                                                   |
| PUSH<br>TO<br>RESET             | Resetting the cut-<br>off                     | LAB048-0018 | Near the cut-off                                                                        |
|                                 | Protective Earth<br>(Ground)                  | LAB048-0020 | Near the on/off switch                                                                  |
|                                 | Caution: Hot<br>surface                       | LAB048-0023 | On the top cover above<br>the door and on the rear<br>cover above the water<br>strainer |

|        | Manufacturer                                                             |
|--------|--------------------------------------------------------------------------|
| $\sim$ | Year of Manufacturing                                                    |
| MD     | Medical Device                                                           |
| #      | Model Number                                                             |
| SN     | Serial Number                                                            |
| ĺ      | Consult the Operation and Maintenance Manual (User<br>Manual) before use |
| 紊      | Keep away from sunlight and protect from heat.                           |
|        | For Indoor Use Only                                                      |
| Ĵ      | Keep dry                                                                 |
| X      | Disposal according to electronic scrap ordinance                         |

| <u>tt</u>   | This side up (during transport and shipment)                                              |
|-------------|-------------------------------------------------------------------------------------------|
| Ţ           | Fragile (during transport and shipment)                                                   |
| $\triangle$ | A warning or precaution as detailed in the Operation and Maintenance Manual (User Manual) |
|             | Caution! Hot Surface                                                                      |
|             | Caution! Hot steam                                                                        |
|             | Protective earth (Ground)                                                                 |

#### 1.22. Water Quality

The distilled or mineral-free water supply shall be according to the table below:

| Substance                                                                   | Feed Water                          | Condensate    |  |
|-----------------------------------------------------------------------------|-------------------------------------|---------------|--|
| Cabotanos                                                                   |                                     | Condeneate    |  |
| Evaporate residue                                                           | ≤ 10 mg/l                           | ≤ 1.0 mg/l    |  |
| Silicate (SiO <sub>2</sub> )                                                | ≤ 1 mg/l                            | ≤ 0.1 mg/l    |  |
| Iron                                                                        | ≤ 0.2mg/l                           | ≤ 0.1mg/l     |  |
| Cadmium                                                                     | ≤ 0.005 mg/l                        | ≤ 0.005 mg/l  |  |
| Lead                                                                        | ≤ 0.05 mg/l                         | ≤ 0.05 mg/l   |  |
| Rest of heavy metals<br>except iron,<br>cadmium, lead                       | ≤ 0.1 mg/l                          | ≤ 0.1 mg/l    |  |
| Chloride (CI)                                                               | ≤ 2 mg/l                            | ≤ 0.1 mg/l    |  |
| Phosphate                                                                   | ≤ 0.5 mg/l                          | ≤ 0.1 mg/l    |  |
| Conductivity (at 20°C)                                                      | 15 µs/cm                            | ≤ 3 µs/cm     |  |
| pH value                                                                    | 5 to 7.5                            | 5 to 7        |  |
| Hardness                                                                    | ≤ 0.02 mmol/l                       | ≤ 0.02 mmol/l |  |
| Appearance                                                                  | Colorless, clean, without sediments |               |  |
| Note: The condensate is produced from steam taken from the empty sterilizer |                                     |               |  |

# Suggested maximum limits of contaminants in water for steam sterilization per EN13060

**Note:** The condensate is produced from steam taken from the empty sterilizer chamber.

### Compliance with the above data should be tested in accordance with acknowledged analytical methods, by an authorized laboratory.

#### Note:

We recommend testing the water quality once a month. The use of water for autoclaves that does not comply with the table above may have severe impact on the working life of the sterilizer and can invalidate the manufacturer's guarantee.

#### Note:

When purchasing distilled water, the label must say "Steam Distilled".

#### 1.23. Directives and Standards

Every autoclave meets the provisions of the following Directives and is in compliance with the following Standards:

#### Medical Device Directive 93/42/EEC as amended by 2007/47/EC

#### Medical Device Single Audit Program – (MDSAP)

| ISO 9001:                 | Quality Management System                                                                                                    |
|---------------------------|----------------------------------------------------------------------------------------------------|
| EN ISO 13485:             | Quality Management System – Medical Devices                                                                                                    |
| ISO 14001:                | Environmental management system                                                                                                    |
| ISO 17025:                | General requirements for the competence of testing and calibration laboratories                                                                                                    |
| EN ISO 14971:             | Medical devices – Application of risk management for medical devices                                                                                                    |
| ASME Code                 | Section I and Section VIII. Div. I                                                                                                    |
| PED                       | 2014/68/EU                                                                                                    |
| Chinese Regulations       | Special Equipment Licensing Office                                                                                                    |
| EN 13060:                 | Small Steam Sterilizers                                                                                                    |
| ANSI/AAMI/ST55:           | Table Top Steam Sterilizer                                                                                                    |
| ISO 17665:                | Sterilization of health care products – Moist heat                                                                                                    |
| ANSI/AAMI/ST79:           | Comprehensive guide to steam sterilization and sterility assurance in health care facilities                                                                                                    |
| IEC 61010-1 / UL 61010-1: | Safety requirements for electrical equipment for measurement, control, and laboratory use – Part 1: General requirements                                                                              |
| IEC 61010-2-040:          | Safety requirements for electrical equipment for<br>measurement, control, and laboratory use – Part 2-040:<br>Requirements for sterilizers and washer-disinfectors<br>used to treat medical materials |
| EN 613261-1:              | EMC Requirements for Electrical Equipment                                                                                                    |
| IEC 62304:                | Medical Device Software – Software life cycle processes                                                                                                    |

### 2. CONTROL PANEL

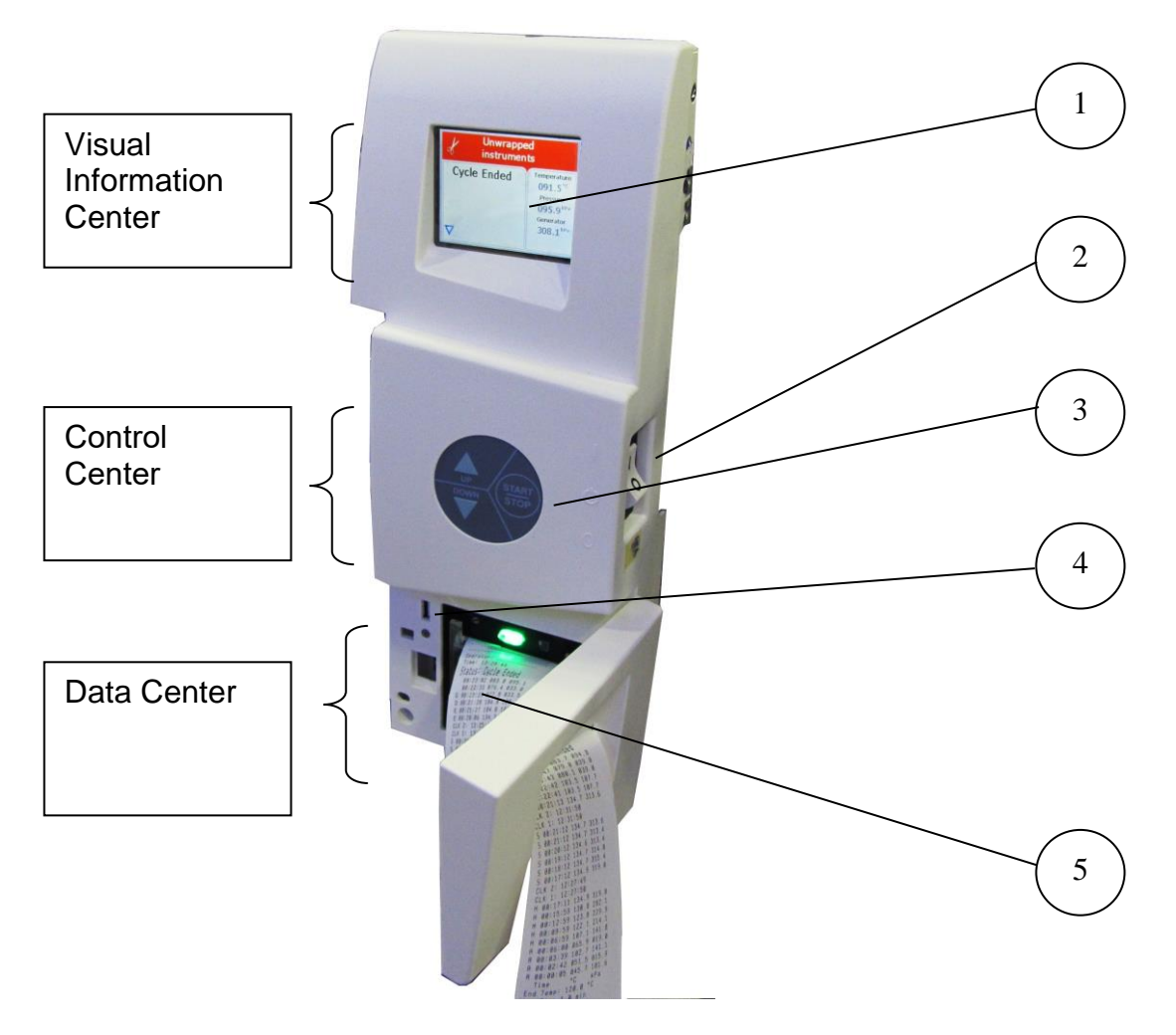

| No. | Description                       |
|-----|-----------------------------------|
| 1   | Display                           |
| 2   | On/off switch and circuit breaker |
| 3   | Keypad                            |
| 4   | USB Port                          |
| 5   | Printer (Standard)                |

#### 2.1. Description and Functions of the Front Panel

The front panel is composed of 3 sections (see picture on previous page):

- 1. Visual Information Center
- 2. Control Center.
- 3. Data Center

#### 2.2. Visual Information Center

The information center contains the display which is an LCD panel used to display the current status of the autoclave and any Operational Messages or Error Messages.

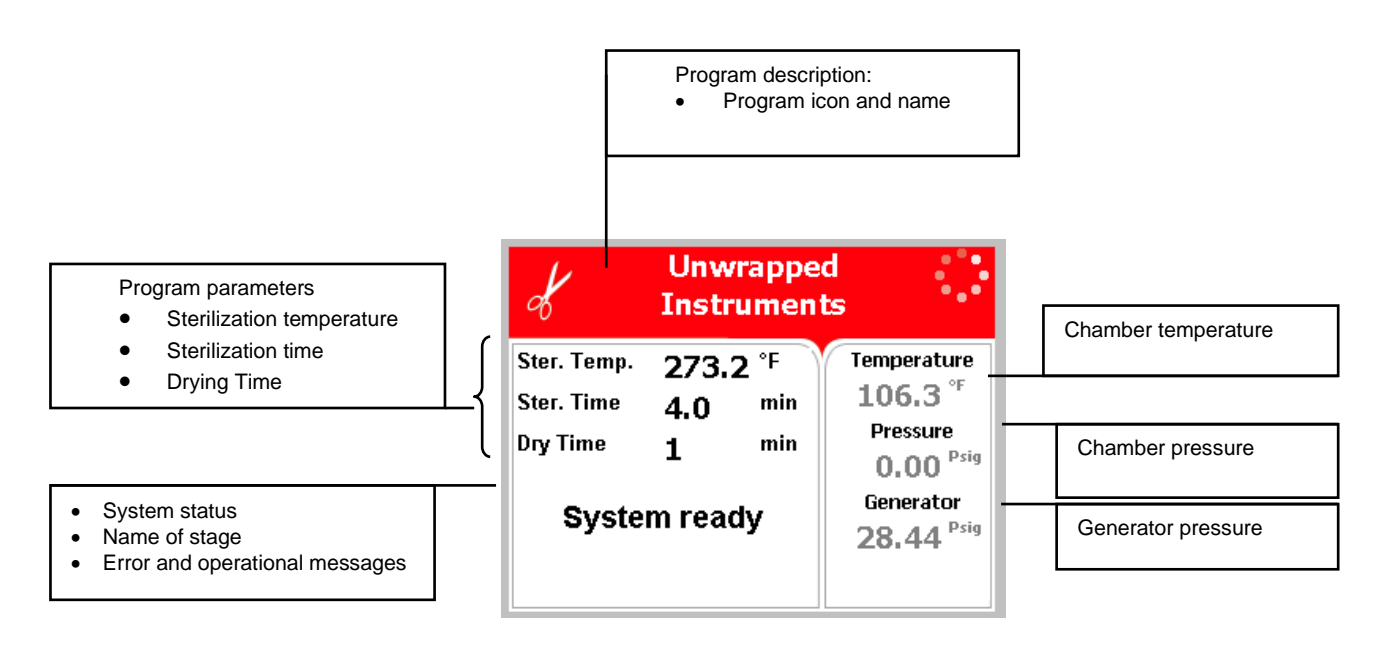

#### 2.3. The Control Center

### The Control Center contains the ON/OFF switch/Circuit Breaker and the Keypad

The keypad consists of 3 keys as described below:

| UP    | <ul> <li>UP key This key has the following functions: <ul> <li>In the main screen:</li> <li>This key enables the operator to browse through the cycles.</li> </ul> </li> <li>In the menu directories: <ul> <li>When the cursor is blinking on a number, the UP ▲ key increases its value.</li> </ul> </li> <li>When the cursor is blinking on a menu selection, the UP ▲ key allows browsing backward through the menu.</li> <li>When adjusting a parameter and the cursor is blinking on "SET" or "EXIT" the UP ▲ key activates that procedure.</li> </ul> |
|-------|----------------------------------------------------------------------------------------------------|
|       | <ul> <li>DOWN key This key has the following functions: <ul> <li>In the main screen:</li> <li>This key enables the operator to browse through the cycles.</li> </ul> In the menu directories: <ul> <li>When the cursor is blinking on a number, the DOWN ▼ key decreases its value. When the cursor is blinking on a menu selection, the DOWN ▼ key allows browsing forward through the menu. When adjusting a parameter and the cursor is blinking on "SET" or "EXIT" the DOWN ▼ key activates that procedure. </li> </ul></li></ul>                       |
| START | <ul> <li>START/STOP key</li> <li>This key has the following functions:</li> <li>In the main screen:</li> <li>Starts the process when the required program was chosen.</li> <li>Stops the current process.</li> <li>Cancels the ERROR message displayed on the screen.</li> <li>In the menu directories:</li> <li>When the cursor is blinking on a number, the START/STOP I key enables moving to the next position.</li> <li>When the cursor is blinking on a menu selection, the START/STOP I key activates that selection.</li> </ul>                     |

#### 2.4. Data Center

The Data Center contains a USB port, a network port, and a printer.

- The USB port can be used to upload or download software and settings and download cycle history for transferring to a PC for storage or printing. The USB drive must be FAT formatted.
- The network port (located on the rear of the unit) can be used to connect to a local network and download information to Tuttnauer's R.PC.R software.

The RPCR software has been developed especially for the Tuttnauer autoclaves and is an excellent report generating tool.

This software will allow you to:

- Monitor up to 8 autoclaves.
- Monitor the real time activity of any autoclave connected via the network port.
- Manage the history files of the cycles run on your autoclave. The history files can be downloaded either directly through a physical connection to the network port or transferred manually using a USB device.
- Store all the history of the processes that have been run on your autoclave.
- Track the parameter settings that have been used in each of the cycles and stages run.
- Choose the style of the report to view, either graph, table, or a print out
- All reports can be saved as a PDF.
- The graph style report offers the user an option to customize the inputs and outputs used in the presentation.

For more information on the R.PC.R refer to the R.PC.R user guide.

• The printer comes standard on the machine. It prints the detailed history of each cycle performed by the autoclave. The printing is on thermal paper with 24 characters per line and records the sterilization cycle information for subsequent consideration.

#### 2.5. Displayed Error Messages / Symbols

An error message is displayed when a failure occurs. The failures are divided into two categories:

- Failures that occur before completing the sterilization stage, which in this case will leave the load unsterilized.
- Failures that occur after completing the sterilization stage, which in this case will leave the load sterilized.
   For the list of Displayed Error Messages / Symbols, see section 2.6 below.

### 2.6. Displayed Operational Messages / Symbols

| Message /<br>Symbol Name             | Message / Symbol<br>Description                                                                                                    | Required Action                                                                                                    |
|--------------------------------------|----------------------------------------------------------------------------------------------------|----------------------------------------------------------------------------------------------------|
| -1                                   | This symbol is displayed when the door is open.                                                                                                    | Close the door.                                                                                                    |
| "Door is open"                       | This message is<br>displayed in stand-by<br>when the door is<br>opened, and<br>START/STOP is<br>pressed.                                                               | Close the door to perform a new cycle. If the problem persists, call for service.                                                                                                    |
| "Cycle Ended"                        | This message is<br>displayed when the<br>cycle has ended<br>successfully.                                                                                              | Open the door. The Instruments are ready to be removed.                                                                                                    |
| "Test Ended"                         | This message is<br>displayed when the test<br>cycle has ended<br>successfully.                                                                                         | Open the door and select the next cycle to run.                                                                                                    |
| Ó                                    | This symbol is displayed<br>when Cycle by Clock<br>mode is active.                                                                                                    | Enter the Quick Options menu as<br>described in this manual to<br>change the time or to cancel this<br>option.                                                                            |
| "Start cycle by<br>clock is active"  | This message is<br>displayed if the user<br>presses START/STOP<br>key while the "start<br>cycle by clock" mode is<br>active. Starting another<br>cycle is not allowed. | Enter the Quick Options menu as<br>described in this manual to<br>change the time or to cancel this<br>option.                                                                            |
| "Atmospheric<br>pressure not<br>set" | This message is<br>displayed when the<br>ATM needs to be set.                                                                                                    | Turn the autoclave off then on.<br>Open the door for 2 minutes this<br>will automatically allow the<br>Atmospheric pressure to be set.<br>The chamber temperature must<br>be below 113°F. |
| L                                    | This symbol is<br>displayed, and the cycle<br>will not start if the<br>temperature in the<br>jacket has not reached<br>the preset value.                               | Wait until the temperature in the jacket reaches the preset value                                                                                                    |
| 2                                    | This symbol is displayed<br>when there is no water<br>in the mineral-free water<br>reservoir.                                                                          | Pour water in the front funnel until it reaches the full level.                                                                                                    |

| This symbol is displayed<br>when the wastewater<br>reservoir is full.                                                                                  | Drain the wastewater reservoir by<br>plugging the included drain tube<br>into the wastewater drain. (see<br>front view) |
|----------------------------------------------------------------------------------------------------|----------------------------------------------------------------------------------------------------|
| This symbol is<br>displayed, and the cycle<br>will not start if the steam<br>pressure in the<br>generator has not<br>reached the required<br>pressure. | Wait until the pressure in the generator reaches the required pressure.                                                 |

#### 3. VIEW SCREENS

During the cycle, the screen will change to let you know how the cycle is progressing. The following screens are a representation of what will be seen during a cycle.

#### 3.1. Screens showing a successfully completed cycle

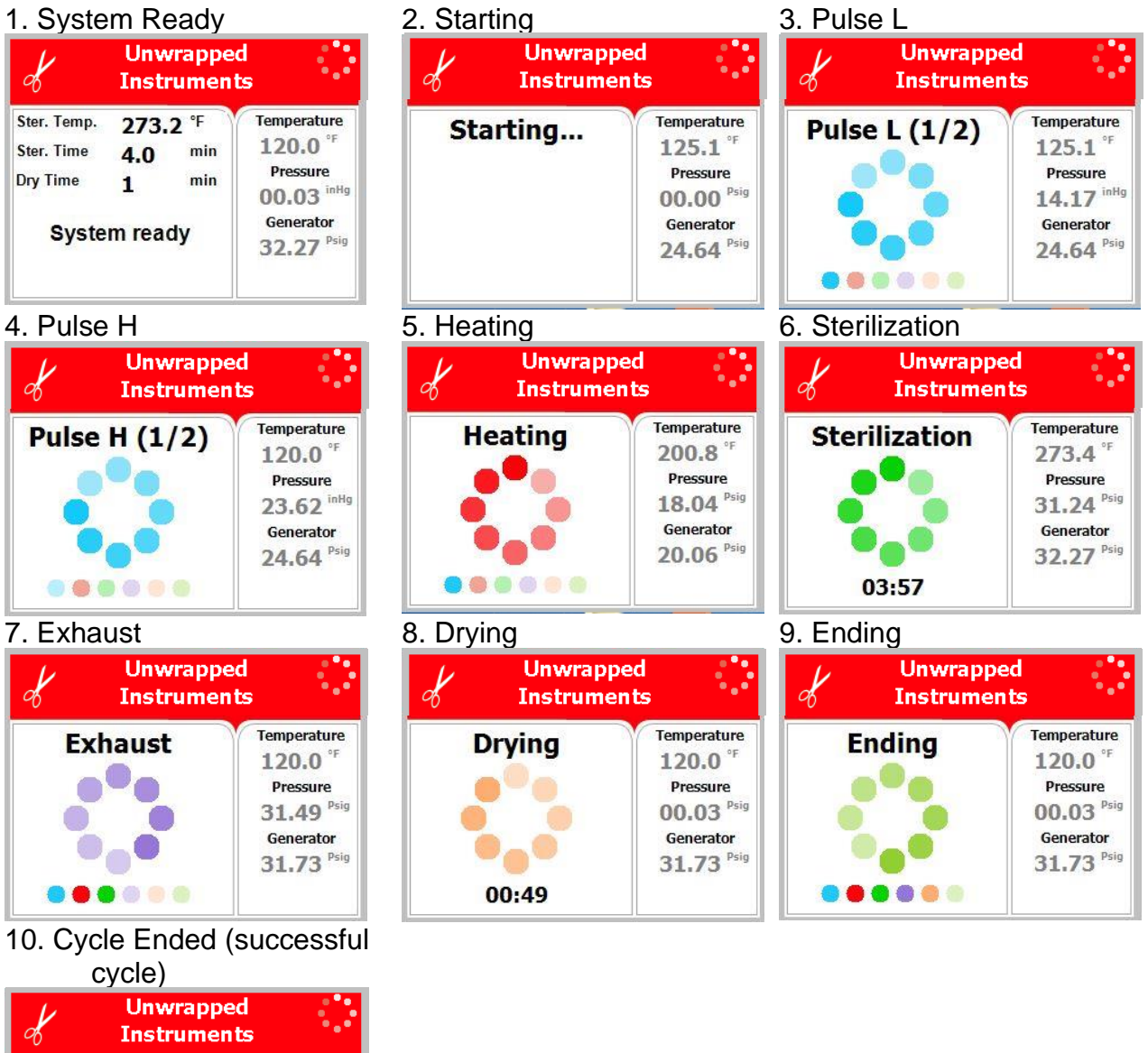

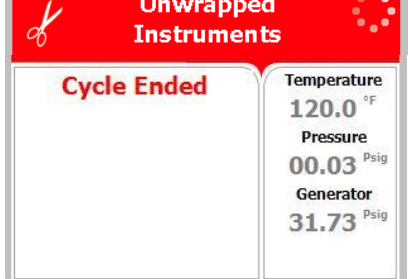

### 3.2. Screens showing aborted cycles AFTER a completed sterilization stage

The sterilization phase ended successfully – the cycle was aborted and the reason for the failure is displayed. When the sterilization portion of the cycle is successful the display remains white even though the cycle was aborted.

**Note:** There is a mandatory 1 minute of drying at the end of any aborted cycle.

The next three scenarios show examples of possible error messages:

#### 3.2.1. Canceled by user AFTER complete sterilization stage

The sterilization stage ended successfully, however the operator manually aborted the remainder of the cycle, by pressing the **START/STOP** key. This resulted in the following sequence of screens showing the reason for the aborted cycle.

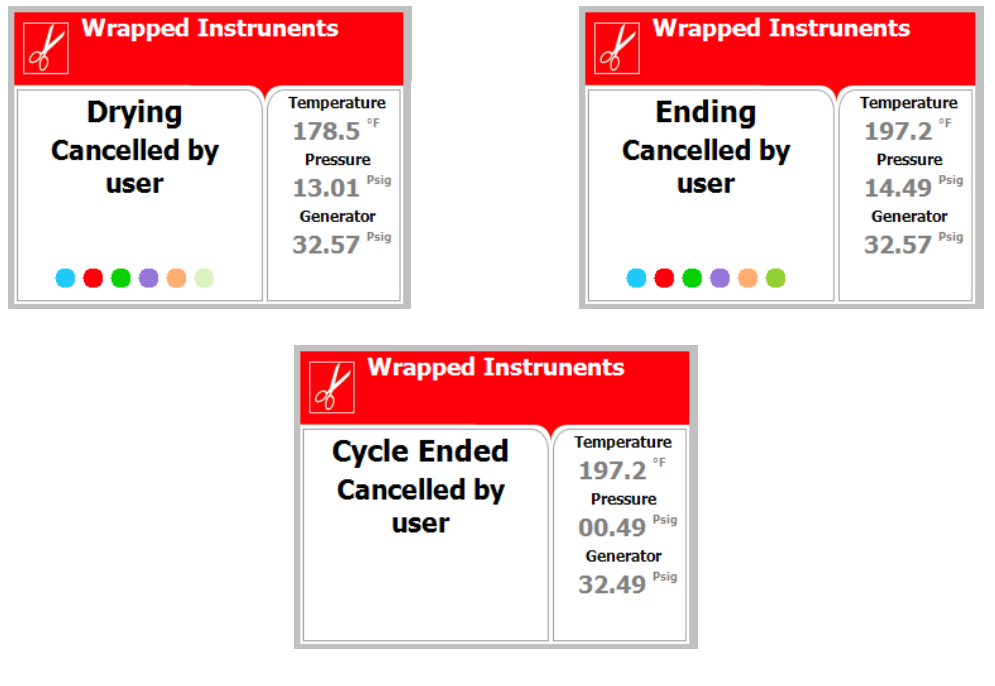

**Note:** The user will have to press the **START/STOP** key, after the mandatory 1-minute drying, to clear the message and unlock the door.

#### 3.2.2. Door is open AFTER the sterilization stage has finished

The sterilization stage ended successfully, however the door switch indicated that the door was opened. This resulted in the following sequence of screens showing the reason for the aborted cycle.

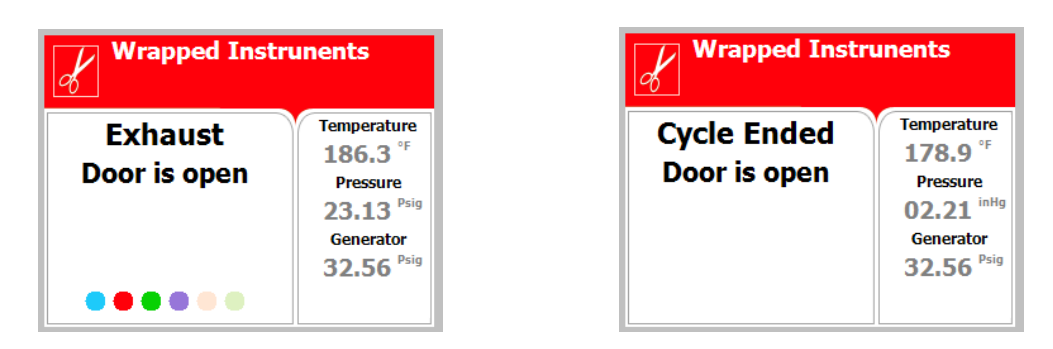

**Note:** The user will have to press the **START/STOP** key, after the mandatory 1-minute drying, to clear the message and unlock the door.

### 3.2.3. Screens showing a High-Pressure Failure AFTER a completed sterilization stage

The sterilization stage ended successfully, however the chamber indicated that there was high pressure during the exhaust phase. This resulted in the following sequence of screens showing the reason for the aborted cycle.

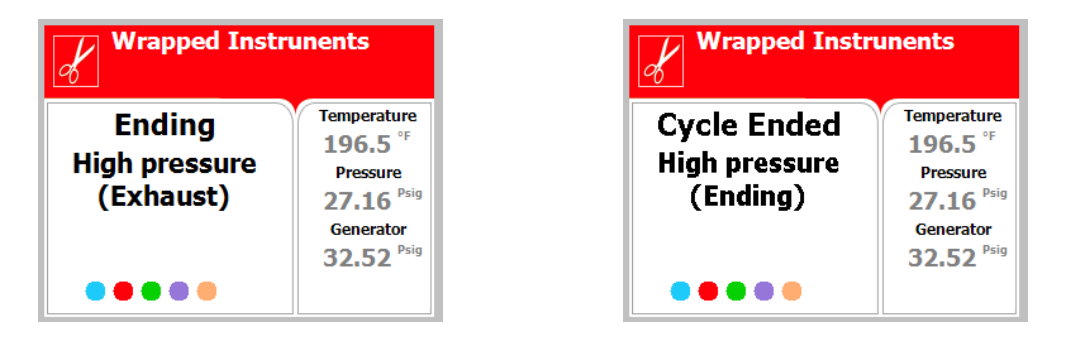

**Note:** The user will have to press the **START/STOP** key, after the mandatory 1 minute drying, to clear the message and unlock the door.

### 3.3. Screens showing a failed cycle BEFORE completing the sterilization stage:

When the machine fails **BEFORE** the sterilization phase is completed

the display becomes yellow, a warning sign  $\Delta$  and the reason for the failure will appear.

**Note:** There is a mandatory 1 minute of drying at the end of any aborted cycle.

An explanation of how the display screen will look when a cycle has failed:

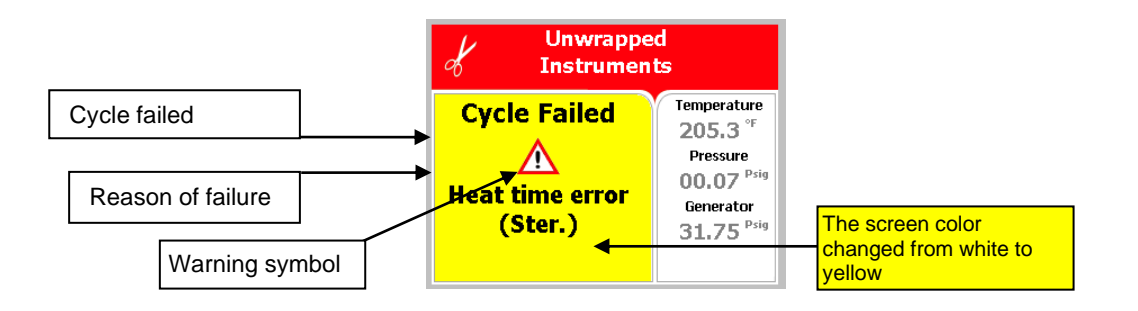

The next two scenarios show examples of possible error messages:

## *3.3.1.* Screens showing a failure because of a Heat Time Error

The machine was not able reach the proper temperature. This resulted in the following sequence of screens showing the reason for the aborted cycle.

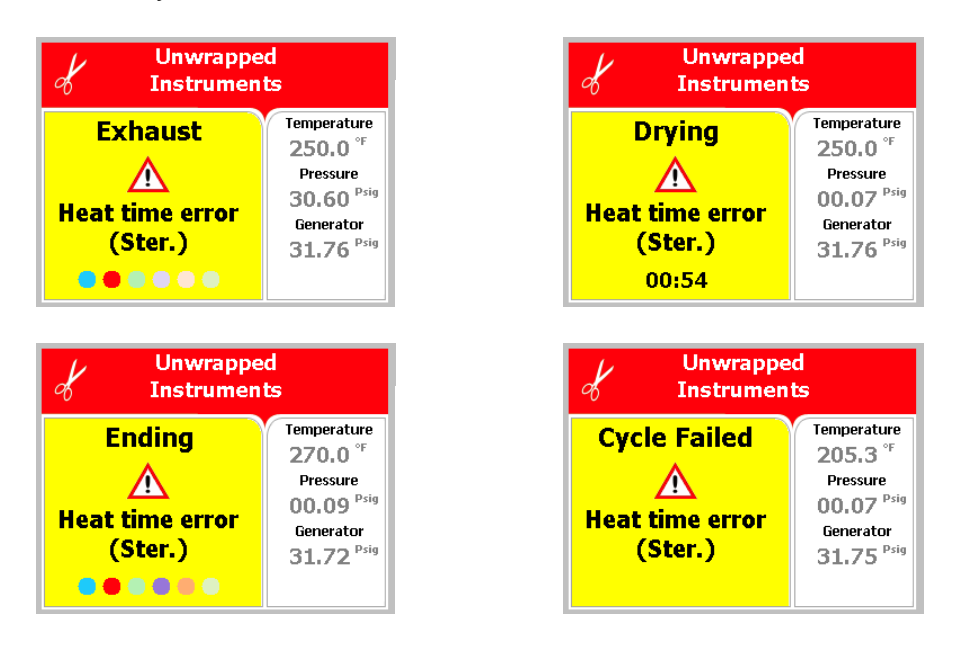

**Note:** The user will have to press the **START/STOP** key, after the mandatory 1-minute drying, to clear the message and unlock the door.

3.3.2. Failure due to Cancellation by user BEFORE completing the sterilization stage

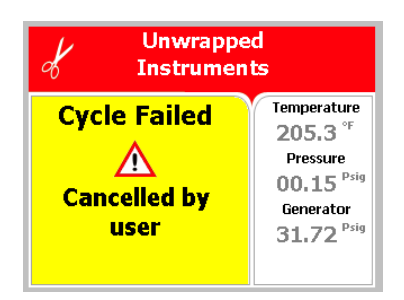

**Note:** The user will have to press the **START/STOP** key, after the mandatory 1-minute drying, to clear the message and unlock the door.

#### 4. STERILIZATION PROGRAMS

The control system incorporates a safety feature that prevents changing programs if the door is closed.

This protection is intended to prevent running an inappropriate program if the autoclave is loaded, but the cycle is not immediately started.

If the operator for example inserts the load into the chamber, closes the door and leaves the room and another operator/user tries to change the program, the operator/user will not be able to do this unless the door is opened and the type of load inside the chamber can be seen.

The autoclave offers four preset FDA cleared sterilization programs, a calibration program (for use by a technician) an extra drying program a vacuum test program and a Bowie and Dick test program.

The FDA cleared program parameters are set and cannot be altered except to add additional drying time if needed.

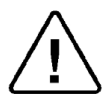

Spore testing is your only assurance of complete sterilization. Using the **UP** OR **DOWN** keys enables the user to select the various programs as seen in the following list:

| Program | lcon | Name                                 | Тетр    | Sterilization time (min.)          | Dry time<br>(minutes) |
|---------|------|--------------------------------------|---------|------------------------------------|-----------------------|
| 1       | Ľ    | Unwrapped<br>Instruments             | 273.2°F | 4                                  | 1                     |
| 2       | ď    | Wrapped<br>Instruments,              | 273.2°F | 4                                  | 20                    |
| 3       | X    | Unwrapped<br>Delicate<br>Instruments | 249.8°F | 20                                 | 1                     |
| 4       | ¥    | Wrapped<br>Delicate<br>Instruments   | 249.8°F | 20                                 | 20                    |
| 5       | ł    | Calibration Cycle                    | 273.2°F | 15                                 | 1                     |
| 6       |      | Extra Drying<br>Time                 |         |                                    | 5                     |
| 7       |      | Vacuum test                          |         | Vac. Time 1 = 5<br>Vac. Time 2 =10 |                       |
| 8       |      | Bowie and Dick                       | 273.2°F | 3.5                                | 2                     |

During the process, the various stages of the cycle will be displayed on the screen.

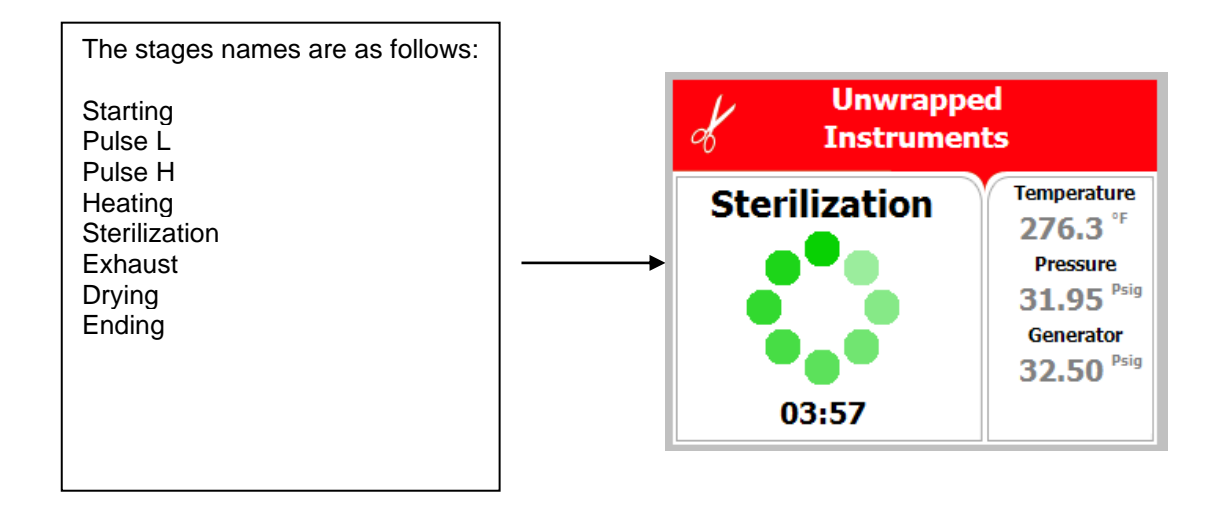

The user should use only those sterilizer accessories (Biological Indicators, Chemical Indicators, etc.) that have been cleared by the FDA for the specific cycle time and temperature of this device.

#### 4.1. Program 1: Unwrapped Instruments

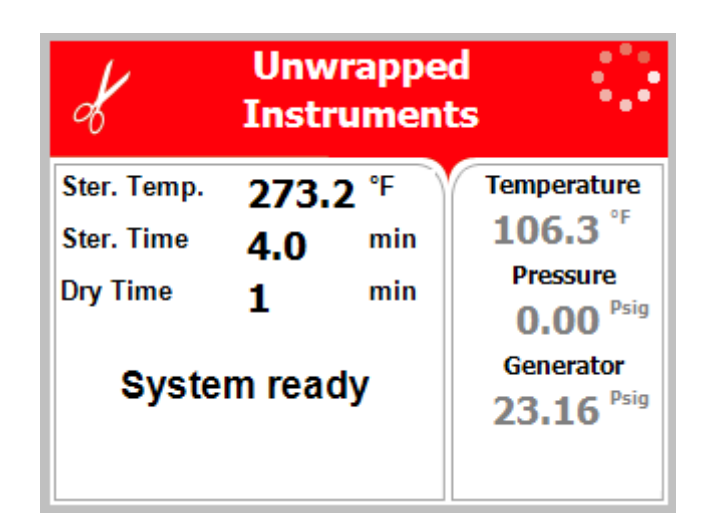

For unwrapped instruments and materials, when the instrument manufacturer recommends autoclaving at temperatures of 273.2°F (134°C) and no drying stage is required (1-minute drying is still required to remove residual steam from the chamber).

#### Nominal parameters default settings

Sterilization temperature: 273.2°F (134°C) Sterilization time: 4 minutes. Drying time: 1 minute (may be increased by the operator (see sec. 5.1.1), other parameters are set and cannot be altered).

#### **Operations Sequence**

- Air-removal stage: a series of vacuum pulses are performed.
- Heating stage: steam is injected into the chamber, from the steam generator, until the sterilization temperature is reached.
- Sterilization phase: temperature and pressure are maintained constant at the pre-set level during the sterilization time.
- Fast exhaust: steam is exhausted out of the chamber at a fast rate until pressure decreases to ambient pressure.
- Drying for 1 minute to remove residual steam from the chamber.

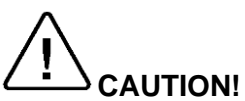

The sterility of instruments processed in unwrapped cycles cannot be maintained if exposed to non-sterile environment.

#### 4.2. Program 2: Wrapped Instruments

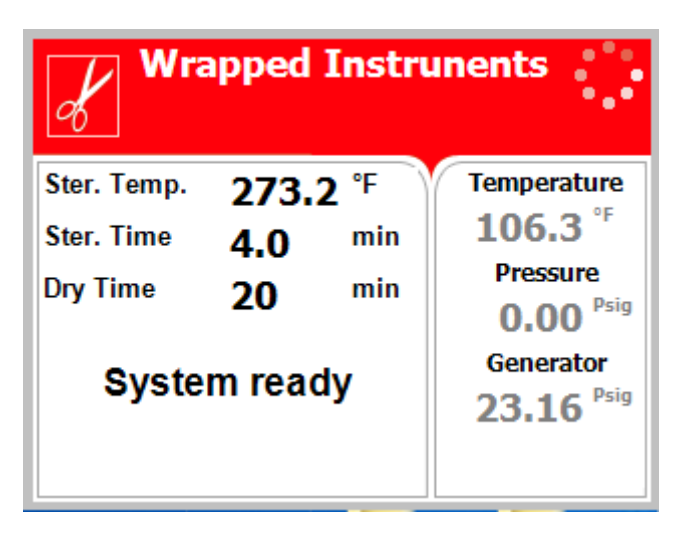

For wrapped instruments, pouches, and materials, when the instrument manufacturer recommends autoclaving at temperatures of 273.2°F (134°C) with a drying stage.

#### Nominal parameters default settings

Sterilization temperature: 273.2°F (134°C) Sterilization time: 4 minutes Drying time: 20 minutes (may be increased by the operator (see sec. 5.1.1), other parameters are set and cannot be altered).

#### **Operations sequence:**

- Air-removal stage: a series of vacuum pulses are performed.
- Heating stage: steam is injected into the chamber, from the steam generator, until the sterilization temperature is reached.
- Sterilization phase: temperature and pressure are maintained constant at the pre-set level during the sterilization time.
- Fast exhaust: steam is exhausted out of the chamber at a fast rate until pressure decreases to ambient pressure.
- Drying phase: a continuous vacuum along with heating of chamber to dry the instruments efficiently and quickly.
- Drying is followed by a vacuum break so chamber pressure can equalize to atmospheric pressure.
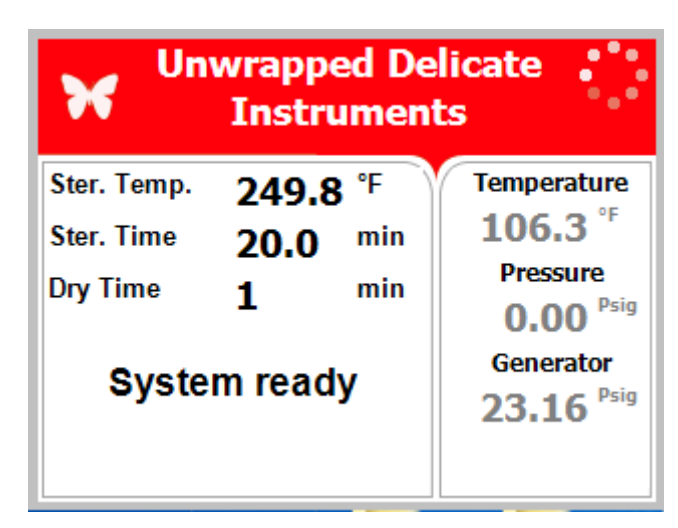

Program 3: Unwrapped Delicate Instruments

For unwrapped delicate instruments, when the instrument manufacturer recommends autoclaving at temperatures of 249.8°F (121°C) and no drying stage is required (1-minute drying is still required to remove residual steam from the chamber).

#### Nominal parameters default settings

Sterilization temperature: 249.8°F (121°C) Sterilization time: 20 minutes. Drying Time: 1 minute (may be increased by the operator (see sec. 5.1.1), other parameters are set and cannot be altered).

#### **Operations sequence:**

4.3.

- Air-removal stage: a series of vacuum pulses are performed.
- Heating stage: steam is injected into the chamber, from the steam generator, until the sterilization temperature is reached.
- Sterilization phase: temperature and pressure are maintained constant at the pre-set level during the sterilization time.
- Fast exhaust: steam is exhausted out of the chamber at a fast rate until pressure decreases to ambient pressure.
- Drying for 1 minute to remove residual steam from the chamber.

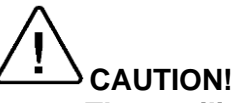

The sterility of instruments processed in unwrapped cycles cannot be maintained if exposed to non-sterile environment.

# 4.4. Program 4: Wrapped Delicate Instruments

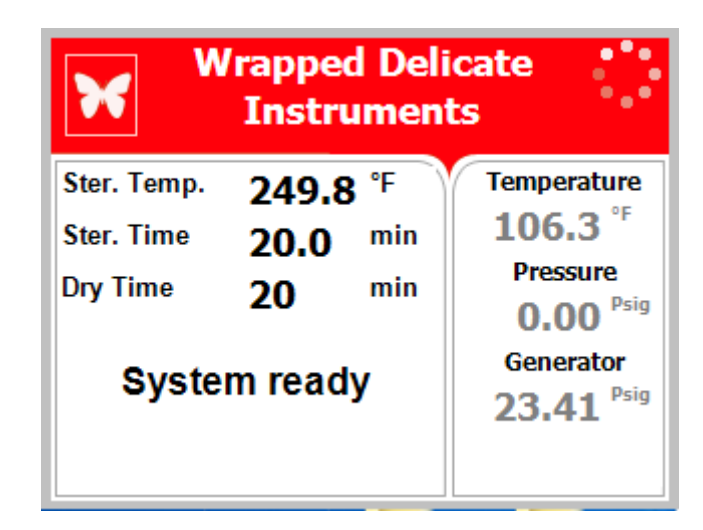

For wrapped Handpieces when the instrument manufacturer recommends autoclaving at temperatures of 249.8°F (121°C) with a drying stage.

#### Nominal parameters default settings

Sterilization temperature: 249.8°F (121°C). Sterilization time: 20 minutes. Drying time: 20 minutes (may be increased by the operator (see sec. 5.1.1), other parameters are set and cannot be altered).

#### **Operations Sequence**

- Air-removal stage: a series of vacuum pulses are performed.
- Heating stage: steam is injected into the chamber, from the steam generator, until the sterilization temperature is reached.
- Sterilization phase: temperature and pressure are maintained constant at the pre-set level during the sterilization time.
- Fast exhaust: steam is exhausted out of the chamber at a fast rate until pressure decreases to ambient pressure.
- Drying phase: a continuous vacuum along with heating of the chamber to dry the instruments efficiently and quickly.
- Drying is followed by a vacuum break so chamber pressure can equalize to atmospheric pressure.

# 4.5. Program 5: Calibration cycle

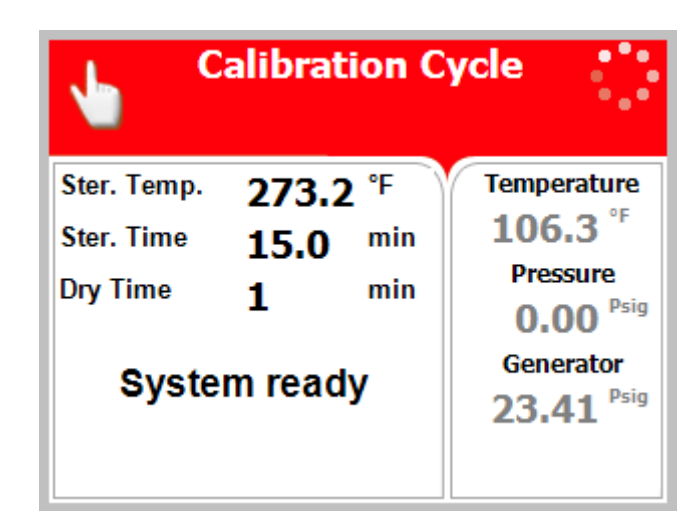

This program is only for use by a technician with the proper test equipment to aid in calibrating the autoclave. This is a shortened cycle with a long sterilization phase at 273.2°F (134°C) and no drying. (1-minute drying is still required to remove residual steam from the chamber).

# CAUTION! This is not a sterilization program! This program has NOT been cleared by the FDA for sterilization.

#### Nominal parameters default settings

Calibration temperature: 273.2°F (134°C) Calibration time: 15 minutes. Drying time: 1 minute is the minimum value set when no drying is required.

#### **Operations Sequence**

- Air-removal stage: a series of vacuum pulses are performed.
- Heating stage: steam is injected into the chamber, from the steam generator, until the sterilization temperature is reached.
- Sterilization phase: temperature and pressure are maintained constant at the pre-set level during the sterilization time.
- Fast exhaust: steam is exhausted out of the chamber at a fast rate until pressure decreases to ambient pressure.
- Drying for 1 minute to remove residual steam from the chamber.

# 4.6. Program 6: Extra Drying Time

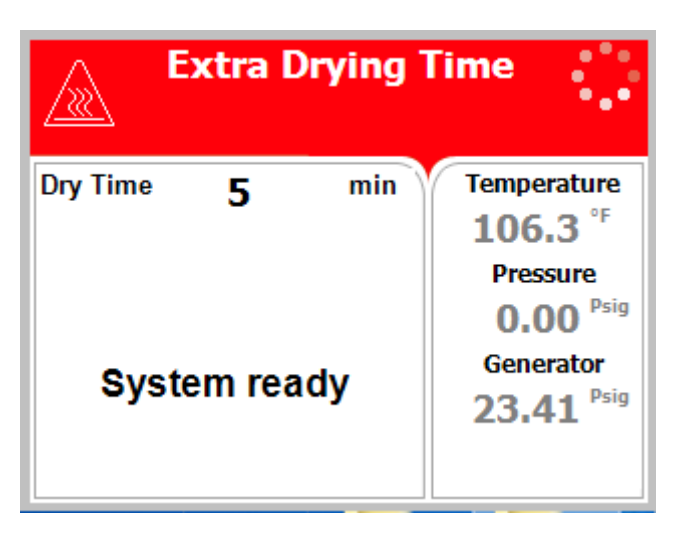

For all loads when the load requires additional drying after the cycle is completed.

# Nominal parameters default settings

Drying time: 5 minutes (may be changed by the operator (see sec. 5.1.1)).

# **Operations Sequence**

Drying for 5 minutes.

# 4.7. Program 7: Vacuum Test

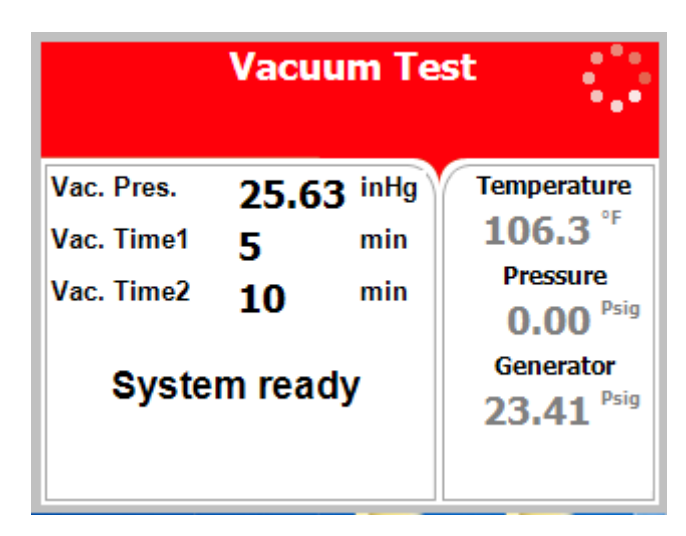

Vacuum is produced in the chamber, down to P1=2.47psi (0.17bar). At this stage all the valves close. The autoclave remains in this stage for 5 minutes. This period enables the condition in the chamber to reach equilibrium. After the 5 minutes have elapsed, the printer records the pressure that is referred to as P2. At this point the test begins and lasts 10 minutes. At the end of the test, the printer records the results. The pressure at the end of the test is referred to as P3.

**Notes:** During the test period the autoclave is not heated. During the test period the screen color is purple. If the vacuum test failed, the screen color changes from purple to yellow. If the vacuum test is completed, the screen color will remain purple. Even if the vacuum test is completed, the operator shall check the test results and consider whether the test results are acceptable or not.

# 4.8. Program 8: Bowie and Dick

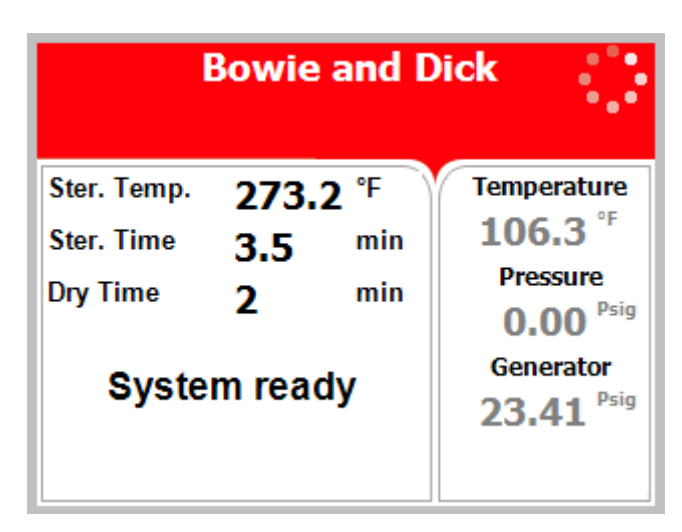

- Air-removal stage: a series of vacuum pulses are performed.
- Heating stage: steam is injected into the chamber, from the steam generator, until the sterilization temperature is reached.
- Sterilization phase: temperature and pressure are maintained constant at the pre-set level during the sterilization time.
- Fast exhaust: steam is exhausted out of the chamber at a fast rate until pressure decreases to ambient pressure.
- Drying for 2 minutes to remove residual steam from the chamber.

If the B&D test cycle failed, the screen color changes from purple to yellow.

If the B&D test cycle ended successfully a "Test Ended" message will display and the screen color will remain purple.

# 5. CHECKING AND CHANGING PARAMETERS AND OTHER DATA

This section shows how to access system data and modify parameters.

The Cycle Parameters directory containing parameters for controlling the sterilization process is locked for programs 1 thru 4 and not available for modification from the default values (except for drying). Program 5 is a calibration program for use by a technician and all parameters are locked. Program 6 is an extra drying program for use by the operator if the load was not sufficiently dried. This program is open for adding additional drying time.

Programs 7 & 8 are test programs, and all parameters are locked.

#### Spore testing is your only assurance of complete sterilization.

Once entering the programming mode, the operator will see and have access to the following directory items.

| Directory                           |                                                                                                    | Subdirectory               |  |
|-------------------------------------|----------------------------------------------------------------------------------------------------|----------------------------|--|
|                                     |                                                                                                    | Add extra dry time         |  |
|                                     |                                                                                                    | Export to USB              |  |
|                                     |                                                                                                    | Print cycles               |  |
|                                     |                                                                                                    | Version information        |  |
|                                     |                                                                                                    | Start cycle by clock       |  |
| Quick Options                       | see sec. 5.1                                                                                                 | Set date and time          |  |
|                                     |                                                                                                    | Login                      |  |
|                                     |                                                                                                    | Exit                       |  |
|                                     | Cycle<br>Parameters –<br>applicable only<br>for Custom<br>programs<br>(except Dry<br>Time) See sec.<br>5.2.1 | Cycle Parameters           |  |
|                                     | System<br>Parameters See<br>sec. 5.2.2                                                                       | Print Rate All             |  |
| Main Menu                           |                                                                                                    | Print Rate Sterilization   |  |
| (requires<br>login) see<br>sec. 5.2 |                                                                                                    | Screen Saver               |  |
|                                     |                                                                                                    | Cycle Print Gap            |  |
|                                     |                                                                                                    | Auto Wake Up               |  |
|                                     |                                                                                                    |                            |  |
|                                     |                                                                                                    | Reset atmospheric pressure |  |
|                                     | Maintenance                                                                                                  | Printer test               |  |
|                                     | See sec. 5.2.3                                                                                               | Print all gain and offset  |  |
|                                     | Advanced                                                                                                    | Set Temperature units      |  |
|                                     | Options See sec. 5.2.4                                                                                       | Set Pressure units         |  |

# 5.1. Quick Options Directory

To take advantage of the system features it is necessary to access the programming mode. Some subdirectories enable the operator to see and change an individual cycle's parameters. Therefore, it is necessary to choose the required cycle before entering the programming mode.

1. Enter the **programming mode** by pressing the **UP** <u>and</u> **DOWN** keys **simultaneously** for 1-2 seconds. When released the "Quick Options" screen will be displayed. Scroll up or down the list and press the **START/STOP** key to select.

Some features will require an access code. The User's access code is 0001.

| Quick Options                           |  |
|-----------------------------------------|--|
| Add extra dry time                      |  |
| Export to USB                           |  |
| Print cycles                            |  |
| Version information                     |  |
| Start cycle by clock (Disabled)         |  |
| Set date and time (8/OCT/2013 16:04:51) |  |
| Login                                   |  |
| Exit                                    |  |
|                                         |  |
|                                         |  |
|                                         |  |
|                                         |  |

2. To exit this screen or any screen in this section, press the UP or DOWN key to move the cursor to Exit and press START/STOP key.

#### 5.1.1. Add extra dry time

Accessing this parameter allows the operator to ADD additional drying time to the default drying time of the cycle selected.

As an example: If the program default is 30 minutes drying selecting 10 additional minutes will give a total drying time of 40 minutes. The additional drying time will remain as part of the cycle until changed back. To return to the original 30 minutes, select 0 additional minutes, now the total drying time will be 30 minutes.

Scroll up or down the list and press the **START/STOP** key to select.

|      | ADD EXTRA DRY TIME |  |
|------|--------------------|--|
| • 0  |                    |  |
| C 5  |                    |  |
| C 10 |                    |  |
| C 15 |                    |  |
| C 20 |                    |  |
| ○ 25 |                    |  |
| C 30 |                    |  |
| Exit |                    |  |
|      |                    |  |
|      |                    |  |
|      |                    |  |

# 5.1.2. Export to USB

Note: The USB flash drive needs to use FAT formatting.

Scroll up or down the list and press the **START/STOP** key to select.

1. Export current version to USB

Accessing the Export current version feature allows the operator to export the machines current application for evaluation by a technician.

- a. Insert the USB device into the USB Socket located behind the printer door (See Sec. 2.4)
- b. Move the cursor to Export current version to USB device.
- c. Press the **START/STOP** key

The following screen will be displayed:

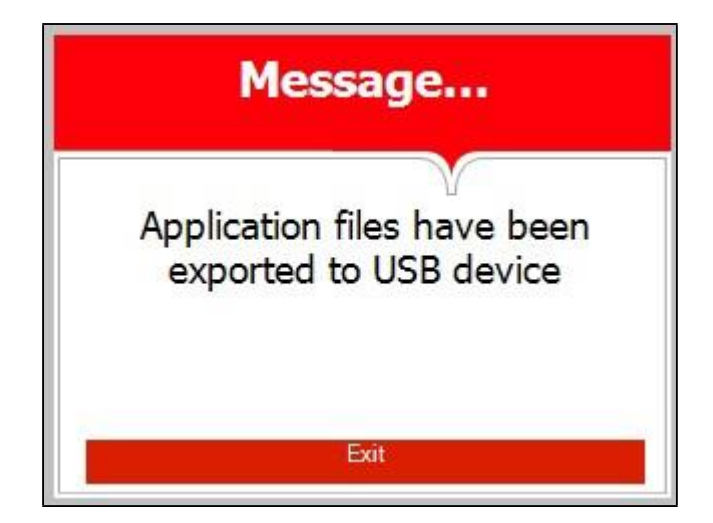

2. Export all settings to USB

Accessing the Export all settings feature allows the operator to export all the machines cycle settings for evaluation by a technician using Tuttnauer's R.PC.R software.

- a. Insert the USB device into the USB Socket located behind the printer door (See Sec. 2.4)
- b. Move the cursor to Export all settings to USB device.
- c. Press the **START/STOP** key

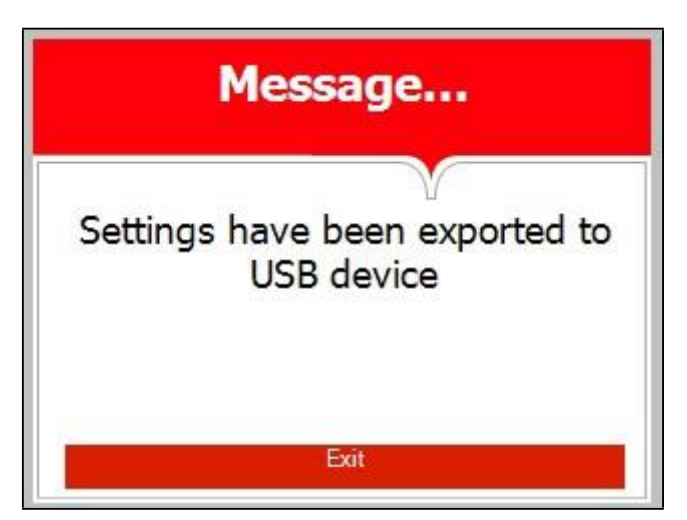

The following screen will be displayed:

- 3. All cycle history
- 4. Last 10 cycles
- 5. Last 50 cycles

Accessing the export cycle history feature allows the operator to export cycle history of the previous 100 cycles to a USB device for evaluation or digital storage. Cycle data is exported in individual text file format (.txt) for viewing on a PC or with Tuttnauer's R.PC.R software. Exporting the cycle history will not automatically delete the cycle history.

- a. Insert the USB device into the USB socket located behind the printer door (see sec. 2.4)
- b. Move the cursor to select the number of cycles to export.
- c. Press the **START/STOP** key.

The following screen will be displayed.

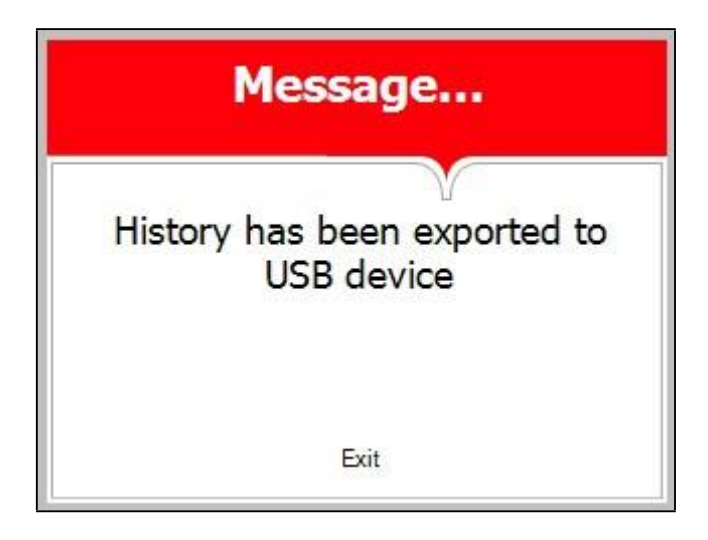

# 5.1.3. Print cycles

Select this option and the following screen will be displayed.

|                      | PRINT CYCLES |
|----------------------|--------------|
| Print last cycle     |              |
| Print last 5 cycles  |              |
| Print last 10 cycles |              |
| Exit                 |              |
|                      |              |
|                      |              |
|                      |              |
|                      |              |
|                      |              |
|                      |              |
|                      |              |
|                      |              |

This subdirectory offers the following options:

Print last cycle Print last 5 cycles Print last 10 cycles

This feature allows the operator to print out the last cycle, the last 5 cycles or the last 10 cycles. Scroll down to the desired option and press the **START/STOP** key. Once the printer has finished scroll to Exit and pressing the **START/STOP** key will return to the main screen

# 5.1.4. Version information

This subdirectory allows viewing of the current version of software running the machine.

Select this option and the following screen will be displayed.

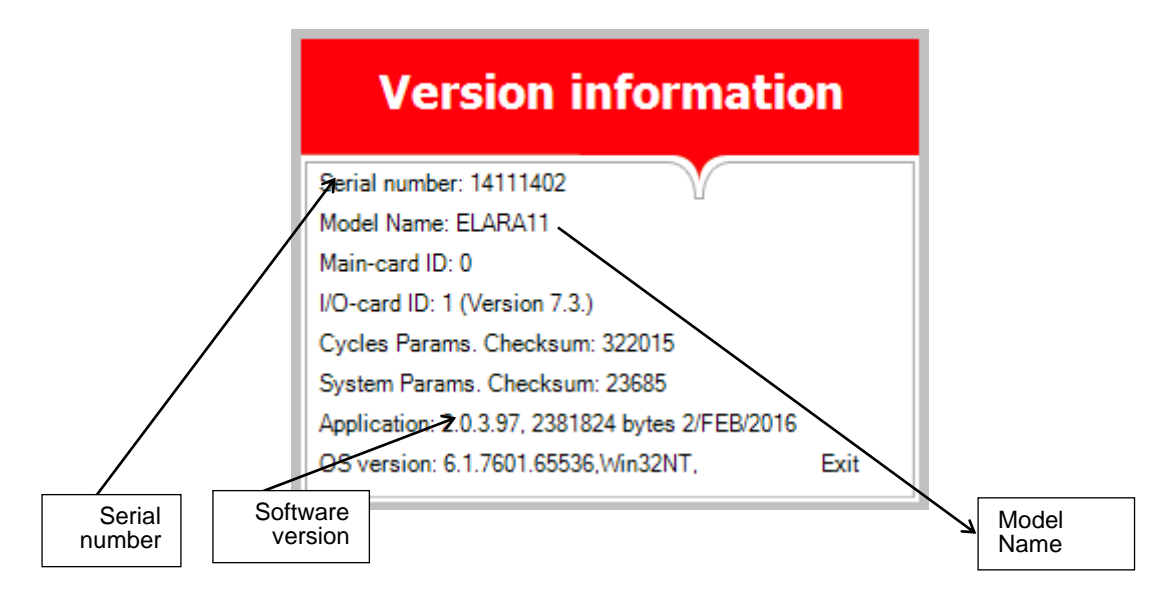

### 5.1.5. Start cycle by clock

This option allows scheduling the selected cycle to start at a later time (The maximum possible delay is 24 hours). No other program can be run while the Start Cycle by Clock is active.

Select this option and the following screen will be displayed:

| :                              | START CYC | LE BY CLOCK |  |
|--------------------------------|-----------|-------------|--|
|                                | Time:     | 22:00       |  |
| © Enabled<br>● Disable<br>Exit |           |             |  |

The time is displayed in the form "HH:MM". The time is in a 24-hour format (i.e., 14:30 = 2:30 PM).

# Enabling the Start Cycle By Clock

- 1. Select the cycle to be scheduled from the Main. Screen before enabling this option.
- 2. Set the start time by using the **UP** and **DOWN** keys to change the blinking digit. Use the **START/STOP** key to move to the next digit.
- 3. Use the **START/STOP** key to move the cursor to Enable.
- 4. Use the **UP** or **DOWN** key to select Enable.
- 5. Use the **START/STOP** key to move the cursor to exit.
- 6. Use the **UP** or **DOWN** key to exit.
- 7. The cycle is now enabled.
- **Note:** When Start Cycle by clock is enabled this icon will be displayed on the main screen.

| START CYCLE BY CLOCK |       |       |  |
|----------------------|-------|-------|--|
|                      | Time: | 22:00 |  |
| 💿 Enabled            |       |       |  |
| C Disable<br>Exit    |       |       |  |

Once the cycle has run the option will automatically return to disabled

#### Cancelling the Start Cycle By Clock

Select the Start Cycle by Clock option from the Quick Options menu.

- 1. Use the **START/STOP** key to move the cursor to Disable.
- 2. Use the **UP** or **DOWN** key to select Disable.
- 3. Use the **START/STOP** key to move the cursor to exit.
- 4. Use the **UP** or **DOWN** key to exit.
- 5. The cycle is now disabled.

| START CYCLE BY CLOCK           |       |       |  |
|--------------------------------|-------|-------|--|
|                                | Time: | 22:00 |  |
| ⊂ Enabled<br>⊙ Disable<br>Exit |       |       |  |

### 5.1.6. Set date and time

**Note:** It is important to set the date and time when setting up a new machine for the first time.

The internal battery is turned off for shipping. Setting the date and time will restart that battery.

**Note:** Failure to set the Date and Time will cause a Time Error and the unit will not run properly.

This option enables the operator to set the date and time. The following screen will be displayed:

| SET D/ | SET DATE AND TIME |  |  |  |
|--------|-------------------|--|--|--|
| Time:  | 09:03             |  |  |  |
| Date:  | 27/JUN/2012       |  |  |  |
| Set    | Exit              |  |  |  |

The time is displayed in the upper row in the form "HH:MM". The time is in a 24 hour format (i.e. 14:30 = 2:30 PM)

To set the time use the **UP** and **DOWN** keys to change the blinking digit. Use the **START/ STOP** key to move to the next digit.

The date is displayed in the lower row in the form "DD/MMM/YYYY" (e.g., 27/JUN/2012)

To set the date use the **UP** and **DOWN** keys to change the blinking digit. Use the **START/ STOP** key to move to the next digit.

When all changes are completed, use the **START/ STOP** key to move to **SET**, then use the **UP** or **DOWN** key to save the new date and time.

# Setting the Date and time will cause the autoclave software to automatically reload.

# 5.1.7. Login

Accessing additional feature requires entering a password, follow these steps.

- 1. Select Login and press the **START/STOP** key.
- 2. The SELECT USER screen is displayed.

|                | SELECT U | JSER |  |
|----------------|----------|------|--|
| 01: User       |          |      |  |
| 11: Technician |          |      |  |
| 42: S          |          |      |  |
| Create new     |          |      |  |
| Exit           |          |      |  |
|                |          |      |  |
|                |          |      |  |
|                |          |      |  |
|                |          |      |  |
|                |          |      |  |
|                |          |      |  |

- 3. Move the cursor to User, if it is not already highlighted, and press START/STOP key
- 4. Enter Code screen is now displayed.
- 5. 0000 is displayed on the screen with the cursor blinking on the right digit.

| ENTER CODE |         |     |  |
|------------|---------|-----|--|
|            |         |     |  |
|            |         |     |  |
|            | 0 0 0 0 |     |  |
|            |         |     |  |
|            |         |     |  |
|            | _       |     |  |
| Set        | E۶      | ait |  |

- 6. To increase or decrease the right digit, press the UP or DOWN keys.
- 7. Change the code to **0001** and move the cursor to SET by pressing the START/STOP key four times.
- 8. When SET is blinking, press the UP or DOWN key to enter the MAIN MENU screen.

The following screen is displayed:

| Main menu<br>Cycle parameters (Unwrapped Instruments) |  |
|-------------------------------------------------------|--|
| System parameters                                     |  |
| Maintenance                                           |  |
| Advanced options                                      |  |
| Exit                                                  |  |
|                                                       |  |
|                                                       |  |
|                                                       |  |
|                                                       |  |
|                                                       |  |

See section5.2 for more details on the MAIN MENU.

#### 5.1.8. Exit

Selecting Exit and pressing the **START/STOP** key, will bring you back to the main screen.

#### 5.2. Main Menu

| Main menu<br>Cycle parameters (Unwrapped Instruments) |
|-------------------------------------------------------|
| System parameters                                     |
| Maintenance                                           |
| Advanced options                                      |
| Exit                                                  |
|                                                       |
|                                                       |
|                                                       |
|                                                       |

- 1. To browse through the subdirectories, use the **UP** and **DOWN** keys.
- 2. When the desired directory is blinking, press the **START/STOP** key.
- The required screen (see the following paragraphs) will be displayed.
- 3. To exit the MAIN MENU screen, press the UP or DOWN key to move

the cursor to **EXIT** and then press **START/STOP**.

4. An explanation of the various directories, subdirectories and parameters can be found on the following pages.

#### 5.2.1. Cycle Parameters

This directory allows for the modification of parameters for custom programs only, except for the drying parameter in programs 1 thru 4 and 6 (see section 5.3). The drying parameter can only be increased from the default valve.

#### 5.2.2. System Parameters

This directory allows for the modification of five parameters. These parameters apply to all programs.

**Print Rate all** – defines the printing rate during all stages of the cycle except the sterilization stage. This feature requires a printer to be installed.

**Print Rate Sterilization** – defines the printing rate during the sterilization stage. This feature requires a printer to be installed.

**Screen Saver** – defines the time interval from the last use of the Keypad until the screen saver is activated. When the screen saver is on the machine is asleep. The door is locked, and the heaters are off. Awaken the machine by pressing the Start/Stop key. The default time is 90 minutes. Setting this parameter to 0 minutes will disable the screen saver.

**Cycle Print Gap** – defines the number of blank lines to advance at the end of the cycle. This feature requires a printer to be installed.

Auto Wake Up – defines the time, within the next 24 hours, when the machine will automatically awaken from the Screen Saver (sleep) mode and unlock the door and start the heaters. This option is best used for warming up the machine before coming in the next day. This is only for use with custom cycles.

To set the wake-up time :

Entered the number of minutes counting from midnight until the machine is to wake up.

As an example, if you want to wake up the autoclave at 7:15 AM, set the parameter to 7 hours and 15 minutes as follows, 7\*60 minutes +15 minutes = 435 minutes. When you set the Auto Wake Up value to 435, the autoclave will wake up every day at this time.

To deactivate this function, set the time value back to 0.

#### Modifying a system parameter

Every parameter can be changed as follows:

- 1. Select any program to modify the System Parameters.
- 2. Enter the programing mode by pressing the **UP** and **DOWN** keys simultaneously for 1-2 seconds and then release.
- 3. Login using the User code **0001**

| SELECT USER    |  |  |
|----------------|--|--|
| 01:User        |  |  |
| 11: Technician |  |  |
| 42: S          |  |  |
| Create new     |  |  |
| Exit           |  |  |
|                |  |  |
|                |  |  |
|                |  |  |
|                |  |  |
|                |  |  |
|                |  |  |

4. Select System Parameters from the Main Menu and press the **START/STOP** key.

| Main menu<br>Cycle parameters (Unwrapped Instruments) |
|-------------------------------------------------------|
| System parameters                                     |
| Maintenance                                           |
| Advanced options                                      |
| Exit                                                  |
|                                                       |
|                                                       |
|                                                       |

The System Parameters screen will appear.

| System parameters        |         |
|--------------------------|---------|
| Print Rate All           | 180 sec |
| Print Rate Sterilization | 60 sec  |
| Screen Saver             | 90 min  |
| Cycle Print Gap          | 2       |
| Auto Wake Up             | 0 min   |
| Exit                     |         |
|                          |         |
|                          |         |
|                          |         |
|                          |         |
|                          |         |
|                          |         |

- 5. Use the UP or DOWN keys to move to the appropriate parameter from the system parameters screen.
- 6. Use the **START/STOP** key to select this parameter. The set parameter screen will appear.

The Set parameter screen shows the name of the parameter to be changed; it shows the maximum, minimum, and default value for this parameter. It also shows the current parameter setting.

| Max:         | SET PAI<br>300 sec | RAMETER |  |
|--------------|--------------------|---------|--|
| Min:         | 1 sec              |         |  |
| Default:     | 180 sec            |         |  |
| Print Rate / | чі<br>0018         | 0 sec   |  |
|              | Set                | Exit    |  |

- 7. Use the **UP** and **DOWN** keys to change the desired value.
- 8. Use the **START/STOP** key to advance the blinking cursor to **SET**. Use **UP** or **DOWN** key to enter the new value.
- 9. Selecting **SET** or **EXIT** will return you to the previous screen where the next parameter can be selected for modification.
- 10. Selecting **EXIT** before selecting **SET** will return to the previous screen without changing the parameter.

### 5.2.3. Maintenance

#### Maintenance

Reset atmospheric pressure (00.00 Psig) Printer test Print all gain and offset Exit

This directory offers the following three options. These options apply to all programs.

- Reset atmospheric pressure.
- Printer test
- Print all gain and offset.

#### Modifying a maintenance parameter

Maintenance

Reset atmospheric pressure (00.00 Psig) Printer test Print all gain and offset Exit

- 1. Select any program from the Main Screen to access the Maintenance options.
- 2. Enter the programing mode by pressing the **UP** and **DOWN** keys simultaneously for 1-2 seconds and then release.
- 3. Login using the User code 0001
- 4. Select Maintenance from the Main Menu and press the **START/STOP** key.

The following screen will appear:

#### Maintenance

Reset atmospheric pressure (00.00 Psig) Printer test Print all gain and offset Exit

- 5. Use the **UP** or **DOWN** keys to move to the appropriate option from the maintenance screen.
- 6. Use the **START/STOP** key to select this option. The screen for that option will appear (see the screens for each option in the following sections).

#### 5.2.3.1. Reset atmospheric pressure.

This is an option to manually reset the Atmospheric pressure parameter.

**Note:** The atmospheric pressure parameter is set automatically, however this parameter can be manually reset by using this option. To reset the atmospheric pressure, make sure the door is open and the chamber temperature is less than 113°F. Move the cursor to Reset atmospheric pressure then press the **START/** 

Move the cursor to Reset atmospheric pressure then press the **STAR**<sup>-</sup> **STOP** key.

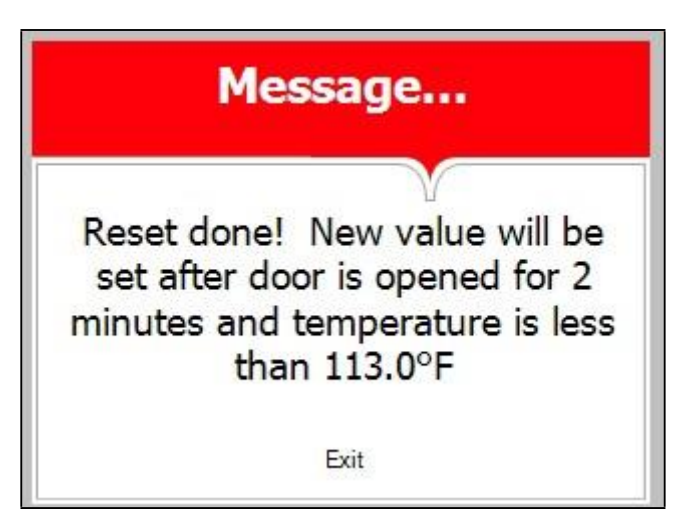

The following screen will be displayed:

To exit this screen, press the **START/ STOP** key.

## 5.2.3.2. Printer Test

This option enables the operator to test the printer.

The printer will provide the following print out:

Leak Internal error Air detctor Purge time out Bio filter time out Emergency stop VHP Timeout Error close door Error open door High temp. (Ending) Air error High pressure (Ending) High pressure (Dry) High pressure (Exhaust) High temp. (Cooling) Low pressure (Cooling) Time error High temperature Low temperature High pressure Low pressure Heat time error (Ster.) Heat time error (Keep) Pressure time error Vacuum time error Heat time error No water Power down I/O-card failed Analog input error Door is open Canceled by user Cycle errors: 248 = ° 168 = ¿ Special Chars: System vers.: 26254 Cycle vers.: 158645 I/O-card vers.: 7.3 Software vers.: 2.0.5.1 Time: 08:53:52 Date: 29/5EP/2014 POWER ON Time: 18:54:39 Date: 28/5EP/2014 POWER OFF ------ When the printer has finished, the following screen will be displayed:

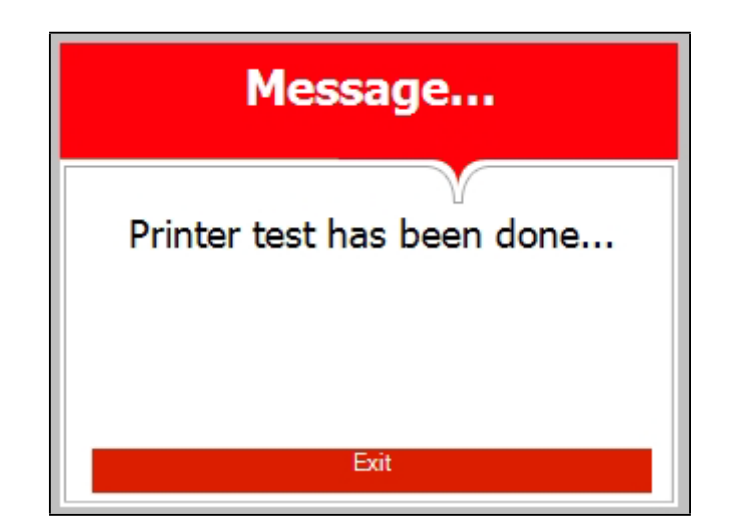

To exit this screen, press the **START/STOP** key.

# 5.2.3.3. Print All Gain and Offset

This option allows for printing all the gain and offset values. This information is for use by a factory engineer.

The printer will provide gain and offset for the following:

- Chamber temperature
- Chamber pressure
- Chamber water level
- Mineral free water level
- Jacket temperature
- Generator pressure
- Generator water level

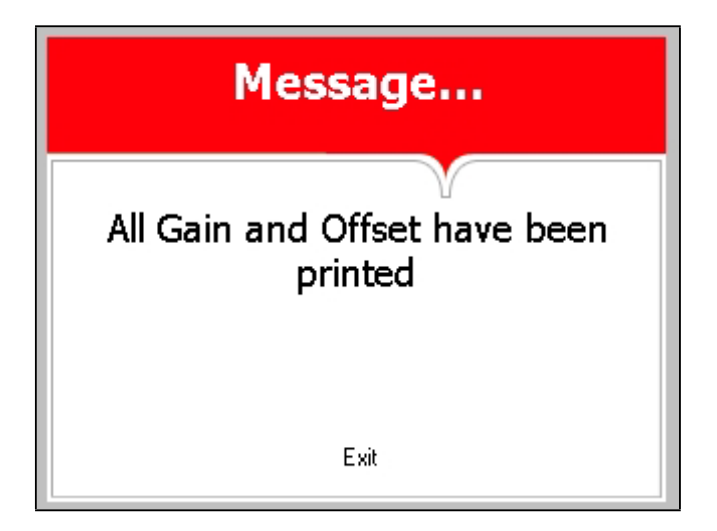

The following screen will be displayed:

To exit this screen, press the **START/ STOP** key.

# 5.2.4 Advanced Options

This directory offers the following two options. These options apply to all programs.

- Set Temperature Units allows the selection of either °F or °C.
- Set Pressure Units- allows the selection of either psig, psia, kPa, Bar A or Bar G

#### Modifying an advanced option parameter

- 1. Select any program from the Main Screen to access the advanced options.
- 2. Enter the programing mode by pressing the **UP** and **DOWN** keys simultaneously for 1-2 seconds and then release.
- 3. Login using the User code 0001
- 4. Select Advanced Options from the Main Menu and press the **START/STOP** key.

The following screen will appear:

|                  | Advan      | ced op | tions |  |
|------------------|------------|--------|-------|--|
| Set temperature  | units (°F) |        |       |  |
| Set pressure uni | ts (Psig)  |        |       |  |
| Exit             |            |        |       |  |
|                  |            |        |       |  |
|                  |            |        |       |  |
|                  |            |        |       |  |
|                  |            |        |       |  |
|                  |            |        |       |  |
|                  |            |        |       |  |
|                  |            |        |       |  |
|                  |            |        |       |  |
|                  |            |        |       |  |

- 5. Use the **UP** or **DOWN** keys to move to the appropriate option.
- 6. Use the **START/STOP** key to select this option.
- 7. Use the **UP** or **DOWN** keys to scroll to the selection.
- 8. Use the **START/STOP** key to make that selection.
- 9. The system will automatically reboot.

## 5.3. Cycle Parameters for Custom Programs

The Elara11 offers the user the ability to create a custom program for any items where the preinstalled programs are not appropriate.

This directory enables the operator to see and change all the cycle parameters for that custom program.

The first step is to have your dealer or service technician create a custom program for you. Your dealer or technician can do this by duplicating one of the preinstalled programs. That new program becomes a custom program with a new name and parameters that you can change as needed.

To modify the parameters in a custom program, it is necessary to select that program from the Main Screen before entering the "MAIN MENU" directory

This directory includes seven subdirectories and the parameters that are associated with each. A description of each parameter can be found in section 5.3.2

| Subdirectory  | Property                  |
|---------------|---------------------------|
| Purge         | Purge time                |
|               | Purge temperature         |
|               | Pulse A Count             |
|               | Pulse A Stay Time         |
|               | Pulse A Low Pressure      |
|               | Pulse A High Pressure     |
|               | Pulse B Count             |
|               | Pulse B Stay Time         |
|               | Pulse B Low Pressure      |
|               | Pulse B High Pressure     |
|               | Pulse C Count             |
| Create Pulse  | Pulse C Stay Time         |
|               | Pulse C Low Pressure      |
|               | Pulse C High Pressure     |
|               | Pulse D Count             |
|               | Pulse D Stay Time         |
|               | Pulse D Low Pressure      |
|               | Pulse D High Pressure     |
| Heating       | Sterilization Temperature |
|               | Sterilization Temperature |
| Sterilization | Sterilization Time        |
| Exhaust       | Exhaust Mode              |

|        | Dry Time             |
|--------|----------------------|
|        | Dry Heat On 1        |
|        | Dry Heat Off 1       |
| Druing | Dry first stage time |
| Drying | Dry Heat On 2        |
|        | Dry Heat Off 2       |
|        | Additional Dry Time  |
| Ending | End Temperature      |
| Global | Jacket Temperature   |

### 5.3.1 Modifying a parameter for a Custom Program

In the following example one of the preinstalled programs was duplicated and it was named Custom A. The following instructions show how to modify one of the Custom A parameters, in this case Pulse A Count will be modified. These basic instructions apply to all the parameters.

1. Using the **UP** or **DOWN** keys to select the Custom A program from the Main Screen.

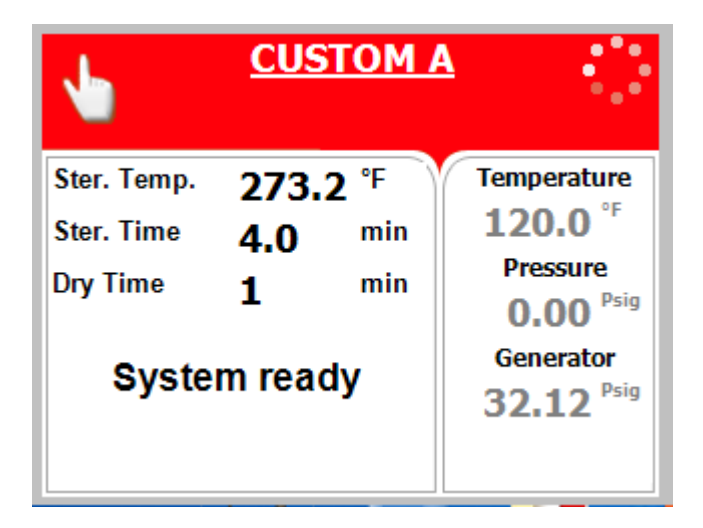

- 1. Enter the programing mode by pressing the **UP** and **DOWN** keys simultaneously for 1-2 seconds and then release.
- 2. Scroll to Login. Press the Start/Stop key to select.
- 3. User will be flashing. Press the Start/Stop key to select.

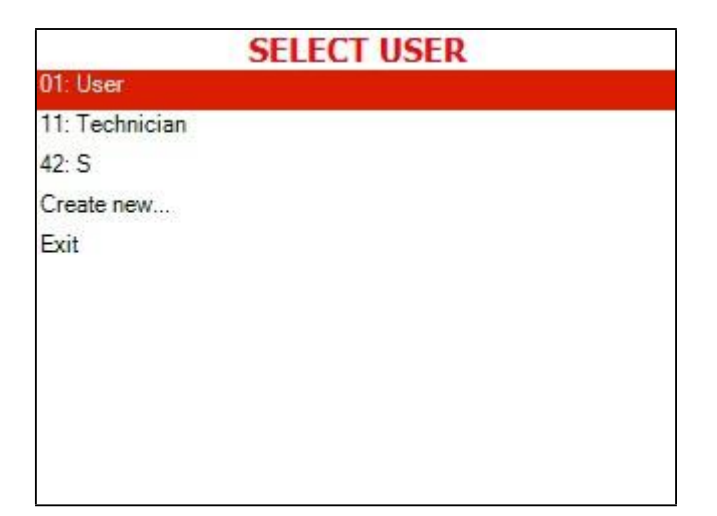

4. Login using the User code 0001.

|     | ENTER CODE |  |
|-----|------------|--|
|     |            |  |
|     | 0 0 0 0    |  |
|     |            |  |
|     |            |  |
| Set | Exit       |  |

4. Select Cycle Parameters (Custom A) from the Main Menu.

| Main menu                   |   |
|-----------------------------|---|
| Cycle parameters (CUSTOM A) |   |
| System parameters           |   |
| Maintenance                 |   |
| Advanced options            |   |
| Exit                        |   |
|                             |   |
|                             |   |
|                             |   |
|                             |   |
|                             |   |
|                             |   |
|                             | - |

5. Use the **UP** or **DOWN** keys to move to the Create Pulse subdirectory as shown in the table in sec. 5.3.2 Pressing the **START/STOP** key will allow the user to enter that subdirectory.

| CUSTOM A      |  |  |
|---------------|--|--|
| Purge         |  |  |
| Create Pulse  |  |  |
| Heating       |  |  |
| Sterilization |  |  |
| Exhaust       |  |  |
| Drying        |  |  |
| Ending        |  |  |
| Global        |  |  |
| Exit          |  |  |
|               |  |  |
|               |  |  |
|               |  |  |

- 6. Pressing the **START/STOP** key again will select the individual parameter for modification.
- 7. The Set Parameter screen will appear as shown with the current parameter setting highlighted.

SET PARAMETER Max: 99 min

This screen is representative of a typical Set Parameter screen.

| Max:     | 99 min |      |
|----------|--------|------|
| Min:     | 0 min  |      |
| Default  | 1 min  |      |
|          |        |      |
|          |        |      |
|          |        |      |
| Dry Time |        |      |
| 0001     | min    |      |
|          |        |      |
|          | Set    | Exit |

The Set Parameter screen shows the name of the parameter to be changed; it shows the maximum, minimum, and default values for this parameter. It also shows the current parameter setting.

- 8. Use the **UP** and **DOWN** keys to change the desired value. See the table in sec. 5.3.2 to determine the appropriate value to use.
- 9. Use the **START/STOP** key to advance the blinking cursor to **SET**. Use **UP** or **DOWN** key to enter the new value.
- 10. Selecting **SET** or **EXIT** will return you to the previous screen where the next parameter can be selected for modification.
- 11. Selecting **EXIT** before selecting **SET** will return to the previous screen

without changing the parameter. The custom programs are not FDA cleared and it is the user's responsibility to validate any custom cycles.

# Spore testing is your only assurance of complete sterilization.

### 5.3.2 Table of Parameters

#### This option is only available for a Custom program.

This table describes the function of each of the parameters that control the different parts of the sterilization cycle. Each parameter is available for modification by the user.

The program to be modified must be selected before entering the "MAIN MENU" directory

# Custom programs are not FDA cleared. It is the user's responsibility to validate any Custom cycles.

This device utilizes vacuum pulses for removing air from the chamber prior to sterilization. The Create Pulse parameters are what control this process. Inappropriate parameter modification can affect the quality of the sterilization process and the ability of the machine to complete that process.

# Spore testing is your only assurance of complete sterilization.

| Parameters | Subdirectory |                                                                                                    | Units   | Range | Resolution |
|------------|--------------|----------------------------------------------------------------------------------------------------|---------|-------|------------|
| Purge time |              | Time for the purge<br>stage to last since the<br>purge temperature<br>has been achieved.<br>Purge is a stage when<br>steam is introduced<br>into the chamber and<br>exhaust is open to<br>allow all residual air to<br>be forced out by the | Minutes |       |            |

|              |           | steam.                  |         |              |     |
|--------------|-----------|-------------------------|---------|--------------|-----|
| Purge        |           | Temperature at which    | °C      |              |     |
| temperature  |           | purge stage can start.  |         |              |     |
|              | Cr        | Defines the number of   |         |              |     |
| Pulse A      | eat       | pulses in the first     | Whole   |              |     |
| Count        | te        | pulse group (group A)   | Number  | 0-10         | 1   |
|              | Pu        | Defines the additional  |         |              |     |
|              | lse       | time that the top       |         |              |     |
|              |           | exhaust valve will      |         |              |     |
|              |           | remain open after       |         |              |     |
|              |           | reaching the pressure   |         |              |     |
|              |           | set by                  |         |              |     |
| Pulse A Stay |           | the Pulse A low         | Seconds | 1-100        | 1   |
| Time         |           | Pressure parameter in   |         |              |     |
|              |           | the first pulse group.  |         |              |     |
|              |           | Defines the pressure    |         |              |     |
|              |           | that the top exhaust    |         |              |     |
| Pulse A Low  |           | valve                   |         | 0.73 –       |     |
| Pressure     |           | closes at the bottom    | Psia    | 43.51psia    | .01 |
|              |           | of each pulse.          |         |              |     |
|              |           | Defines the pressure    |         |              |     |
|              |           | that the top exhaust    |         | 0.70         |     |
| Puise A High |           | valve opens at the top  | Daia    | 0.73 - 42.51 | 01  |
| Pressure     |           | of each puise.          | Psia    | 43.51psia    | .01 |
| Pulse B      |           | Defines the number of   | Whole   |              |     |
| Count        |           | pulses in pulse group   | Number  | 0-10         | 1   |
|              |           | B.                      |         |              | -   |
|              |           | Defines the additional  |         |              |     |
|              |           | time that the top       |         |              |     |
|              |           | exhaust valve will      |         |              |     |
|              |           | remain open after       |         |              |     |
|              |           | reaching the pressure   |         |              |     |
| Pulse B Stay |           | set by the Pulse B      |         |              |     |
| Time         |           | Low Pressure            | Seconds | 1-100        | 1   |
|              |           | parameter in group B.   |         |              |     |
|              |           | Defines the pressure    |         |              |     |
|              |           | at which the top        |         |              |     |
|              |           | exhaust valve closes    |         |              |     |
| Pulse B Low  |           | at the bottom of each   | Psia    | 0.73 –       | .01 |
| Pressure     |           | pulse.                  |         | 43.51psia    |     |
|              |           | Defines the pressure    |         |              |     |
| Dulas Dillah |           | at which the top        |         | 0.70         |     |
| Puise B High |           | exhaust valve opens     | Deie    | 0.73 - 1254  | 01  |
| Pressure     |           | at the top of each      | Psia    | 43.51psia    | .01 |
|              | РC        | puise.                  |         |              |     |
|              | )<br>uls  | Defines the number of   | Whole   |              |     |
|              | ate<br>;e |                         | Numbor  | 0-10         | 1   |
| Count        |           | n haises in haise group |         | 0-10         | 1   |
|              |           | <b>.</b>                | L       |              | L   |

| Pulse C Stay<br>Time         | Defines the additional<br>time that the top<br>exhaust valve will<br>remain open after<br>reaching the pressure<br>set by the Pulse C low<br>Pressure parameter in Seconds<br>pulse group C. | 1-100               | 1    |
|------------------------------|----------------------------------------------------------------------------------------------------|---------------------|------|
| Pulse C Low<br>Pressure      | Defines the pressure<br>that the top exhaust<br>valve.<br>closes at the bottom Psia<br>of each pulse.                                                                                        | 0.73 –<br>43.51psia | .01  |
| Pulse C High<br>Pressure     | Defines the pressure<br>that the top exhaust<br>valve opens at the top<br>of each pulse. Psia                                                                                                | 0.73 –<br>43.51psia | .01  |
| Pulse D Count                | Defines the number of Whole<br>pulses in pulse group Number<br>D.<br>Defines the additional                                                                                                  | 0-10                | 1    |
| Pulse D Stay<br>Time         | time that the top<br>exhaust valve will<br>remain open after<br>reaching the pressure<br>set by the Pulse D<br>Low Pressure<br>parameter in pulse<br>group D.                                | 1-100               | 1    |
| Pulse D Low<br>Pressure      | Defines the pressure<br>that the top exhaust<br>valve.<br>closes at the bottom Psia<br>of each pulse.                                                                                        | 0.73 –<br>43.51psia | .01  |
| Pulse D High<br>Pressure     | Defines the pressure<br>that the top exhaust<br>valve opens at the top<br>of each pulse. Psia                                                                                                | 0.73 –<br>43.51psia | .01  |
| Sterilization<br>Temperature | <ul> <li>d Defines the</li> <li>e temperature that</li> <li>needs to be reached</li> <li>d during heating to get</li> <li>o The sterilization</li> <li>stage.</li> </ul>                     | 212 ºF-<br>284 ºF   | 0.5° |

| Sterilization<br>Temperature | Sterilizatio | Defines the<br>temperature that<br>needs to be<br>maintained during                                                                                                    | °F              | 212 ºF-<br>284 ºF | 0.5° |
|------------------------------|--------------|----------------------------------------------------------------------------------------------------|-----------------|-------------------|------|
| Sterilization                |              | sterilization.<br>Defines the length of<br>time the sterilization<br>temperature and<br>pressure must be<br>held                                                           | Minutes         | 0-9999            | 0.5  |
|                              | Exhaust      | This parameter allows<br>four choices;<br>1. Fast Exhaust<br>2. Fast Exhaust if the<br>chamber pressure is<br>less than atmospheric<br>+ 4.5psi, otherwise<br>Slow Exhaust |                 |                   |      |
| Exhaust<br>Mode              |              | 4. Slow Exhaust if the<br>chamber has not<br>completed<br>sterilization, otherwise<br>Fast Exhaust.                                                                        | Whole<br>Number | 1-4               | 1    |
| Dry Time                     | Drying       | Defines the total<br>length of the drying<br>cycle.                                                                                                    | Minutes         | 0-99              | 1    |
| Dry heat<br>On 1             |              | Defines the ON time<br>portion of the duty<br>cycle for the heating<br>elements during the<br>first stage of the<br>drying cycle.                                          | Seconds         | 0-120             | 1    |
| Dry Heat Off<br>1            |              | Defines the OFF-time<br>portion of the duty<br>cycle for the heating<br>elements during the<br>first stage of the<br>drying cycle.                                         | Seconds         | 0-120             | 1    |

| Dry First<br>Stage Time | The total drying cycle<br>can be divided into<br>two stages. This<br>parameter defines the<br>length of the first<br>stage. The second<br>stage will start at the<br>end of the first and<br>last until the end of<br>the total drying.<br>cycle.                                                                                                 | linutes | 0-120          | 1 |
|-------------------------|----------------------------------------------------------------------------------------------------|---------|----------------|---|
| Dry Heat On<br>2        | Defines the ON time<br>portion of the duty<br>cycle for the heating<br>elements during the<br>second stage of the<br>drying cycle.                                                                                                    | econds  | 0-120          | 1 |
| Dry Heat Off<br>2       | Defines the OFF-time<br>portion of the duty<br>cycle for the heating<br>elements during the<br>second stage of the S<br>drying cycle.                                                                                                    | econds  | 0-120          | 1 |
| Additional<br>Dry Time  | Defines the number of<br>additional minutes to<br>add to the default dry M<br>time                                                                                                    | linutes | 0-60           | 1 |
| End<br>Temperature      | Define the<br>end of the cycle that<br>must be achieved<br>before the cycle can °F<br>end and the door be<br>opened.                                                                                                    | F       | 86°F-<br>302°F | 1 |
| Jacket<br>Temperature   | Ω This defines the<br>chamber pre-heat<br>temperature for the<br>program selected. It is<br>not recommended to<br>go above 120°F. Too<br>high a temperature<br>will damage the<br>autoclave. The pre-<br>heat will maintain<br>the chamber at this<br>temperature between<br>cycles and will begin<br>immediately once the<br>program is selected | F       | 32- 302⁰F      | 1 |

#### 6. PRINTER

#### 6.1. Printer Output

The printing is on thermal paper with 24 characters per line and contains the following information:

- Date:
- Time:
- Ser. Num:
- Model:
- Software Version:
- Cycle Num:
- Cycle Name:
- Ster Temp:
- Ster Time:
- Dry Time:
- End Temperature:

When the sterilization cycle begins the printer starts printing the above data.

After the preliminary printing, the autoclave starts performing the sequence of operations of the cycle. The measured values of temperature and pressure are printed at fixed time intervals, according to the phase of the process, as shown in the table on the next page.

The data is printed from the bottom up, beginning with the date and ending with "Cycle Ended". For an aborted cycle, "Cycle Failed" and the Error message are printed (refer to "Displayed Error Messages/Symbols").

For an example of a typical printout, see the next pages.

#### Printer output

Description

Operator:To be filled manually by the operatorTime: 12:14:47Time sterilization cycle endedStatus:Cycle Ended

| Stage and Time | Temp. (°F) | Pressure<br>(psig) | Description                                       |  |
|----------------|------------|--------------------|---------------------------------------------------|--|
| 00:24:43       | 213.3      | 0.4                | Cycle finished time.                              |  |
| D 00:24:43     | 213.3      | 0.4                | The time, temperature, and pressure during drving |  |
| D 00:23:43     | 224.0      | 3.9                | The time, temperature, and pressure               |  |

| E 00:23:43 | 224.0    | 3.9       | during drying                                             |
|------------|----------|-----------|-----------------------------------------------------------|
|            |          | 20.9      | The time, temperature, and pressure during exhaust        |
| E 00:22:08 | 273.5    | 29.8      |                                                           |
| CLK 2      | 00:22:08 |           | Ending of the timer verification of the                   |
| CLK 1      | 00:22:08 |           | clocks cannot exceed 3 seconds.                           |
| S 00:22:06 | 273.5    | 29.86     |                                                           |
| S 00:21:06 | 273.6    | 29.9      | I he time, temperature, and pressure during sterilization |
| S 00:20:06 | 273.5    | 29.8      | The time, temperature, and pressure during sterilization  |
| S 00:19:06 | 273.8    | 30.1      | The time, temperature, and pressure during sterilization  |
| S 00:18:06 | 273.5    | 29.8      | The time, temperature, and pressure during sterilization  |
| CLK 2      | 00:18:06 |           | Beginning of the timer verification of the                |
| CLK 1      | 00:18:06 |           | sterilization phase.                                      |
| H 00:16:35 | 262.9    | 22.5      | The time, temperature, and pressure during heating        |
| H 00:13:35 | 240.3    | 10.4      | The time, temperature, and pressure                       |
| A 00:00:45 | 129.3    | 4.44 InHg | The time, temperature, and pressure                       |
| A 00:00:04 | 114.5    | 2.95 InHg | during<br>vacuum stage                                    |
|            |          |           | The time, temperature, and pressure                       |
|            |          |           | vacuum stage                                              |
| TIME       | °F       | psig      |                                                           |

| End Temperature:           | 248°F         | Temperature when the cycle will end.        |  |  |
|----------------------------|---------------|---------------------------------------------|--|--|
| Dry Time:                  | 1 min         | Dry time for the selected program           |  |  |
| Ster. Time:                | 4.0 min       | Sterilization time for the selected program |  |  |
| Ster. Temp:                | 273.2°F       | Sterilization temperature for the selected  |  |  |
| Unwrapped Instrur          | ments         | Cycle name                                  |  |  |
| Cycle Num:                 | 000001        | Cycle number                                |  |  |
| Software vers:<br>Version: | 2.0.3.97<br>0 | Software version                            |  |  |
| Model:                     | Elara11       | Model name                                  |  |  |
| Ser. Num:                  | 000000000001  | Model Serial number                         |  |  |
| Time:                      | 08:33:29      | Time of starting cycle                      |  |  |
| Date:                      | 9/FEB/2010    | Date of starting cycle                      |  |  |
| I/O Card vers:             | 7.3           |                                             |  |  |
| Software vers:             | 2.0.3.97      |                                             |  |  |
| Time:                      | 08:33:29      | Time of turning on                          |  |  |
| Date:                      | 9/FEB/2010    | Date of turning on                          |  |  |
| POWER ON                   |               | The device is turned on                     |  |  |
| Time:                      | 00:00:00      | Time of turning off                         |  |  |
| Date:                      | 9/FEB/2010    | Date of turning off                         |  |  |
| POWER OFF                  |               | The device is turned off                    |  |  |

#### Legend

- A Vacuum stage (Pulse L & Pulse H)
- D Drying stage
- H Heating stage
- S Sterilization stage
- CLK 1 Real Time Clock (see the explanation below)
- CLK 2 Software clock (see the explanation below)
- E Exhaust stage

#### CLK1 and CLK2

The autoclave has two clocks on its main board: real-time clock and processor clock. When sterilization starts, the system takes the readings of both clocks and compares them (see the printout). At the end of the sterilization stage, the discrepancy must not exceed 3 seconds.

# 6.2. Printer Handling

#### 6.2.1. Maintenance

Wipe off any soiling on the printer surface with a soft cloth and a weak neutral detergent. After that, wipe the printer with a dry cloth.
## 6.2.2. Installing printer paper

Printer model PLUS II front view (see Fig. 1)

1-Paper mouth

2-Power On Led

3-Open Button (for opening the paper roll compartment)

4-Paper Feed key

5-Paper roll compartment

6-Paper end of roll sensor

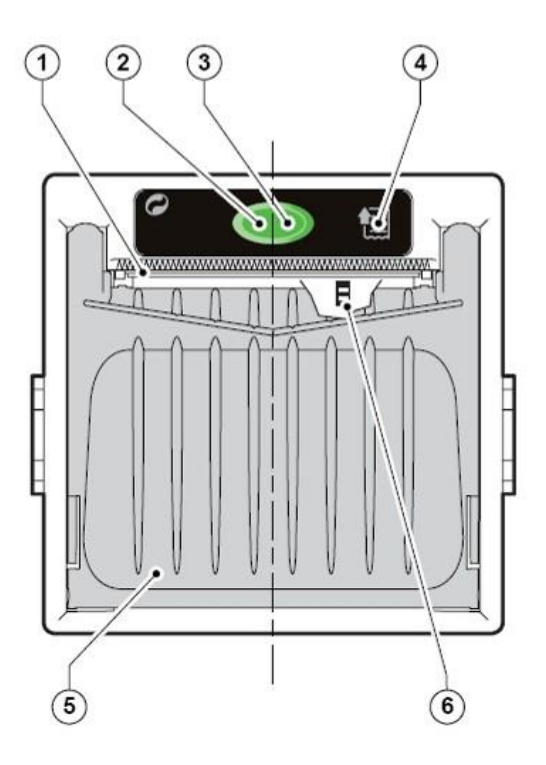

Fig*.* 1

Open the printer's cover door (3) by pulling it at the left bottom corner
 (2) (see Fig. 2).

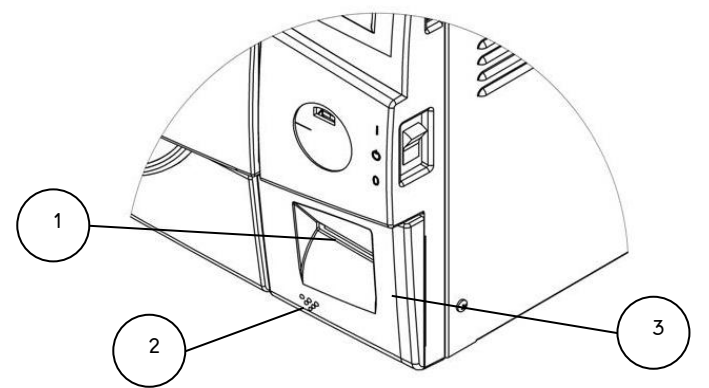

Fig. 2

2. Press the OPEN button to open the printer cover as shown (see Fig. 3/1). Handle the paper cutter carefully so as not to cut your hand.

- 3. Place the paper roll making sure it unrolls in the proper direction as shown (see Fig. 3/2).
- 4. The paper should roll off the top of the roll.
- 5. Hold the loose end of the paper with one hand and re-close the cover with the other hand as shown (see Fig. 3/3) the printer cover is locked.
- 6. Tear off any excess paper using the jagged edge (see Fig. 3/4).

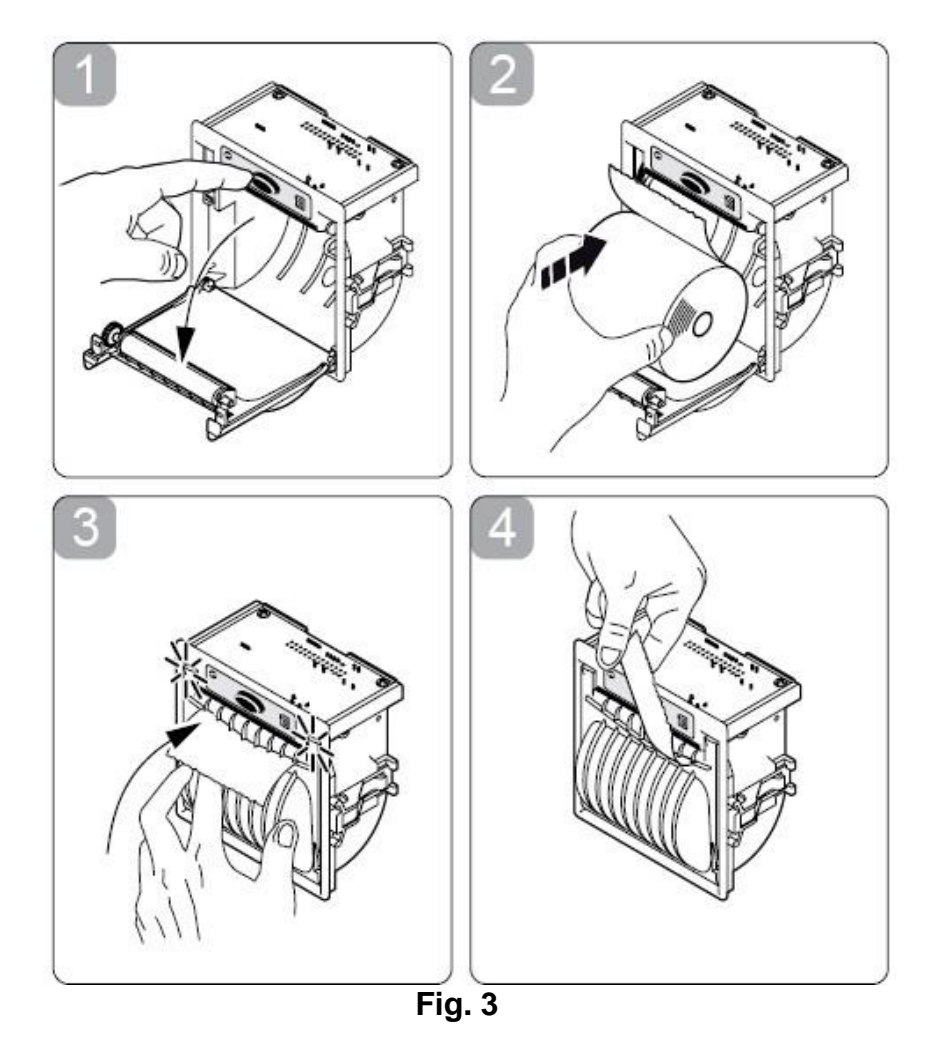

7. Close the printer's cover door (3) by pressing corner (2), with the tip end of the paper emerging from the slot (1). See Fig. 2 on previous page.

## 6.2.3. Notes on treatment of thermal papers:

- Store the papers in a dry, cool, and dark place.
- Do not rub the papers with hard substance.
- Keep the papers away from organic solvent.

## 

Never disassemble the printer. Failure to follow this instruction may cause overheating or burning of the printer or AC adapter or

an electric shock, which may lead to fire or personal injury. Use caution when cleaning the printer or autoclave. Splashing water, cleaning solution or other liquids into the printer can cause fire or electrical shock.

Never touch the thermal head immediately after printing as it becomes very hot. Make sure that the thermal head is cool before setting papers or cleaning the thermal head.

## Power OFF the autoclave in any of the following cases:

The printer does not recover from an error. Smoke, strange noise or smells erupt from the printer. A piece of metal or any liquid touches the internal parts or slot of the printer.

## 7. INSTALLATION INSTRUCTION

## 7.1. Lifting and Carrying

Cautions!

Any time the autoclave is to be moved, make sure that the electric cord is disconnected from the power, and there is no pressure in the chamber or steam generator.

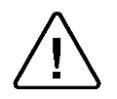

1. Disconnect the power supply cord.

2. Drain the water from both reservoirs (see sec 10.4) Attention! The pressure of the generator does not decrease immediately when the equipment is turned off. Carefully, using a tool, pull on the ring of the safety valve located in the mineral free water reservoir to relieve the pressure. USE CAUTION THE STEAM WILL BE HOT! Do not drop the device!

Note: Lifting straps have been provided with this unit. Lifting straps are for one time use and should be removed and discarded after initial set up.

## 7.2. Unpacking the autoclave

Unpack the autoclave and inspect for mechanical damage upon receipt. Observe packing method and retain packing materials until the unit has been inspected. Mechanical inspection involves checking for signs of physical damage such as: scratched panel surfaces, broken knobs, etc.

To avoid injuries, lifting and carrying should be done with at least two persons

7.3. Placing

CAUTION: The installation described in this section must be done only by an authorized technician.

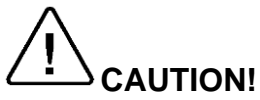

The sterilizer must be placed on a rigid and leveled surface. The countertop or stand must be able to withstand the load of the device and loaded material. See sec. 1.14 for unit specifications.

### Note: This unit requires a minimum counter depth of 24"

1. Check and verify that the counter carrying the autoclave is a rigid and leveled surface and can carry a load of **275lbs (125kg**).

# Attention: The ELARA11 is not designed for use on any standard slide out shelf. If it is necessary to use a slide out shelf, it must be tested and/or rated for 275lbs (125kg) or more.

- 2. The back of the autoclave MUST be a <u>minimum</u> of 2" from the rear wall. If placed in a cabinet, the rear of the cabinet MUST be open to allow ventilation. Failure to provide proper space for air circulation will result in failed cycles.
- 3. Check and verify that the counter dimensions are, at least, **22**" x **24**".
- **Note:** Make sure while placing the autoclave, to leave space around the machine for ventilation and to give the technician access to service the machine. It is recommended that a minimum 2" (50mm) space be provided. Insufficient space for ventilation can cause cycles to fail and may result in an increase of the autoclave's temperature which can damage the unit.
- 4. Check and verify that the room ventilation is 10 cycles per hour minimum.
- 5. Check and verify that the ambient temperature range is 41°F-104°F (5°C-40°C), it is preferable not to exceed 86°F (30°C).
- 6. Check and verify that the ambient relative humidity does not exceed 85%
- 7. Operate the autoclave only in the manner specified in the manual. If the equipment is used in a manner not specified by the manufacturer, the protection provided by the equipment may be impaired.

## 7.4. Electrical

Check and verify that the power supply is a 1 or 2 phase, 230Vac  $\pm$ 5%, 60Hz, 15A supply.

The electrical connection should comply with the devices power requirement. It must also comply with local installation and safety rules and regulations. The voltage supplied to the device must comply with

the device label  $\pm$  5%. If needed a 0.5 KVA Buck/Boost transformer can be installed to adjust the voltage.

- Note: It is recommended that the device be on a dedicated electrical circuit.
- Note: The autoclave **must** be connected to a properly grounded outlet.

To avoid any personal injury due to electrical shock, it is mandatory to have installed an earth leakage relay (GFCI outlet or circuit breaker) in the electrical circuit to which the autoclave is connected. This relay disconnects all electrical power in case of accidental contact with any electrically energized parts of the autoclave,

## 7.5. Setup

Your new Tuttnauer Autoclave was programmed and tested at the factory and requires a minimum of setup.

- 1. Make sure the counter is level and sturdy (see sec. 7.3 above).
- 2. Make sure all the feet are on the autoclave and none of them has been lost.
- 3. Position the autoclave on the counter (see sec. 7.3 above).
- 4. Connect the power cord to the socket on the rear side of the autoclave; then plug it into the supply outlet.
- 5. Turn on the power switch located on the right side of the unit.
- 6. Set Date and Time will appear on the screen. On initial set up it is important to set the date and time see sec. 5.1.6 Setting the date and time will cause the software to reload.
- 6. This machine is equipped with an electronic door lock. The door will **NOT** open when the power is off, or the system is running a cycle, or an error message is displayed.
- 7. When the software has finished loading the door will unlock. To prevent melting of the plastic packing material in the chamber, open the door and immediately use the arrow keys on the Pad to advance to the Vacuum Test Cycle. This will turn off the preheating mode. Make sure to remove all accessories and plastic material from the chamber.
- 8. Fill the reservoir (see sec.7.6) with steam distilled water (see sec. 1.22 for water quality specifications)

The unit is now ready to run sterilization cycles.

**Note:** At the time of installation and anytime the unit is turned on the atmospheric pressure parameter will automatically reset. The atmospheric pressure parameter can be manually reset at any time (See sec. 5.2.3.1).

## 7.6. Filling the Mineral-Free Water Reservoir.

## Use only steam distilled water having the characteristics described in sec. 1.22

- 1. Open the door (1). The autoclave needs to be on for the door to open.
- 2. Pour steam distilled water, gently, into the front funnel (2) until it reaches the top of the blue area (3) on the level gauge. If water is filled above the blue area into the red area (4) then use the drain hose to drain off the over fill (see sec. 10.4). It is preferable to use a carafe or small pitcher when filling.
- **Note:** This reservoir is designed with an overflow and filling the reservoir above the safe level as indicated on the Front Fill Funnel will cause excess water to spill out below the machine onto the counter.

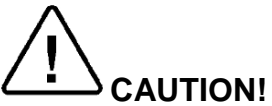

Under no circumstance should water be filled higher than the blue area (3) on the level gauge.

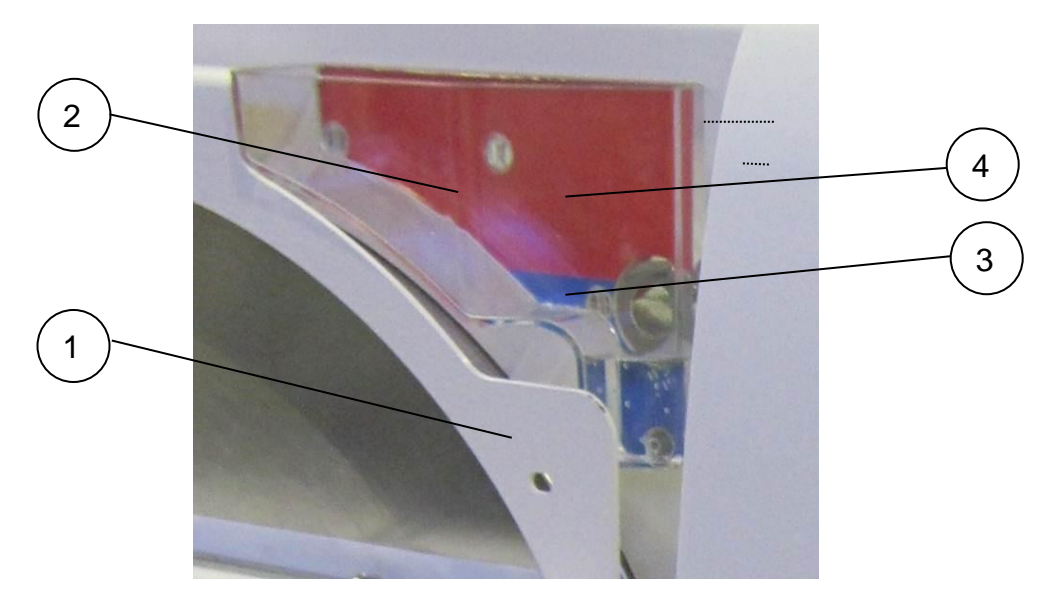

If the reservoir is empty, it can be filled quickly by adding water directly through the opening at the top of the reservoir, as follows:

- 4. Remove the water reservoir cover (6).
- 5. Pour steam distilled water into the reservoir through the opening on top of the autoclave until it reaches the base of the safety valve holder (7) or reaches the top of the blue area of the level gauge.

# 

Under no circumstance should water be filled above the safety valve holder.

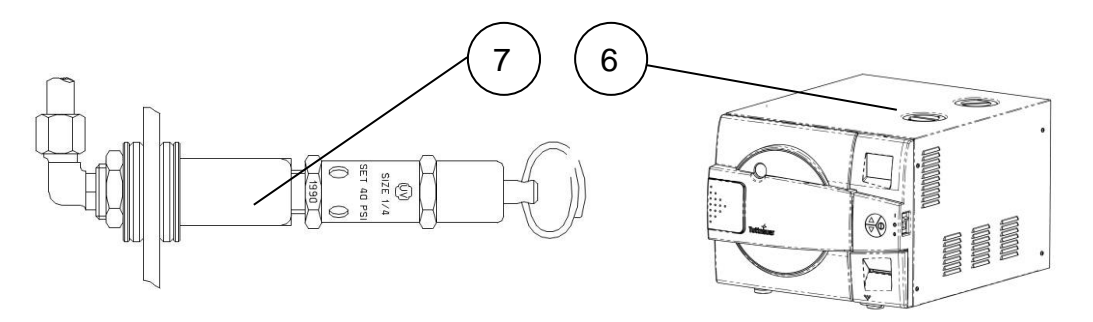

In case more water is accidentally filled above the blue area or safety valve, decrease the water level by draining the reservoir before starting a cycle (see sec. 10.4).

**Note:** This reservoir is designed with an overflow and filling the reservoir above the safe level as indicated on the Front Fill Funnel will cause excess water to spill out below the machine onto the counter.

# 

**USE STEAM DISTILLED WATER ONLY having the characteristics as per table in sec. 1.22.** The impurities in water from a well, spring, or municipal water supply will create the need for more frequent cleaning and maintenance.

This type of water can damage your instruments, your unit and void your warranty.

## Caution!

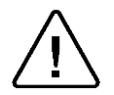

Wastewater should be brought into the public net in accordance with the local rules or requirements ONLY NON-HAZARDOUS LIQUIDS SHALL BE DISPOSED IN PUBLIC SEWAGE!

## 8. PREPARATION BEFORE STERILIZATION

The purpose of packaging and wrapping of items for sterilization is to provide an effective barrier against contamination once the items have been sterilized and removed from the sterilizer.

Packaging and wrapping materials should permit the removal of air from the pack during heating, penetration of the steam vapor into the pack during sterilization and removal of the steam vapor during drying.

The basic principle determining the size, mass and contents of instrument pouches, cassettes and hollowware packs is that the contents are sterile and dry immediately on completion of the drying cycle and removal from the sterilizer.

Instruments to be sterilized must be free from any residual matter, such as debris, blood, or organic tissue. Instruments must also be dry and free from mineral deposits. Such substances may cause damage to the instruments themselves or the sterilizer.

Correct loading of the autoclave is essential for successful sterilization. Efficient air removal from the chamber and load will permit total steam penetration and saturation. Additionally, correct loading will promote efficient drying and reduce damage to packs and their contents and maximize the effectiveness of the sterilizer.

**Notes:** To protect sensors at the back bottom of the chamber, the rack of the Elara11 is designed with stops for the bottom tray.

It is normal for the bottom tray to be closer to the door than the other trays.

Pushing the bottom tray all the way back will cause it to interfere with the chamber sensors.

- 1. Check the instructions of the item manufacturer as to the proper procedure for cleaning and sterilizing each item. The item manufacturer's instructions always supersede any other instructions.
- Clean instruments immediately after use to remove any residue. It is recommended that all instruments be ultrasonically cleaned using *Tuttnauer<sup>™</sup> Clean & Simple* enzymatic cleaning tablets or other suitable solution.
- 3. After cleaning, rinse instruments under tap water for 30 seconds and pat dry to remove residual minerals. If your tap water has a high mineral content, then rinse a second time in a bath of distilled water to remove minerals and pat dry.
- 4. Launder textile wraps prior to sterilization, thoroughly rinse wraps laundered in chlorine bleach. Chlorine bleach can harm your stainless-steel instruments and the sterilizer.
- 5. Follow the instrument manufacturer's instructions on the use of products for cleaning and lubricating instrument that have been ultrasonically cleaned.
- 6. Be sure that instruments of dissimilar metal (stainless steel, carbon steel, etc.) are separated. Carbon steel instruments should be bagged

or placed on autoclavable towels and not directly on stainless steel trays (mixing will result in damage to the instruments or trays from the electrolysis of these materials).

- 7. Load items within the boundaries of the tray so that they do not touch the chamber walls or fall off when the tray is moved. Items should not be allowed to touch the walls of the Chamber as the hot metal can damage the item.
- 8. Do not overload the Sterilizer trays. Overloading will inhibit sterilization and produce poor drying results.
- 9. Items must be sterilized in an open position. Surfaces that are hidden because the item is in a closed position will not be exposed to the steam and will not be sterilized.

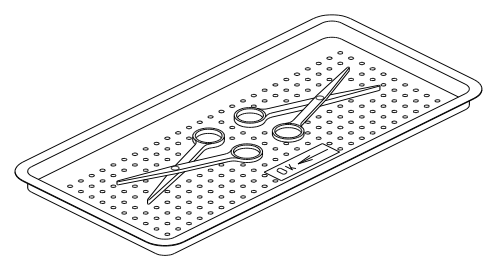

- 10. Make sure that all instruments remain apart during the sterilization cycle. Surfaces that are hidden because items are covering other items will not be exposed to the steam and will not be sterilized.
- 11. Disassemble or sufficiently loosen multiple-part instruments prior to packaging to permit the sterilizing agent to come into contact with all parts of the instrument.
- 12. Verify that packaging methods are in accordance with the good practice approach and the packaging materials used are in agreement with applicable standards.
- 13. Tilt on edge items prone to entrap air and moisture, e.g., hollowware, so that only minimal resistance to removal of air, the passage of steam and condensate will be met.
- 14. Allow approximately 1" (2.5 cm) between trays to permit steam circulation.
- 15. Wrapped instruments should be placed in material which will allow steam penetration and promote drying, such as autoclave bag, autoclave paper, or muslin towels.
- 16. When using a paper / plastic bag, the plastic side should always be up.
- 17. Do not stack pouches. It is recommended that a pouch rack such as the *Tuttnauer™ Pouch Rack* be used to ensure proper steam penetration and adequate drying. Surfaces that are hidden because the items are being stacked will not be exposed to the steam and will not be sterilized.

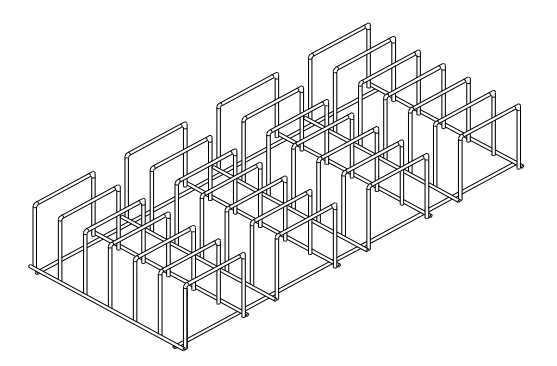

- 18. Empty canisters should be placed upside-down, to prevent the accumulation of water (see the figure below).
- 19. When sterilizing glassware use only heat-proof glass. Glassware needs to be placed on the tray with the open end down.

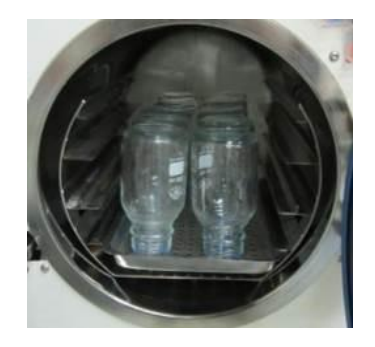

20. Tubing should be rinsed after cleaning. When placed in the tray, make sure that both ends of the tubing are open and there are no sharp bends or twists.

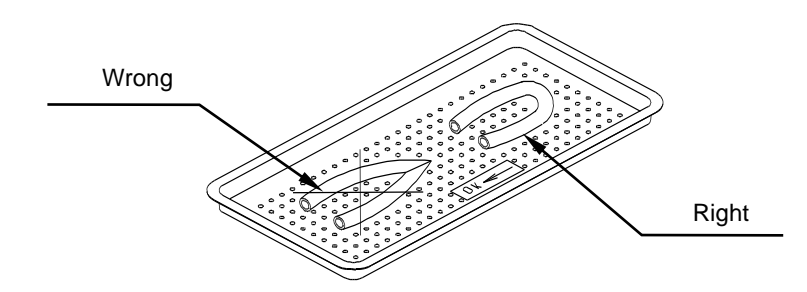

- 21. Cassettes or packs should be placed on the tray rack in place of the trays. They should not be touching each other or the Chamber walls. There should be about ½" (1.25cm) between cassettes or packs for proper steam circulation.
- 22. Cassettes in an ELARA11 should be sterilized in a vertical position (see the figure below). To adjust the rack for vertical sterilization of cassettes remove the trays and gently squeeze the sides of the rack inward and at the same time rotate the rack into a vertical position.

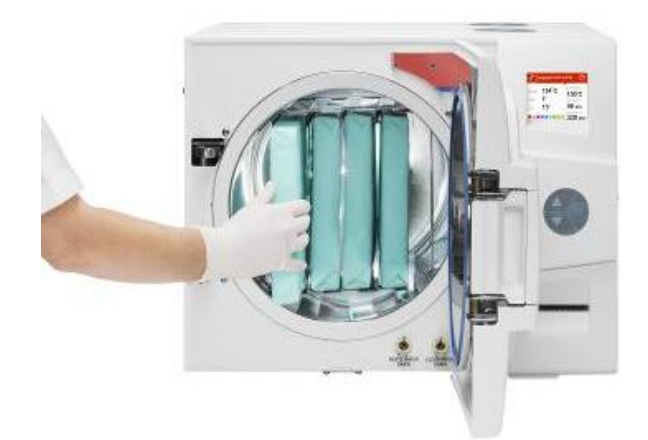

23. Small packs can be placed directly on the tray in an upright position. They should not be touching each other or the Chamber walls. There should be about ½" to 1" between packs for proper steam circulation.

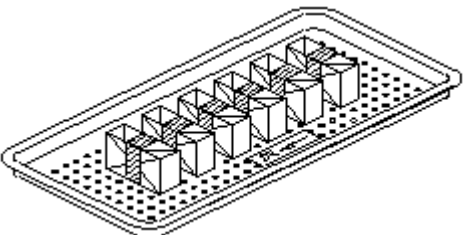

- 24. Place a sterilization indicator on each tray and/or inside each wrapped cassette.
- 25. At least once a week use a biological spore test (Bacillus Stearothermophilus) in any load to ensure proper sterilization (be aware testing standards may vary). Always follow the spore test manufacturer's instruction.
- 26. If spotting is detected on the instruments, it is necessary to determine if the spot is dirt or oxidation. The first step would be to use an ordinary eraser to remove the spot. If there is no pitting under the spot, then the spot is only dirt. Dirt spots on an instrument may be an indication that the autoclave needs to be cleaned or that the instruments were not adequately cleaned prior to sterilization. If removal of the spot reveals pitting, then the spot is most likely oxidation. oxidation spots on an instrument are not uncommon on inexpensive instruments. It may also be an indication that the instruments were rinsed in tap water with a high mineral content. These minerals when exposed to high temperature and steam will accelerate the oxidation of the metal. One suggestion would be to final rinse the instruments in a distilled water bath and pat dry to absorb residual water and minerals.
- 27. If the instruments exhibit a discoloration this can be due to the mixing of carbon steel and stainless steel. When these two metals come into contact with each other electrolysis occurs that breaks down the metal. The best solution is to separately wrap the carbon steel instrument to insulate it from other instruments on the tray and from the tray itself.
- 28. This unit is not approved for sterilizing liquids of any type.

## 9. OPERATING INSTRUCTIONS

It is recommended to perform B&D test cycle (see 4.8) at the beginning of each working day.

### *Turning on the autoclave*

- 1. Plug the power cord into the back of the autoclave and into the wall outlet.
- 2. Turn on the rocker switch mounted on the side of the front panel.

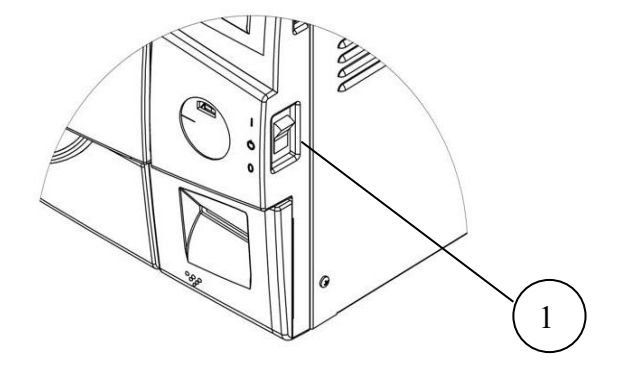

## 9.1. Pre-Heating

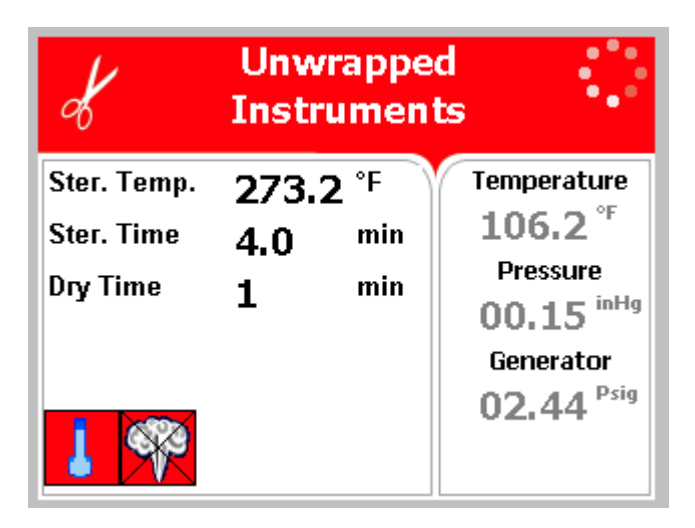

When the unit is turned on the pre-heating begins. The steam generator begins heating and the symbol is displayed until the generator is ready. The chamber is also pre-heated and the symbol is displayed until that process is completed. Pre-heating continues with the door opened or closed.

## Sterilization cycles cannot be started until the preheating is completed.

**Note:** If the unit is in the Vacuum Test mode the heaters are turned off. When the pre-heating is complete the pre-heat symbols will be removed from the display.

## 9.2. Wastewater Reservoir

The Elara11 has two reservoirs, a mineral free reservoir for clean steam distilled water and a wastewater reservoir for water that has gone through the

sterilization process. When the wastewater reservoir is full, the symbol is displayed. This situation is normal; however, the operator cannot run a new cycle before draining the waste water reservoir (see10.4). The Elara11 comes with an optional rear drain that can be connected to a building drain. If the rear drain is connected, the wastewater reservoir will always be empty.

**NOTE:** The temperature of the wastewater can be over 200°F (93°C). Plastic drainpipe cannot tolerate temperatures above 140°F (60°C). An external heat exchanger may be required to cool the discharge.

## 9.3. Opening the Door

This machine is equipped with an electronic door lock. The door will not open when the sterilizer is running a cycle, or the power is off, or an error message is displayed.

Open the door by following these steps:

- 1. Place your thumb on the plastic door cover (1) and the other fingers in the handle (3).
- 2. Pull the handle (2) until the latch of the door is released.
- 3. Open the door.

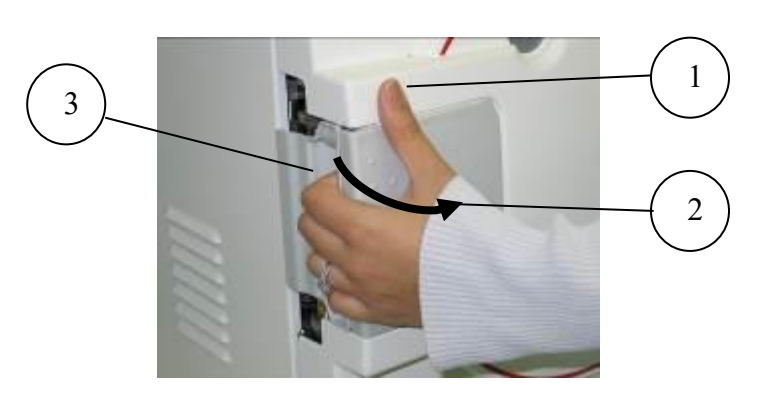

- 4. With the door open you can now fill the reservoir as per the instructions in section (see 7.6).
- **Note:** The first time you start the unit it is important to set the date and time (see sec. 5.1.6)

## 9.4. Adding additional drying time

If the default drying time is not adequate for the load to be sterilized, additional drying time can be added. See sec. 5.1.1 for detailed instructions on adding extra drying time.

Tuttnauer strongly suggests that each user/operator learn how to arrange the load and apply additional drying time. This will ensure that your sterilizer provides efficient drying of the pouched and/or wrapped instruments used in your office.

Tuttnauer affords you the ability to adjust drying times to accommodate various instrument loads. Since no two instrument loads are the same it is important to match the drying time with the load. In addition, proper packaging is important. Like materials should be packaged together. Carbon steel should not be mixed with stainless instruments. Plastic instruments should be separated from metal instruments. Pouched items should be separated on the tray and should only be one layer deep. When using paper/poly bags the paper side should be down. Using a *Tuttnauer<sup>™</sup> Pouch Rack* will insure good air circulation and more efficient drying.

## 9.5. Loading

1. Load the autoclave properly according to instructions in sec. 8.

Be sure that instruments of dissimilar metal (stainless steel, carbon steel, etc.) are separated (see sec. 8).

Observe maximum weight limits as referenced in the table in sec. 1.14.

When sterilizing wrapped instruments, it is recommended that a pouch rack such as the *Tuttnauer<sup>TM</sup> Pouch Rack* be used to ensure proper steam penetration and adequate drying when sterilizing pouched instruments.

If a pouch rack is not available, then the pouches need to be laid out plastic side UP and only one layer deep on each tray.

**Note:** Pushing the bottom tray all the way back will cause it to interfere with the chamber sensors.

When sterilizing cassettes in the Elara11, it is recommended that they be loaded vertically (see picture below). To adjust the rack for vertical sterilization of cassettes, remove the trays and gently squeeze the sides of the rack inward and at the same time rotate the rack into a vertical position.

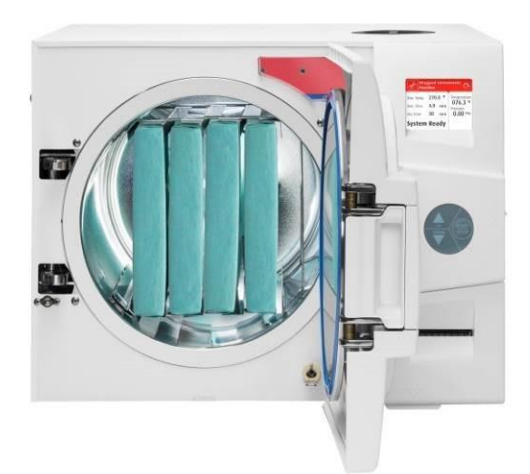

## Loading of heavy and diverse loads

When sterilizing heavy loads we recommend using a  $Tuttnauer^{TM}$  Pouch Rack. See the figures below showing examples of using a combination of trays and racks for sterilizing heavy or diverse loads.

The Elara11 is supplied with 5 wire trays.

**NOTE:** The Elara11 can accommodate 2 pouch racks.

Elara11

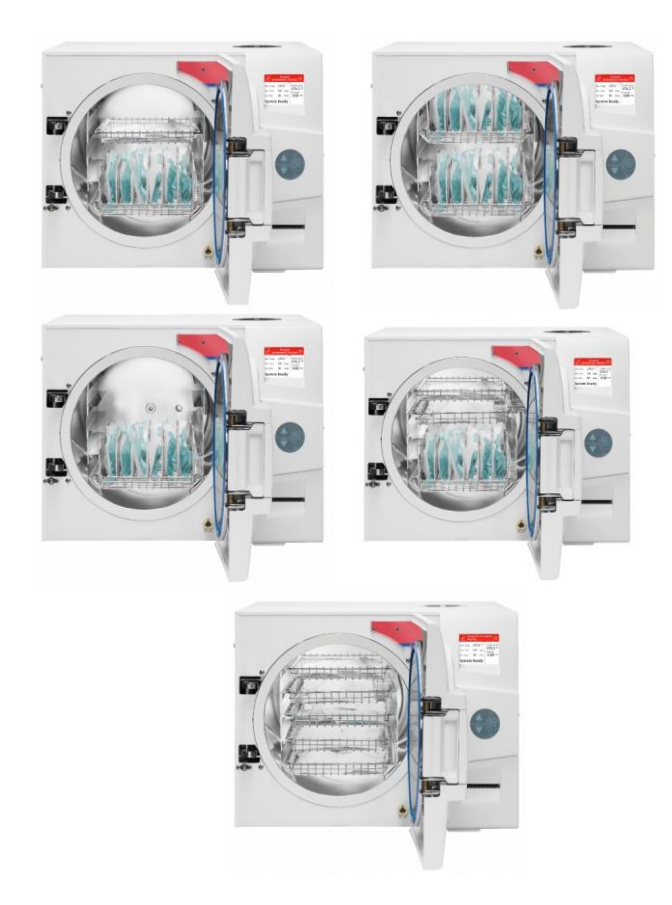

- 1. Ensure that the correct sterilization program is selected:
- Use the **UP** or **DOWN** keys to select the program to run.

• The program can only be changed when the door is open.

2. If needed additional drying time can be added at this time (see Sec. 5.1.1).

**Note:** Pushing the bottom tray all the way back will cause it to interfere with the chamber sensors.

- 3. Close the door by either:
- Holding the handle in the open position while pushing the door until it comes to the closed position, then releasing the handle.
- Pushing on the door handle and gently pushing the door closed.
- When the door is properly closed and the mineral free reservoir is full
  - and the pre-heating is complete, the open-door symbol 🛄 is then replaced by the message "System Ready".
- 5. Start the cycle by pressing the **START/STOP** key.
- The door is now locked.
- Stopping the cycle now will generate a cycle fail message.

### 9.6. Cycle Description

The autoclave starts performing the sequence of operations.

The actual measured values of pressure and temperature are displayed continuously and printed on the printer. The display shows the current stage of the cycle. (See sec. 3.1). In any program that has a drying stage scheduled, the dry stage begins after the steam exhaust stage. The autoclave is equipped with a vacuum pump that during the drying stage creates a vacuum in the chamber drawing moisture from the instruments. Drying is performed with the door closed.

At the end of a successful cycle, the screen shows the Cycle Ended message and the door is automatically unlocked. The air valve is opened to prevent formation of a vacuum.

In the event of a program failure, the exhaust valve is opened to release pressure from the chamber and a fail message is displayed

There is a mandatory 1 minute of drying before the door can be opened. When the mandatory drying is completed pressing the **START/STOP** key will clear the error message and unlock the door.

## 9.7. Extra Drying Time

If you see that additional drying is needed, with the door open use the Up / Down keys to select Extra Drying Time, then close the door and press the Start/Stop button to run the Extra Drying Time cycle (see sec.4.6). The default additional drying time is 5 minutes; however, it can be altered by the user (see sec. 5.1.1).

## 9.8. Unloading

When the cycle has ended successfully, the message "Cycle Ended" is displayed and the door is automatically unlocked.

The door can be opened, and the load removed.

## 

To avoid severe injuries from hot steam when opening the door:

It is strictly forbidden to lean on the autoclave.

It is strictly forbidden to place your hand or any part of your body over the door.

Use the tray handle or wear heat-resistant gloves to remove the load from the autoclave.

On completion of the cycle, the load shall be visually inspected to ascertain that the load is dry, and that sterilization indicators have made the required color change.

## Warning!

The sterility of the instruments processed in unwrapped cycles cannot be maintained if exposed to non-sterile environment.

## Stopping the process manually

It is possible to stop the program while the autoclave is operating. Pressing the **START/STOP** key at any stage of the process stops the operation. Any cycle that stops prematurely is considered a failed cycle.

# WARNING! If the cycle was aborted before completing the sterilization stage, it will leave the load unsterilized. Handle it as a contaminated load.

If the cycle is manually aborted **before** completing the sterilization stage, the screen becomes yellow; a caution symbol is displayed with the message "Cycle Failed" and an error message stating the reason for the

failure. (See sec. 3.3).

If the cycle is manually aborted **after** the sterilization stage is completed, the screen will remain white with the message "Cycle Ended" and a second message stating the reason for the failure. (See sec. 3.2.)

There is a mandatory 1 minute of drying before the door can be opened.

When the mandatory drying is completed pressing the **START/STOP** key cancels the displayed error message and unlocks the door so it can be opened.

## Stopping the process due to cycle failure

The cycle can stop itself if the unit detects a problem.

# WARNING! If the cycle was aborted before completing the sterilization stage, it will leave the load unsterilized. Handle it as a contaminated load.

If the cycle is aborted **before** completing the sterilization stage, the screen becomes yellow; a caution symbol is displayed with, the message "Cycle Failed", and an error message stating the reason for the failure. (See sec. 3.3)

If the cycle is aborted **after** the sterilization stage is completed, the screen will remain white with the message "Cycle Ended" and a second message stating the reason for the failure. (See sec. 3.2). There is a mandatory 1 minute of drying before the door can be opened.

When the mandatory drying is completed pressing the **START/STOP** key cancels the displayed error message and unlocks the door so it can be opened.

## 10. PREVENTIVE AND SCHEDULED MAINTENANCE

The maintenance operations described in this chapter need to be followed as indicated to keep the device in good working condition. This maintenance schedule is the responsibility of the equipment owner and not covered under the warranty.

Most instructions that follow can easily be carried out by the operating personnel and do not require a service technician.

Should the need arise or the instructions in this section indicate, technical assistance or a service technician can be requested by either calling your dealer or Tuttnauer USA.

## 10.1. Daily by the Operator

Turn the unit on momentarily to allow the door to be opened. Open the door, then turn the unit off to stop the chamber from pre-heating and proceed with cleaning.

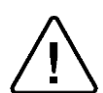

## Caution! Make sure the autoclave is not hot before cleaning it.

- Clean the door, door gasket and outside rim of the chamber with a mild detergent, water and a soft cloth or sponge. The gasket should be clean and smooth. Be sure to clean the inside and outside of the gasket flap.
- Remove the tray holder and trays. Clean the interior of the chamber with a damp cloth or sponge. Wiping out the chamber each morning will keep the chamber clean.

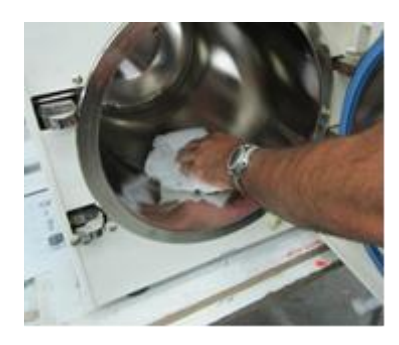

• Clean the tray holder and trays with a non-abrasive stainless-steel cleaner and water, using a soft cloth or sponge. Rinse the tray holder and trays immediately after cleaning with clean water to avoid staining the metal. Wipe dry with a soft cloth or paper towel.

## 

Do not use steel wool, steel brushes, bleach or any cleaning agent containing bleach or anything abrasive to clean the chamber, tray holder or trays. Doing so will damage the chamber and trays!

## 10.2. Weekly by the Operator

- Clean the outer parts of the autoclave with a soft cloth.
- Replace mineral free water in the reservoir.
- If the autoclave is only used occasionally, drain the water from the mineral free water reservoir once a week, and refill with fresh distilled water (see 7.6).
- Once a week or when symbol is displayed (whichever comes first) drain the water from the waste water reservoir (see 10.4).
  Put 1-2 drops of oil, such as 3 IN ONE Oil, on the door pins and any moving parts of the door locking mechanism (See the figure below).

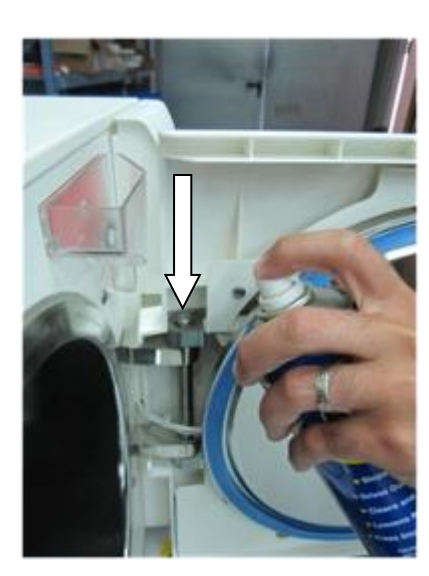

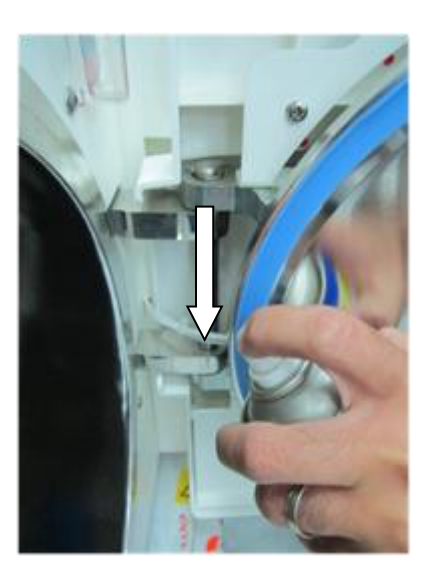

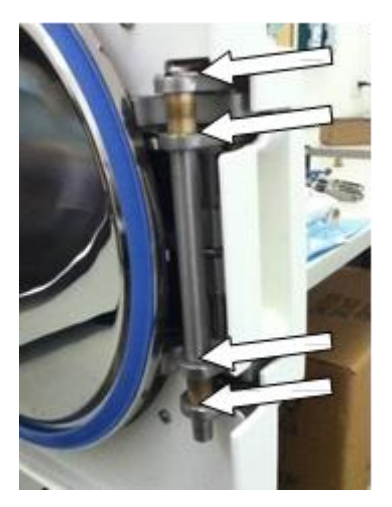

## Caution! Make sure the autoclave is not hot before cleaning it

- 1. Once a month, check both safety valves.
- 2. Once a month clean the strainer as per para. 10.6. Cleaning frequency may be reduced according to experience.
- 3. Replace the air filter, every 6 months or after 1000 cycles (whichever comes first) according to 10.5.
- 4. Every 3 months check the door gasket for any signs of physical damage replace it if there is a tear or leakage.

## 10.4. Draining the Reservoir

(Applies to the clean-water reservoir and to the waste-water reservoir)

The drain value is located on the front right side of the autoclave after the door is opened (1). The function of the drain value is to drain the water reservoir.

- 1. To drain the reservoir, use item (5) with the plastic hose (6) attached to it (supplied with the autoclave).
- 2. Insert part (5) into valve (3) and press it until you hear a click. The drain valve opens immediately, drain into a bucket.
- 3. When the water reservoir is empty, press part (4). Item (5) will pop out approx. 3mm and the drain valve will be closed. Remove item (5) with the plastic tube.
- 4. If the drained reservoir is the clean-water reservoir, fill reservoir with distilled water until it reaches the full level. (Approximately 1.72gal (6.5 liters)).
- 5. Turn on the main power switch.
- 6. The autoclave is now ready for use.

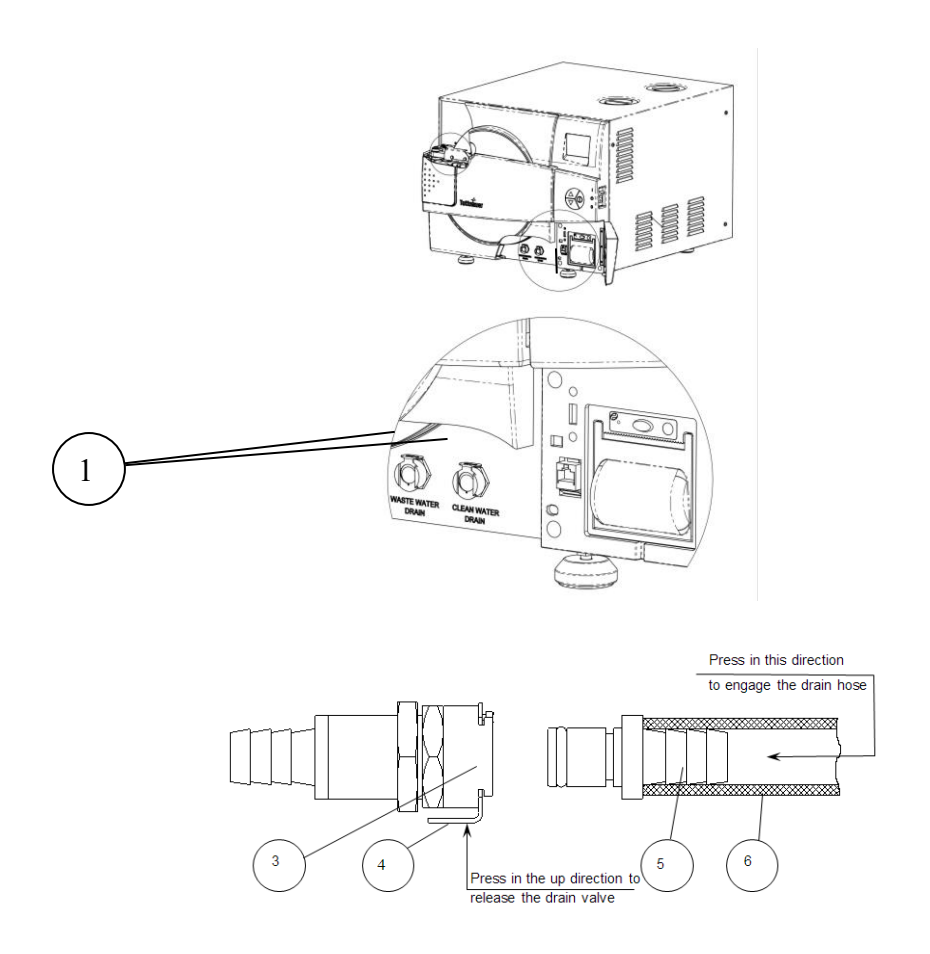

## 10.5. Replacing the Air Filter

#### Cautions!

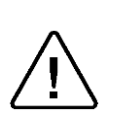

Carefully un-pack the new filter and examine it for any signs of damage.

Remove any protective packaging before inserting the filter into place.

To "break" the vacuum, at the end of the dry phase, filtered atmospheric air is allowed to enter the chamber via a solenoid valve. The filtration of the air is performed by the bacteriological (HEPA) filter. The filter is mounted on the rear wall of the autoclave enclosure, to allow easy access for replacing. (see Rear View, position 4).

To replace the filter, proceed as follows:

- 1. Remove the filter cover (2), by turning the cover counterclockwise until it is released.
- 2. Remove the filter (3) from the filter cover by unscrewing the filter from the filter cover.
- 4. Replace the filter with a new one. Connect the filter (3) to the flexible tubing (5) and tightening it with a tie wrap (4).
- 5. Connect the filter to the filter cover by screwing the filter (3) into the hole in the cover (1).

6. Insert the filter into the autoclave and secure the filter cover by turning it a ¼ turn clockwise. Verify that the tube has not been kinked and that the cover is fastened securely.

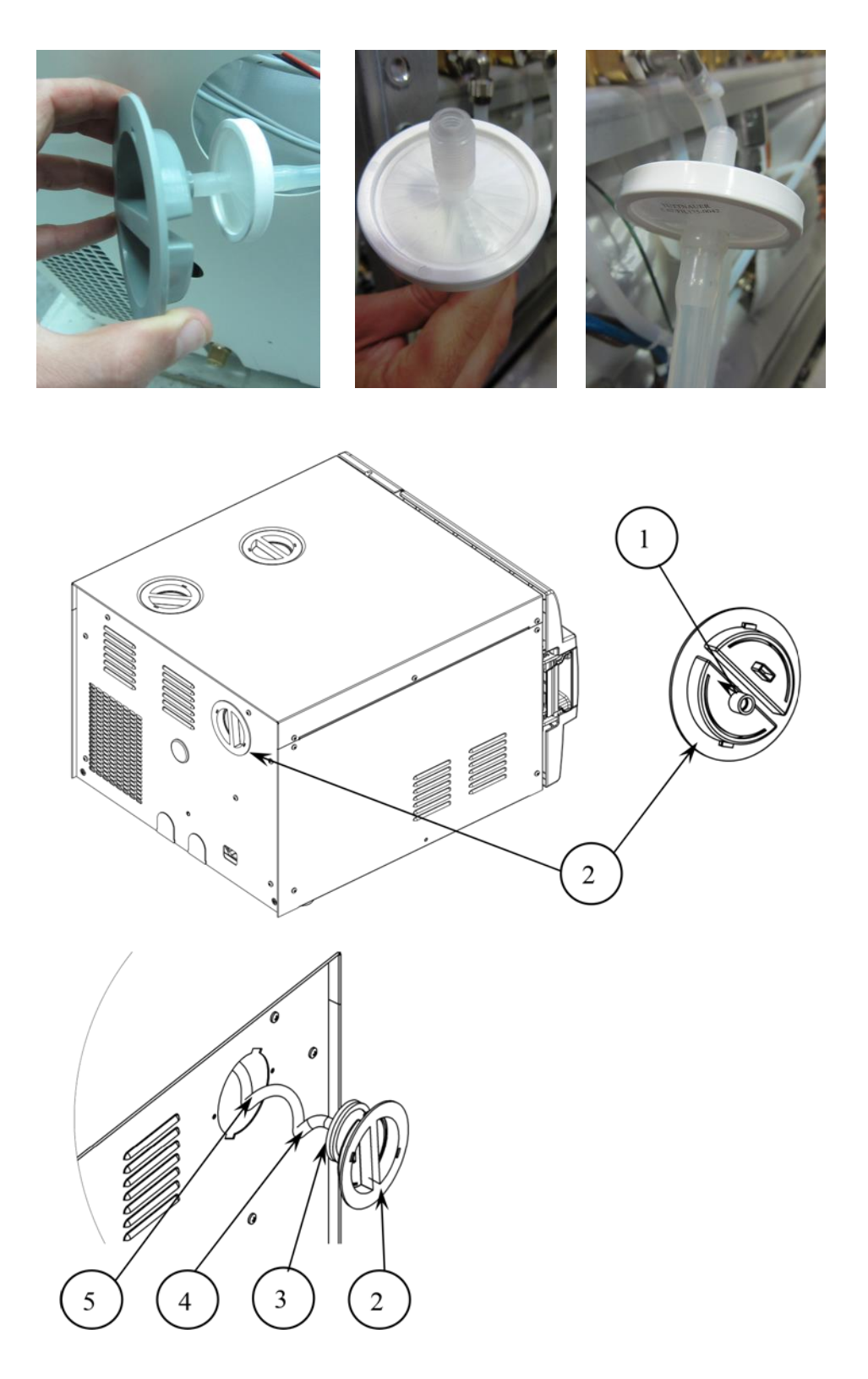

**Note:** It is recommended to replace the air filter, every 6 months or after 1000 cycles (whichever is the shorter period).

## 10.6. Replacing the Door Gasket

## To avoid injuries, replace the gasket while the autoclave and autoclave door are cold.

Pull off the gasket from the door groove and install the new gasket referring to the directions below.

1. Pull off the gasket from the groove.

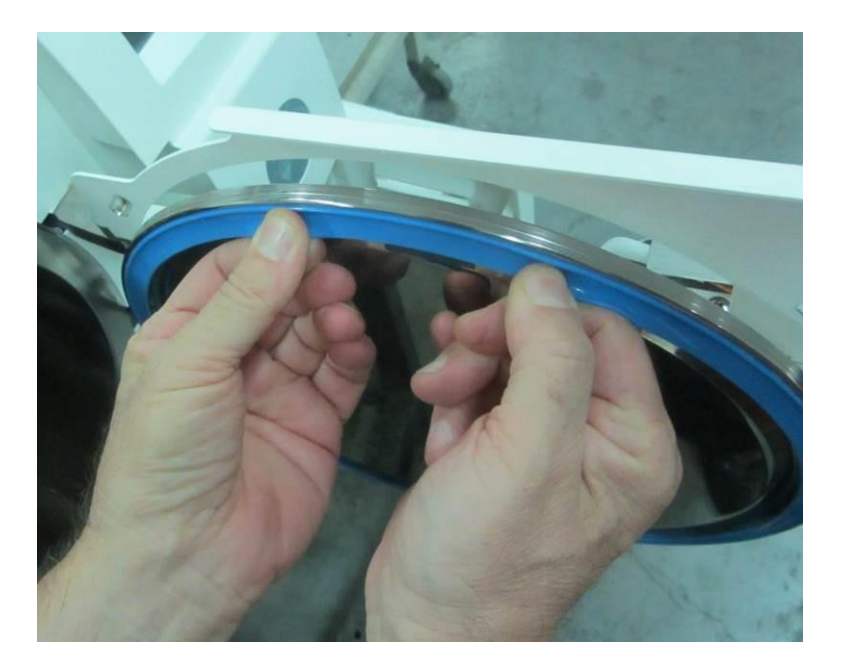

2. Clean the groove of any remnants of the old gasket (use a plastic scraper and plain water as needed).

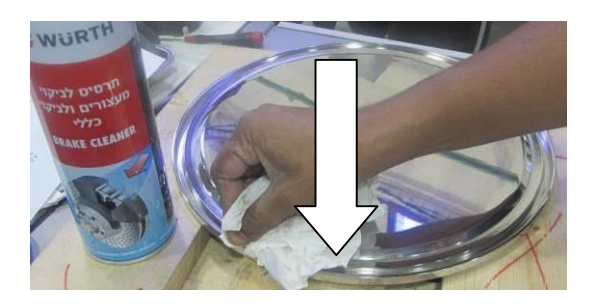

3. Line the inside of both sides/walls of the gasket groove with a small amount of silicon lubricant. This can be sprayed in or brushed in depending on the type lubricant you use. Make sure to fully coat the inside of the groove.

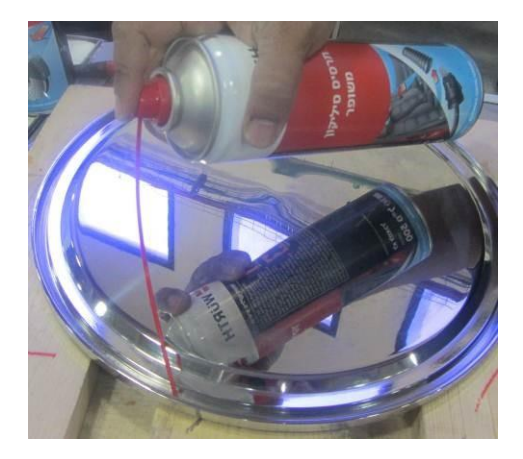

**Note:** It is necessary to use a silicone based lubricant such as Würth Silicone Lubricant or Dow Corning 111, when installing the door gasket.

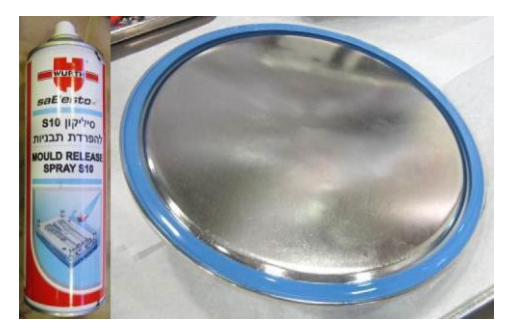

CAUTION! If insufficient lubricant is applied - replacing the gasket will be difficult. If excess lubricant is applied, the gasket will 'spring' out of the groove.

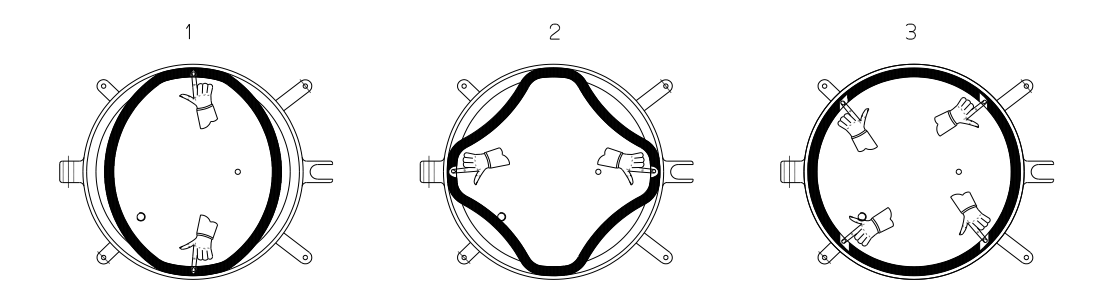

Place the gasket inside the groove and press it in with a finger following the pattern above.

Once the gasket is pressed in use your finger or a smooth plastic tool to smooth it all the way around the groove.

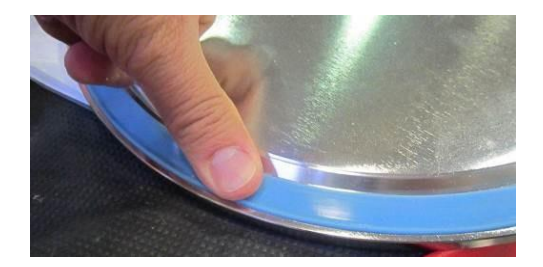

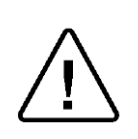

Caution!

Make sure the gasket sits evenly without waves, humps, or cavities.

If the door gasket is not perfectly smooth it will not seal the chamber properly

This drawing shows the correct direction of the gasket.

Gasket

Door

## 10.7. Checking the Safety Valve

There are two safety valves located in the mineral free water reservoir.

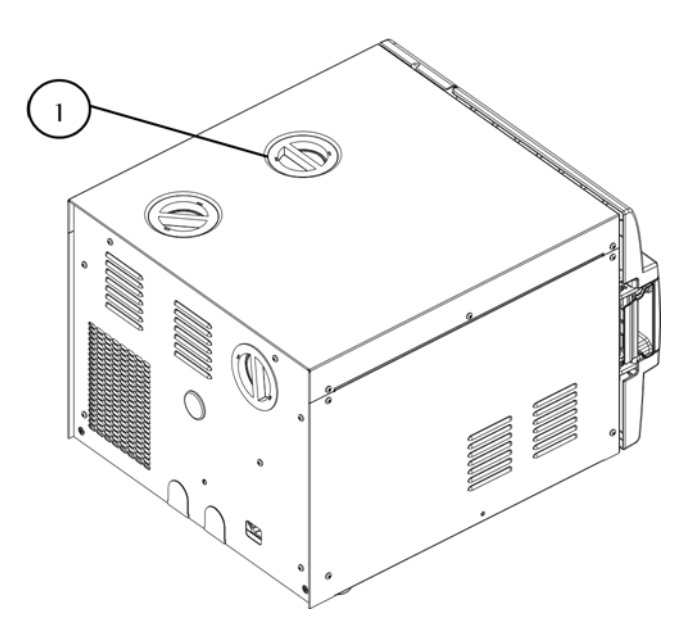

To prevent the safety valve from becoming blocked, it is necessary to open the valve under pressure. This will allow the steam to escape clearing the seat of the valve. Once per month, perform the following procedure:

- 1. Operate the sterilization cycle according to the manual, but with no instruments.
- 2. Allow a pressure of approximately 29 Psig (300KPA) to build up in the chamber.
- 3. Remove water reservoir cover (1).

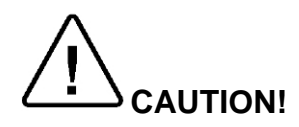

The next step will expose you to hot steam. To avoid being burned by hot steam, keep all body parts away from the steam flow.

- 1. Pull the ring of each safety valve in turn using a tool, i.e., screwdriver, hook etc., open the safety valve ring for 2 seconds, and then release it. Be careful not to burn your hands.
- 2. After 2-3 seconds the safety valve should close automatically.
- 3. Press the **START/STOP** key to abort the cycle and allow the steam to exhaust from chamber.
- 4. Wait until the pressure goes down to zero, only then can the door be opened.
- 5. If the safety valve closes properly the procedure was successful.
- 6. If the safety valve does not close or leaks steam or water when it does close the safety valve needs to be replaced. This will require an authorized service technician.

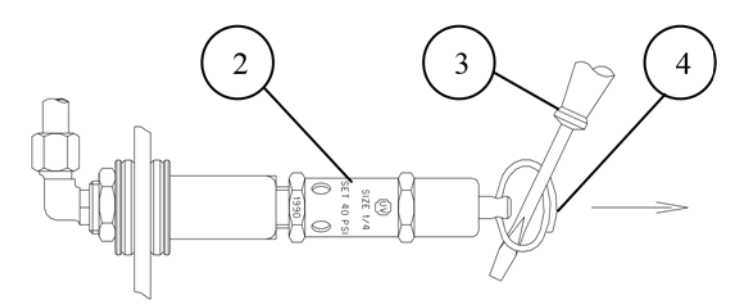

| No. | Description           |
|-----|-----------------------|
| 1   | water reservoir cover |
| 2   | Safety valve          |
| 3   | Pulling device        |
| 4   | Pressure relief ring  |

## CAUTION!

 $\bigwedge$ 

Do not touch the strainer or chamber shortly after operation as they will be very hot.

Touching the hot strainer may cause severe injuries. If this maintenance operation is performed while the strainer is hot, use heat resistant gloves to avoid injuries.

- 1. Turn the unit on momentarily to allow the door to be opened. Then turn the unit off to stop the chamber from preheating.
- 2. Remove the trays and the tray holder.
- 3. Remove the strainer element mounted on the bottom-rear of the chamber.
- 4. Clean the strainer with water using a nylon or brass bristle brush if necessary.
- 5. Reinstall the strainer element.
- 6. Reinstall the tray holder and the tray.

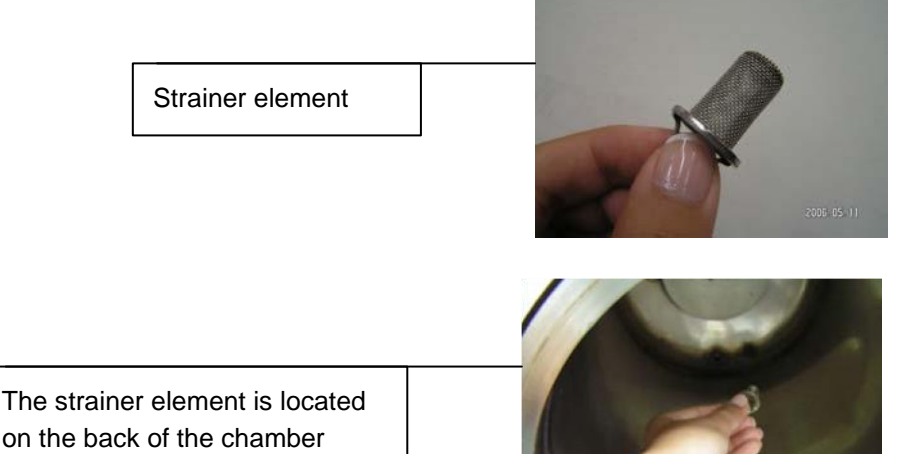

Caution! This option is for emergency cases only! Before opening the door, always make sure that there is no pressure in the chamber and the electric cord is disconnected (See above).

If there is no power to the autoclave and the door is closed the lock will be engaged. If you need to open the door, follow this procedure:

1. Turn the power switch off.

10.9.

- 2. Wait at least one hour until the autoclave cools down.
- 3. Verify that there is no pressure in the autoclave chamber by pulling the ring of the chamber safety valve (see sec. 10.7).
- 4. Insert a 2 mm (0.08") pin (1) into the hole (2) located above the door opening handle (3).
- 5. Press the pin downwards and simultaneously open the door by pulling the door handle (3) in the direction of the arrow (4).
- 6. When the door handle starts to open remove the pin and finish opening the handle.

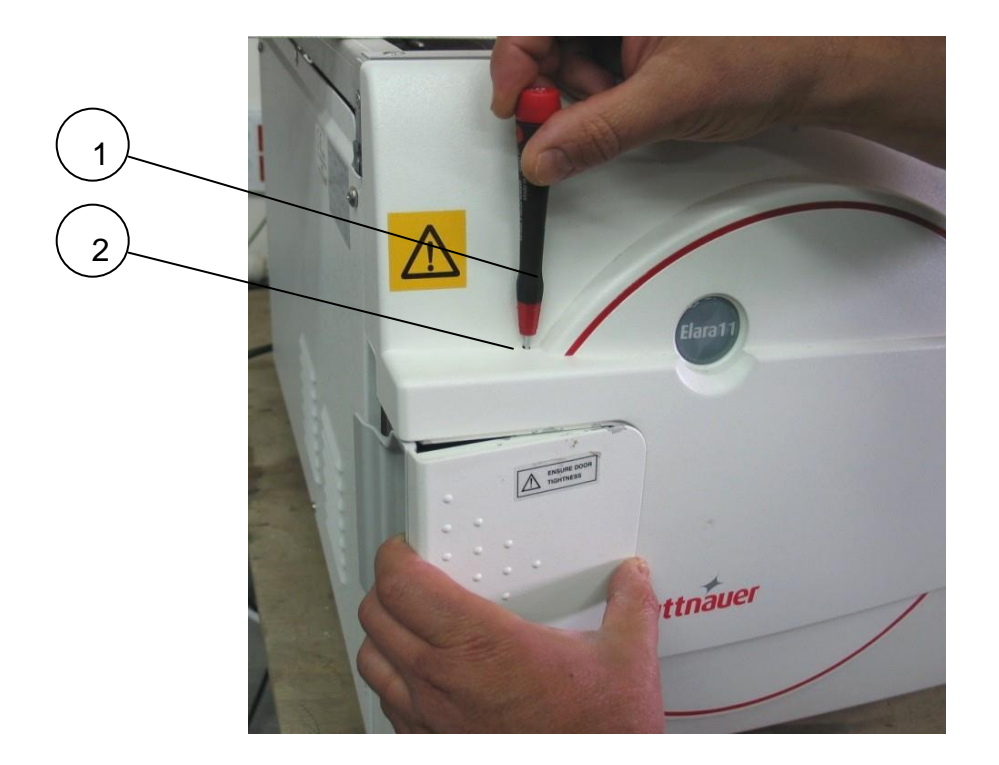

## 11. TROUBLESHOOTING

This troubleshooting chart enables the user to solve minor malfunctions, prior to requesting service. Only technical personnel having proper qualifications and holding technical documentation (including a technician manual) and adequate information are authorized to service the apparatus.

| Problem/<br>Error<br>Message             | Message / Symbol Description                                                                                                    | Corrective Action                                                                                                    |
|------------------------------------------|----------------------------------------------------------------------------------------------------|----------------------------------------------------------------------------------------------------|
|                                          | Sleep mode is active, and the screen saver is displayed                                                                                                    | Awaken the unit from the sleep mode by pressing the START/STOP key.                                                                                                    |
|                                          | The power is turned off.                                                                                                    | Turn power on                                                                                                    |
| Door will not<br>open                    | The machine has not returned to normal pressure                                                                                                    | Wait for the machine to return to normal pressure                                                                                                    |
|                                          | An error message is displayed                                                                                                    | Press the START/STOP<br>key to clear the error<br>message and unlock the<br>door.                                                                                                    |
| Display is not activated                 | The on/ off switch is in the off<br>position.<br>The power cord is not connected<br>properly to the machine and the<br>power source.<br>There is no electrical power in the<br>main source. | Turn the on/ off switch on.<br>Make sure the power cord<br>is properly connected to<br>the machine and the<br>power source.<br>Fix the electrical power<br>supply.                      |
| The printer<br>does not print            | The paper is not inserted correctly in the printer.                                                                                                    | Make sure the paper is<br>inserted in the printer<br>correctly (see 6.2).<br>Switch the machine off<br>then back on. If the<br>printer prints the date and<br>time, the printer is O.K. |
| "Analog Input<br>Error"                  | This message is displayed when<br>any Temperature sensor or<br>Pressure sensor is disconnected or<br>out of range.                                                                          | Turn the unit off and then<br>back on. If the message<br>reappears Call for service                                                                                                    |
| "Chamber<br>temperature<br>not in range" | This message is displayed if the temperature in the chamber is higher or lower than the normal range.                                                                                       | Wait until the chamber<br>reaches the normal<br>temperature range.<br>If this takes more than 5<br>minutes call for service                                                             |

For technical assistance call your dealer or Tuttnauer USA

| Problem/<br>Error<br>Message          | Message / Symbol Description                                                                                                    | Corrective Action                                                                                                    |
|---------------------------------------|----------------------------------------------------------------------------------------------------|----------------------------------------------------------------------------------------------------|
| "Chamber<br>pressure not<br>in range" | This message is displayed if the pressure in the chamber is higher or lower than the normal range.                                                                       | Wait until the chamber<br>reaches the normal<br>pressure range.<br>The atmospheric<br>pressure parameter may<br>need to be set. See<br>section 5.2.3.1                                                                                                  |
| "I/O Card<br>Failed"                  | This message is displayed if I/O card is faulty (both while cycle is running or not).                                                                                    | Turn the unit off and then<br>back on. If the message<br>reappears Call for service                                                                                                    |
| "I/O card is<br>not<br>connected"     | This message is displayed if the main control board has lost communication with the I/O card. (both while cycle is running or not).                                      | Turn the unit off and then<br>back on. If the message<br>reappears Call for service                                                                                                    |
| "Low Temp"                            | This message is displayed if the temperature drops below the sterilization temperature for more than 1 second during sterilization cycle.                                | Perform a new cycle. The<br>chamber may be<br>overloaded, remove some<br>material from the<br>chamber.<br>Check for steam leakage<br>around the door. Clean or<br>replace the door gasket if<br>necessary. If the problem<br>persists, call for service |
| "High Temp"                           | This message is displayed if the temperature raises 5.4°F (3°C) above sterilization temperature during the sterilization stage for 2 seconds during sterilization cycle. | Perform a new cycle. If<br>the problem persists, call<br>for service.                                                                                                    |
| "High Temp.<br>(Ending)"              | This message is displayed if the chamber cannot reach the required ending temperature within 10 minutes.                                                                 | Verify that the autoclave<br>is not overloaded.<br>Remove some material<br>from the chamber<br>Perform a new cycle. If<br>the problem persists, call<br>for service.                                                                                    |
| "Heat Time<br>Error"                  | This message is displayed if the chamber cannot reach the required temperature within the preset time.                                                                   | Verify that the autoclave<br>is not overloaded, remove<br>some material, and<br>perform another cycle.<br>The atmospheric<br>pressure parameter may<br>need to be set. See<br>section<br>5.2.3.1. If the problem<br>persists, call for service.         |

| Problem/<br>Error<br>Message    | Message / Symbol Description                                                                                                    | Corrective Action                                                                                                    |
|---------------------------------|----------------------------------------------------------------------------------------------------|----------------------------------------------------------------------------------------------------|
| "Heat Time<br>Error (Keep)"     | This message is displayed if the<br>system cannot reach the required<br>temperature, in the chamber,<br>during the optional "Keep Heat"<br>stage, within the preset time. | Perform a new cycle. The<br>chamber may be<br>overloaded, remove some<br>material from the<br>chamber. If the problem<br>persists, call for service.                                                                                                    |
| "Low<br>Pressure"               | This message is displayed if<br>Chamber Pressure drops below<br>the sterilization pressure for 2<br>seconds during the sterilization<br>stage.                            | Perform a new cycle. The<br>chamber may be<br>overloaded, remove some<br>material from the<br>chamber.<br>Check for steam leakage<br>around the door. Clean or<br>replace the door gasket if<br>necessary. If the problem<br>persists, call for service. |
| "High<br>Pressure"              | This message is displayed if<br>Chamber Pressure raises 4.2 psi<br>(29 kPa) above sterilization<br>pressure for 2 seconds during the<br>sterilization stage.              | Perform a new cycle. If<br>the problem persists, call<br>for service.                                                                                                    |
| "High<br>Pressure<br>(Ending)"  | This message is displayed if the system cannot reach atmospheric pressure ± 0.74psi (5kPa) during the ending stage.                                                       | Wait until the chamber<br>reaches the normal<br>temperature range.<br>If this takes more than 5<br>minutes call for service.                                                                                                    |
| "High<br>Pressure<br>(Exhaust)" | This message is displayed if the<br>system cannot reach preset<br>pressure within 10 minutes from<br>the beginning of the exhaust stage.                                  | Reset the atmospheric pressure parameter See section 5.2.3.1. Perform a new cycle.                                                                                                    |
| "High<br>Pressure<br>(Dry)"     | This message is displayed if the pressure in chamber exceeds atmospheric pressure by more than 10kPa at the beginning of the dry stage.                                   | Reset the atmospheric pressure parameter See section 5.2.3.1. Perform a new cycle.                                                                                                    |
| "Pressure<br>Time Error"        | This message is displayed if the<br>system cannot reach the required<br>pressure conditions in the<br>chamber, after preset time, during<br>the air removal stage.        | Perform a new cycle. The<br>chamber may be<br>overloaded, remove some<br>material from the<br>chamber. The<br>atmospheric pressure<br>parameter may need to<br>be set. See section<br>5.2.3.1. If the problem<br>persists, call for service.             |

| Problem/<br>Error<br>Message                                           | Message / Symbol Description                                                                                                    | Corrective Action                                                                                                    |
|------------------------------------------------------------------------|----------------------------------------------------------------------------------------------------|----------------------------------------------------------------------------------------------------|
| "RTC Error -<br>Please Set<br>Current Date<br>and Time"                | This message is displayed to set the date and the time.                                                                               | Set Current Date and<br>Time.<br>If the problem persists,<br>call the technician.                                                                                                    |
| "Time Error"                                                           | The Date and Time have not been set.                                                                                                  | Set current Date And<br>Time. See sec. 5.1.6                                                                                                    |
|                                                                        | real time clock is faulty.                                                                                                    | Call for service.                                                                                                    |
| "Door is open<br>(During the<br>cycle)"                                | This message is displayed during<br>the cycle if the door is open, or the<br>door switch is faulty.                                   | Close the door more<br>forcefully and perform a<br>new cycle. If the problem<br>persists, call for service.                                                                                 |
| "Canceled By<br>User"                                                  | This message is displayed any<br>time the START/STOP key is<br>pressed after the cycle has started;<br>the cycle will be aborted.     | Wait until "cycle failed –<br>canceled by user" or<br>"cycle end – canceled by<br>user" is displayed. Press<br>the START/STOP key to<br>clear the error message<br>and perform a new cycle. |
| "Cycle Failed"                                                         | This message and symbol are<br>displayed if an error occurs before<br>sterilization cycle is completed.                               | Press the START/STOP<br>key to clear the error<br>message then perform a<br>new cycle. If the problem<br>persists, call for service.                                                        |
| "Test Failed"                                                          | This message and symbol are<br>displayed if an error occurs before<br>test cycle is completed.                                        | Press the START/STOP<br>key to clear the error<br>message then perform a<br>new cycle. If the problem<br>persists, call for service.                                                        |
| "Air Error"                                                            | This message is displayed at the<br>end of the cycle if the autoclave<br>does not reach the atmospheric<br>pressure after 10 minutes. | Wait until the autoclave<br>reaches the atmospheric<br>pressure. Reset the<br>atmospheric pressure. If<br>the problem does not<br>correct itself call for<br>service                        |
| "Jacket is<br>cool"                                                    | The message is displayed if, when<br>pressing Start/Stop, the<br>temperature of the jacket is below<br>the preset temperature.        | Wait until the jacket warms up.                                                                                                    |
| "Periodical<br>check time<br>exceeded -<br>Please call for<br>service" | The periodical maintenance time has passed.                                                                                           | Call for service.                                                                                                    |

| Problem/<br>Error<br>Message                                | Message / Symbol Description                                                                                                    | Corrective Action                                                                                                    |
|-------------------------------------------------------------|----------------------------------------------------------------------------------------------------|----------------------------------------------------------------------------------------------------|
| "Mineral free<br>water<br>reservoir                         | This message is displayed if the water level electrode does not sense water.                                                                                                  | Fill the mineral free water<br>reservoir. If the reservoir<br>is full, then turn the unit<br>off and back on.                                                                                                    |
| empty"                                                      | The water level electrode is faulty.                                                                                                    | Call for service                                                                                                    |
| "Cycle counter<br>exceeded -<br>Please call for<br>service" | Number of cycles, since last<br>periodical maintenance, exceeded<br>the preset number as defined by<br>"cycle counter" parameter.                                             | Call for service.                                                                                                    |
| "Power Down"                                                | This message is displayed if a<br>power down has occurred during<br>the cycle. The printer will print<br>"Power Down" when power is<br>restored.                              | Check that the On/Off<br>switch is not off<br>Check that the power<br>cord is plugged into the<br>wall outlet and the back of<br>the machine.<br>Check that there is power<br>at the wall outlet. Perform<br>a new cycle when power<br>is restored |
| <b>2</b>                                                    | This icon is displayed when the mineral free reservoir needs water.                                                                                                    | Fill the mineral free<br>reservoir with steam<br>distilled water                                                                                                    |
| <b></b>                                                     | This symbol is displayed when the wastewater reservoir is full.                                                                                                    | Drain the wastewater<br>reservoir by plugging the<br>included drain tube into<br>the wastewater drain.<br>(see front view)                                                                                                    |
| Door gasket<br>makes a high-                                | Door is not closed properly.                                                                                                    | Open door and close it more forcefully.                                                                                                    |
| pitched<br>whistle or                                       | Door gasket is dirty.                                                                                                    | Clean the door gasket.                                                                                                    |
| crackling<br>sound                                          | Door gasket needs to be replaced.                                                                                                    | Replace door gasket using silicone lubricant.                                                                                                    |
|                                                             | Lubricant was not used properly when door gasket was replaced.                                                                                                    | Remove gasket and clean<br>off excess lubricant.<br>Reinstall using proper<br>amount of lubricant.                                                                                                    |
| Water under<br>the sterilizer                               | Reservoir is over filled. The<br>reservoir has an overflow and<br>excess water in the reservoir will<br>drain through the overflow on to<br>the counter below the sterilizer. | Do not fill while a cycle is<br>running.<br>Do not fill above the blue<br>area on the Front Fill<br>Funnel.<br>If the reservoir is<br>overfilled drain excess<br>water by using the front<br>drain.                                                |

## 12. SPARE PARTS LIST

| PART NUMBER | DESCRIPTION             |
|-------------|-------------------------|
| FIL175-0042 | Filter, Air, 0.2 Micron |
| THE002-0003 | Printer Paper 10 pack   |

## 13. ACCESSORIES

| PART NUMBER | DESCRIPTION               |
|-------------|---------------------------|
| CMT240-0097 | Handle, Tray              |
| THE002-0052 | Printer, PLUSII-S2B-0004  |
| TRH411-0021 | Holder, Tray              |
| TRY254-0003 | Tray                      |
| WIR040-0005 | Power cable 16A           |
| AR910       | Elara11 Pouch rack        |
| GAS083-0004 | Drain silicone Tube, 7x13 |
| VLV170-0014 | Drain connecter male      |

## POUCH RACK AR910

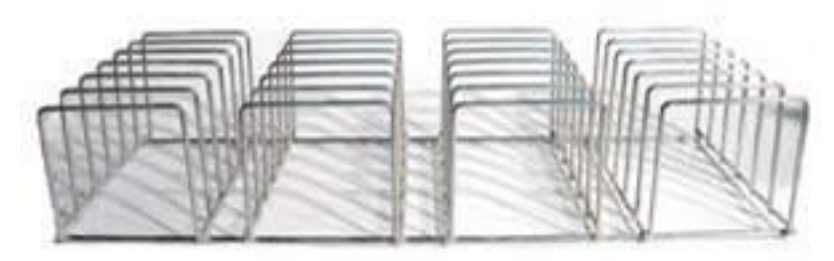

TRAY HANDLE CMT240-0097

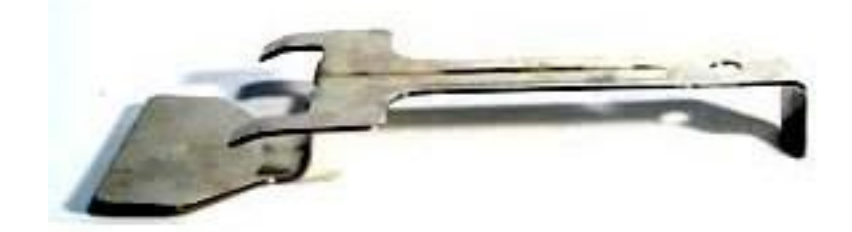

## TRAY TRY254-0003

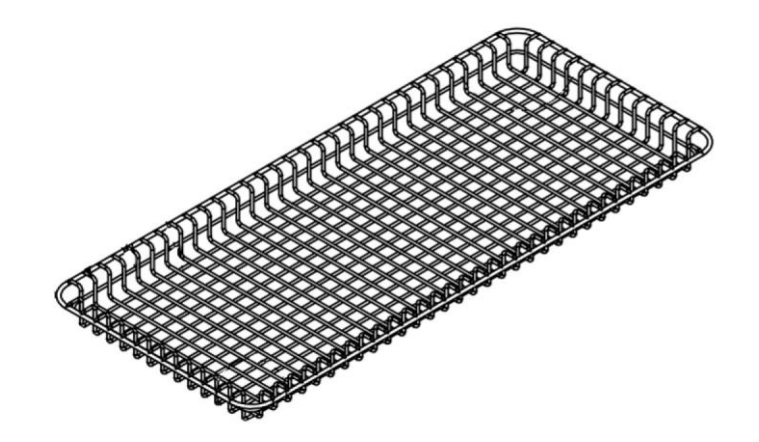

TRAY HOLDER TRH411-0021

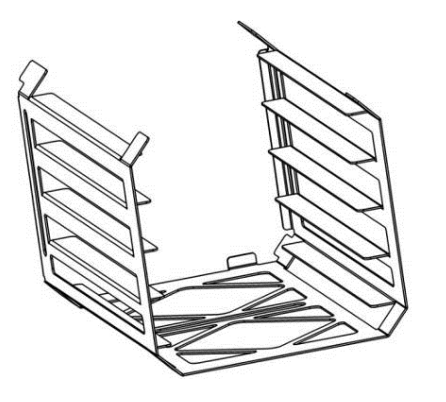

Drain Tube GAS083-0004

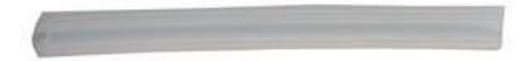

GAS083-0004
## Drain Tube connector VLV170-0014

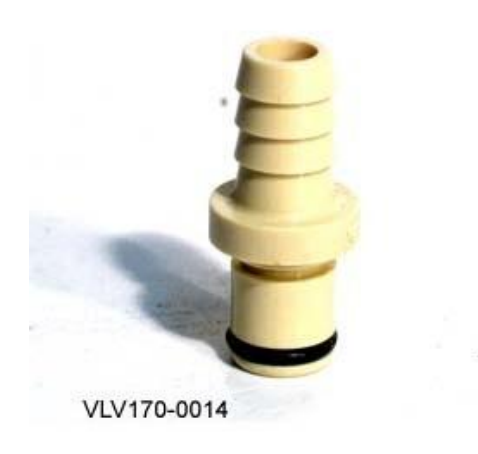

Air filter FIL175-0042

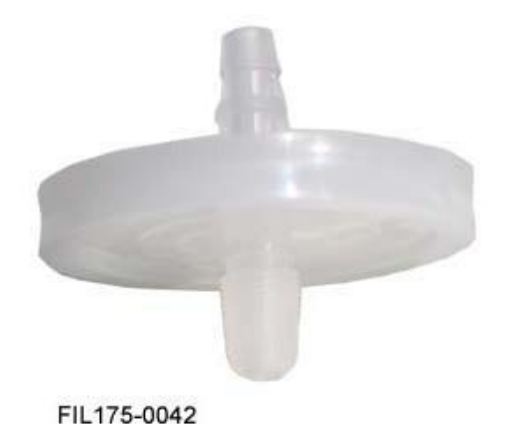